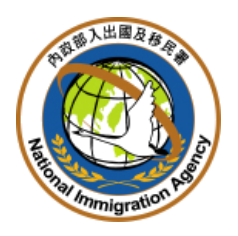

## 內政部入出國及移民署

# 大陸地區人民來臺從事商務活動 線上申請暨發證管理系統

(邀請單位線上申辦功能)

## 使用手册

文件版次:V1.2

## 中華民國 101 年 10 月 24 日

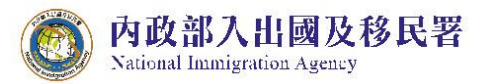

|   |     | 日                             |     |
|---|-----|-------------------------------|-----|
| 壹 | 、系  | 統概述                           | 1   |
|   | - 、 | 系統範圍                          | 1   |
|   | (-) | ) 線上申辦前端作業(商務活動)              | 1   |
|   | ニ、  | 環境需求說明                        | 1   |
|   | ()  | ) 邀請單位或代申請人環境設備需求             | 1   |
| 貳 | 、邀  | 請單位或代申請人(商務活動申請)使用說明          | 2   |
|   | - ` | 登入方式                          | 2   |
|   | ()  | ) 首次線上申辦                      | 2   |
|   | (二) | )再次進行線上申辦                     | 5   |
|   | ニ、  | 優先處理事項                        | 6   |
|   | 三、  | 線上申辦                          | 11  |
|   | ()  | ) 商務活動申請                      | 11  |
|   | (二) | ) 申請撤銷                        | 19  |
|   | (三) | ) 行程變更                        | 21  |
|   | (四) | )入境後電子許可證遺失補發申請               | 23  |
|   | (五) | ) 已核發之電子許可證錯誤更正申請             | 25  |
|   | 四、  | 退/補件                          | 26  |
| 參 | 、進  | 度查詢                           | 29  |
| 肆 | 、線. | 上繳費                           | 31  |
|   | 提供主 | 邀請單位或代申請人快速掌握目前已審核完成待繳費之申請案件列 | 刘表。 |
|   |     | 繳費方式說明:                       | 31  |
|   | ()  | ) 線上繳費                        | 32  |
|   | 繳費利 | 程序說明:                         | 33  |

#### 目 錄

| (-  | <ul><li>一)線上繳費作業程序</li></ul> | 33     |
|-----|------------------------------|--------|
| 伍、  | 許可證下載                        | 38     |
| (-  | -) 並可巡洋 <del>太</del>         | 38     |
| (*  | ) 可了                         | 10     |
| (_  | -) 收據禄本                      | 40<br> |
| 陸、「 | 悵號維護                         | 41     |
| (-  | 一) 修改密碼                      | 41     |
| (_  | 二) 基本資料維護                    | 42     |
| (   | 三) 子帳號維護                     | 43     |

內政部入出國及移民署 National Immigration Agency

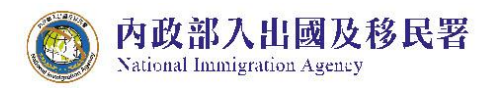

#### 圖 目 錄

| 圖 | 1-登入畫面,點選"憑證登入"鈕3                 |
|---|-----------------------------------|
| 圖 | 2-e 政府憑證登入畫面,插入網路身分憑證並輸入 PIN Code |
| 圖 | 3-基本資料維護頁4                        |
| 圖 | 4-優先處理事項頁4                        |
| 圖 | 5-登入畫面                            |
| 圖 | 6-優先處理事項頁5                        |
| 圖 | 7-優先處理事項                          |
| 圖 | 8-查詢結果列表7                         |
| 圖 | 9-點選團號資料列表連結7                     |
| 圖 | 10-整團申請案件審核進度狀態8                  |
| 圖 | 11-申請書資料畫面8                       |
| 圖 | 12-整團申請案件"退回補正"之收件號列表畫面8          |
| 圖 | 13- "退回補正"之申請書編輯畫面9               |
| 圖 | 14- "退回補正"申請書編輯之填寫意見功能畫面10        |
| 圖 | 15 商務活動申請11                       |
| 圖 | 16"邀請單位資料"及"送件人資料"填寫頁12           |
| 圖 | 17-商務活動編輯團基本資料13                  |
| 圖 | 18- JRE 元件的建立頁14                  |
| 圖 | 19-掃描檔案 JAVA 元件操作頁15              |
| 圖 | 20-「編輯團員名冊」申請人資料列表頁15             |
| 圖 | 21-編輯團員申請書16                      |
| 圖 | 22-「編輯團員名冊」申請人資料列表頁17             |
| 圖 | 23-送出申請至移民署審核17                   |

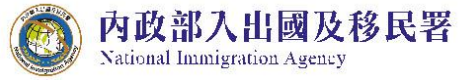

| 圖 | 24-驗證網路身分憑證18            |
|---|--------------------------|
| 圖 | 25-送出移民署審核完成訊息18         |
| 圖 | 26-申請撤銷19                |
| 圖 | 27-查詢撤銷團件號19             |
| 圖 | 28-勾選案件執行撤銷申請畫面20        |
| 圖 | 29-確定撤銷訊息                |
| 圖 | 30-申請撤銷查詢結果頁             |
| 圖 | 31-行程變更功能選項              |
| 圖 | 32-行程變更團號查詢畫面            |
| 圖 | 33-行程變更團號查詢結果畫面          |
| 圖 | 34-行程表列表及新行程表上傳畫面        |
| 圖 | 35-入境後電子許可證遺失發申請         |
| 圖 | 36-許可證查詢個人資料             |
| 圖 | 37-入境後電子許可證遺失補發申請內容      |
| 圖 | 38-已核發電子許可證錯誤更正申請25      |
| 圖 | 39-許可證錯誤更正申請內容25         |
| 圖 | 40-退/補件列表                |
| 圖 | 41-退/補件團號列表區塊            |
| 圖 | 42-整團申請案件"退回補正"之收件號列表畫面  |
| 圖 | 43- "退回補正"之申請書編輯畫面       |
| 圖 | 44- "退回補正"申請書編輯之填寫意見功能畫面 |
| 圖 | 45-團所屬各申請人當前申請審查進度狀態頁    |
| 圖 | 46-進度查詢條件輸入頁             |
| 圖 | 47-進度查詢結果團號列表頁           |

v

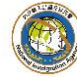

| 圖 | 48-團號所屬各申請人資料列表及當前申請案件審查進度狀態。 30 |
|---|----------------------------------|
| 圖 | 49-「優先處理事項」畫面【待繳費案件】區塊           |
| 圖 | 50-批次多團繳費                        |
| 圖 | 51-馬上繳費                          |
| 圖 | 52-系統帶入統編或身份證號                   |
| 圖 | 53-繳費條款                          |
| 圖 | 54-選擇繳費方式                        |
| 圖 | 55-翰入轉帳資料                        |
| 圖 | 56-ATM 轉帳                        |
| 圖 | 57-翰入轉帳資料                        |
| 圖 | 58-繳款交易結果                        |
| 圖 | 59-許可證、收據下載頁                     |
| 圖 | 60-許可證樣本                         |
| 圖 | 61-電子收據                          |
| 圖 | 62-"修改密碼"功能選項                    |
| 圖 | 63-修改密碼資料輸入畫面41                  |
| 圖 | 64-"基本資料維護"功能選項42                |
| 圖 | 65-基本資料維護及年度檢附文件上傳功能頁面           |

vi

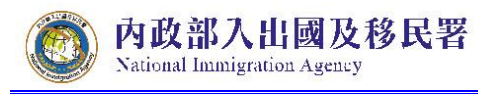

**壹、**系統概述

一、系統範圍

本使用手冊內容包含「大陸地區人士來臺從事商務活動線上申請」前台操作使用說明。

(一) 線上申辨前端作業(商務活動)

提供臺灣邀請單位或代申請業者,透過政府核發之網路身分憑證驗 證登入,系統即時介接經濟部商業司工商資料、比對署內邀請單位 註參檔及財稅中心所提供之營業人銷售額(40 表)資料以預檢申辦資 格。系統預檢通過後,邀請單位即可進行線上申辦作業,系統顯示 團基本資料登錄頁、預定行程表登錄頁、申請書填寫頁及上傳應備 文件電子檔功能,邀請單位或代辦業者完成申請資料登錄及應備文 件檔案上傳後,系統檢查線上資料填寫及應備文件電子檔上傳之完 整度,並做申請資料送出進行後續審查作業。本系統採全程線上申 請,若邀請單位或代申請業者無法上傳相關應備文件檔案,則採用 現行臨櫃送件方式辦理。應備文件電子化申請作業可減少親自臨櫃 申辦之手續與審核時間。

主要功能包含:

- 1. 網路身分憑證驗證。
- 2. 邀請單位申請資格預檢。
- 3. 線上填表申請及應備文件電子檔案上傳。
- 4. 資料完整度管控。
- 線上案件審查狀態查詢、繳費、印證、撤件、許可證錯誤更正功 能。

二、環境需求說明

(一)邀請單位或代申請人環境設備需求

| 需    | 求   | 標  | 的 | 建     | 議               | 規                | 格 |
|------|-----|----|---|-------|-----------------|------------------|---|
| PC(個 | 1人電 | 闔) |   | 作業系統: | 繁體中文版 Microsoft | Windows XP(含)以上。 |   |
|      |     |    |   |       |                 |                  |   |

| 彩色影像掃描器  | 光學解析度 300dpi(含)以上,掃描範圍 A4(含)以上,有自動送紙器            |
|----------|--------------------------------------------------|
|          | 尤佳(掃描2吋照片及應檢附文件)。                                |
| 印表機      | 列印解析度 600dpi(含)以上,列印紙張 A4。                       |
| 網路連線     | 建議 ADSL 10M/2M。                                  |
| 彩色個人照片檔案 | 1. 解析度限 150~300dpi,格式為 jpg 或 jpeg。               |
|          | 2. 照片寬度需介於 430 像素至 500 像素之間。                     |
|          | <ol> <li>8. 照片高度需介於 570 像素至 660 像素之間。</li> </ol> |
|          | 4. 應為最近1年內拍攝之2吋彩色照片。                             |
|          | 5. 以頭部及肩膀頂端近拍,使頭部高佔據整張照片高度約為三分之                  |
|          | <u> </u>                                         |
|          | 6. 人像需脫帽,五官面貌清晰,正面之照片。                           |
|          | 7. 背景需為白色。                                       |
|          | 8. 不得配戴深色鏡片眼鏡。                                   |
|          | 9. 不得使用生活照或合成相片。                                 |
|          | 10. 其他規格如國民身分證相片規格。                              |
| 應備文件檔案   | 1. 檔案大小需為 512kb 內。                               |
|          | 2. 檔案格式為 jpg、jpeg。                               |
|          | 3. 內容須端正,不歪斜,檢視瀏覽畫面清楚不模糊。                        |

表格 1-邀請單位或代申請人環境設備列表

貳、邀請單位或代申請人(商務活動申請)使用說明

## 一、登入方式

- (一) 首次線上申辨
  - 邀請單位或代申請人進行首次線上申辦,須以"憑證登入"方式登入,系統導至 e 政府憑證登入畫面,邀請單位或代申請人插入網路身分憑證並輸入 PIN Code。

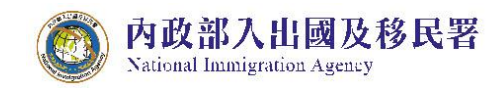

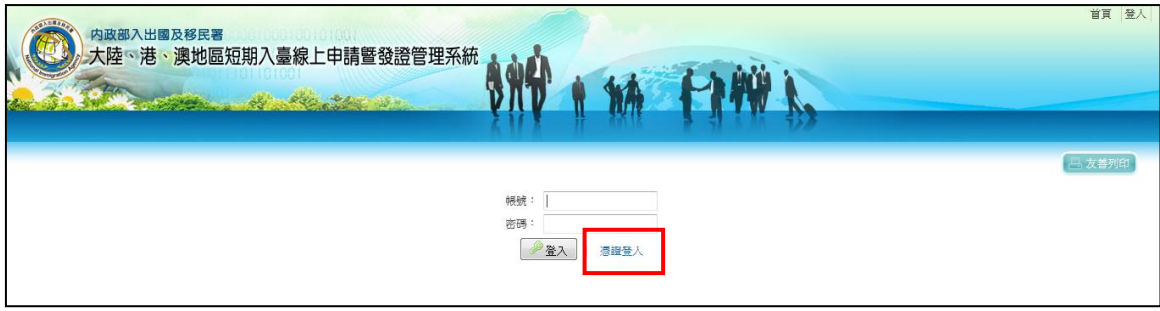

圖 1-登入畫面,點選"憑證登入"鈕

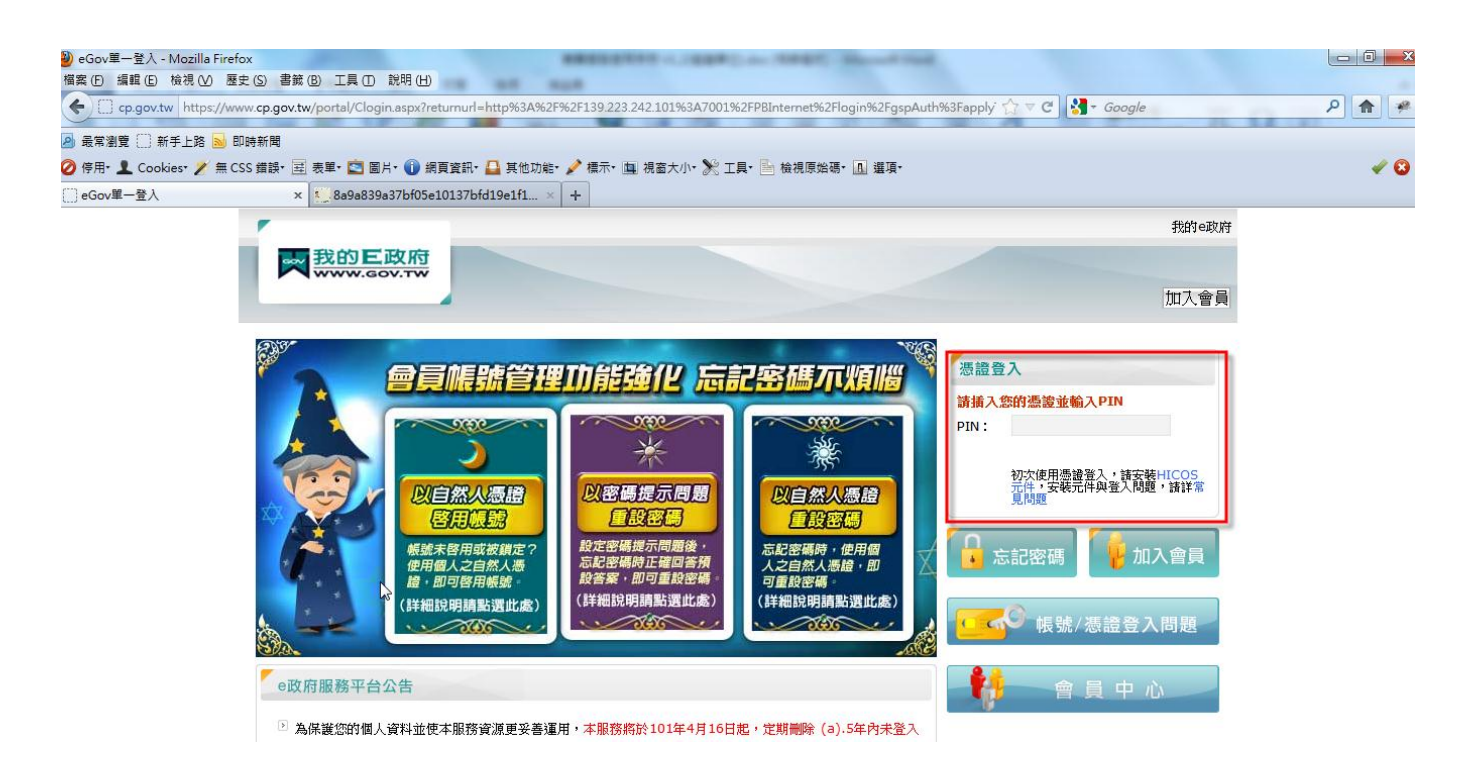

圖 2-e 政府憑證登入畫面,插入網路身分憑證並輸入 PIN Code

 網路身分憑證驗證成功後,系統導回商務活動線上申辦系統"基本 資料維護"頁建立邀請單位基本資料、上傳年度檢附文件檔案。欄 位註記 [\*]為必填欄位,系統自動檢核必填欄位資料完整性才可 進行儲存。請以「正體字」登錄。

| () 内政<br>Nationa                                                                                                    | 部入出國及移民署<br>I Immigration Agency                                                                                                    | 陸客來臺線上申請平台及入出國通關查驗系統                                   |
|----------------------------------------------------------------------------------------------------|----------------------------------------------------------------------------------------------------|--------------------------------------------------------|
| 内政部入<br>大陸、                                                                                                    | 出國及移民署<br>巷、澳地區短期入臺線上申請暨發證管理系                                                                                                    | 室具 登出<br>凌綱科技股份有限公司 使用者: 額洋助 登人時間: 2012-06-23 12:16:35 |
| 優先處理事項                                                                                                    | 線上甲辦 進度查詢 線上繳費 許可<br>                                                                                                    |                                                        |
| 基本資料維護                                                                                                    |                                                                                                    | - 大善列印                                                 |
| <ul> <li>統一編號(幌號)</li> <li>公司全稱:</li> <li>公司負責人:</li> <li>* 公司地址:</li> <li>* 公司電話:</li> <li>* 產樂別:</li> <li>去年度營業額:</li> </ul> | <ul> <li>: 16541333<br/>凌網科技股份有限公司<br/>頻洋助<br/>台北市重座南路二段51號5/律</li> <li>(02-23956961</li> <li>請選擇</li> <li>年度営業額達一億元</li> <li>(満無財</li> </ul> | 財稅中心401表資料,扁自行填寫)                                      |
| * e-mail ·                                                                                                    | Renny.tseng@hyweb.com.tw                                                                                                    | ·····································                  |
| 檢視年度檢附文件                                                                                                    | 1. a20110608036.jpg<br>世界的体<br>2. 公司設立登記影本,jpg<br>調除附件<br>3. 2工司22222.JPG<br>開除附件                                                             |                                                        |
| 年度檢附文件:                                                                                                    | 方式:                                                                                                    | 上簿已存在檔案                                                |

圖 3-基本資料維護頁

說明:

## ● 第二次(含)以後再登入系統則略過本步驟設定。

3. 邀請單位於"基本資料維護"頁建立基本資料、上傳年度檢附文件 檔案後按"儲存"鈕,系統導至"優先處理事項"頁進行相關功能使 用操作。

|                                             | 内政部入出國及移民署<br>大陸、港、澳地區新<br>「「「」「「」「」「」<br>「「」」「」「」<br>「「」」「」<br>「「」」「」」<br>「」」「」」                                                                                 | 豆期入臺線上申請醫<br>建度查詢 線上繳                                                                       | 查發證管理系統<br>實 許可證下載 帳號                                                                                                    |                                                                                                    |                                                                                                    | 網科技股份有限公司 使用者                                                                                                    | : 賴洋助 登人時間                                                                                      | ਹੈ: 2012-06-                                                                              |
|---------------------------------------------|----------------------------------------------------------------------------------------------------|---------------------------------------------------------------------------------------------|----------------------------------------------------------------------------------------------------|----------------------------------------------------------------------------------------------------|----------------------------------------------------------------------------------------------------|----------------------------------------------------------------------------------------------------|-------------------------------------------------------------------------------------------------|-------------------------------------------------------------------------------------------|
| 先處                                          | 理事項                                                                                                    |                                                                                             |                                                                                                    |                                                                                                    |                                                                                                    |                                                                                                    |                                                                                                 | <b>吕</b> 友                                                                                |
|                                             |                                                                                                    |                                                                                             |                                                                                                    |                                                                                                    |                                                                                                    |                                                                                                    |                                                                                                 |                                                                                           |
| 進申都                                         | <b>青案件</b> (更多瀏覽)                                                                                                    | 團號 ▼                                                                                        | <u>ق</u>                                                                                                    | 理起算日: 全部 → 排序                                                                                                    | <u> </u>                                                                                                    | ▼ 查詢                                                                                                    |                                                                                                 |                                                                                           |
| 進申部                                         | <b>育案件</b> (更多淵覽)<br>申谢項目                                                                                                    | <b>團號 →</b>                                                                                 | 處                                                                                                    | 理起算日: 全部 → 排序行                                                                                                    | 條件: 團號<br>人數                                                                                                    | <ul> <li>▼ 査詢</li> <li>申辦狀態</li> </ul>                                                                                                    | 申請日期                                                                                            | 預定入境                                                                                      |
| 進申話<br>序<br>1.                              | <b>育条件 (更多淵證)</b><br><b>申前項目</b><br>大陸來台商務活動                                                                                                    | 图號 ▼<br>開號<br>101069993                                                                     | 處3<br><b></b>                                                                                                    | 理起算日: 全部 ▼ 排序行<br>申請事由<br>商務研習受訓(143)                                                                                                    | 条件: 图號<br>人數<br>1                                                                                                    | <ul> <li>查詢</li> <li>申辦狀態</li> <li>身分審核中</li> </ul>                                                                                                    | <b>申請日期</b><br>2012/06/15                                                                       | <b>預定人境</b><br>2012/06/0                                                                  |
| 進申部<br>序<br>1.<br>2.                        | <b>育条件 (更多淵證)</b><br><b>申前項目</b><br>大陸來台商務活動<br>大陵來台商務活動                                                                                                    | 883%                                                                                        | 度3<br>收件號<br>10166000535~10166000535<br>10166000531~10166000531                                                                                                    | 理批算日: 全部 ▼ 排序符<br>申請事由<br>商務研習受訓(143)                                                                                                    | 条件: 图號<br>人數<br>1<br>1                                                                                                    | <ul> <li>查詢</li> <li>申辦狀態</li> <li>身分審核中</li> <li>身分審核中</li> </ul>                                                                                                  | <b>申請日期</b><br>2012/06/15<br>2012/06/01                                                         | <b>預定人境</b><br>2012/06/0<br>2012/06/2                                                     |
| 進申部<br>序<br>1.<br>2.<br>3.                  | <b>育案件 (更多淵證)</b> 申前項目 大陸來台商務活動 大陸來台商務活動 大陸來台商務活動                                                                                                    | BBSK ~<br>BBSK<br>101069993<br>10106999<br>10105999                                         | 成<br>收件號<br>10166000535~10166000535<br>10166000531~10166000531<br>10166000530~10166000530                                                                             | 理批算日: 全部 ▼ 排序符<br>申請事由<br>商務研習受訓(143)<br>商務研習受訓(143)                                                                                                    | 条件: 图號           人款           1           1           1           1                                                                                                    | <ul> <li>         ・         ・         ・</li></ul>                                                                                                    | <b>申請日期</b><br>2012/06/15<br>2012/06/01<br>2012/05/25                                           | <b>預定入境</b><br>2012/06/0<br>2012/06/2<br>2012/06/0                                        |
| 進申話<br>序<br>1.<br>2.<br>3.<br>4.            | <b>有条件 (更多 淵號)</b><br><b>申前項目</b><br>大陸來台商務活動<br>大陸來台商務活動<br>大陸來台商務活動<br>大陸來台商務活動                                                                                 | 图號 ▼ I01069993 101069999 101059990 101059992                                                | 成件就<br>10166000535~10166000533<br>10166000531~10166000531<br>10166000530~10166000530<br>10166000527~10166000527                                                       | (里起算日: 全部 → 排序)<br>申前事由<br>商務研習会訓(143)<br>商務研習会訓(143)<br>商務研習会訓(143)<br>商務訪問(139)                                                                                                    | 条件: 图號           人數           1           1           1           1           1           1                                                                                                 | <ul> <li>         査询     </li> <li>         申謝狀態         身分審核中         身分審核中         身分審核中      </li> <li>         身分審核中      </li> </ul>                           | <b>申請日期</b><br>2012/06/15<br>2012/06/01<br>2012/05/25<br>2012/05/21                             | <b>預定人境</b><br>2012/06/0<br>2012/06/2<br>2012/06/0<br>2012/06/0<br>2012/05/3              |
| 進申部<br>序<br>1.<br>2.<br>3.<br>4.<br>5.      | f案件 (更参淵覽) 申前項目 大陸來台商務活動 大陸來台商務活動 大陸次台商務活動 大陸次台商務活動 大陸次台商務活動 大陸次台商務活動                                                                                             | ■開始<br>■開始<br>101069993<br>101069993<br>101059990<br>101059992<br>101059993                 | 度<br><b>收件就</b> 10166000535~10166000535 10166000531~10166000531 10166000531~10166000531 10166000530~10166000527 10166000527~10166000527 10166000527~10166000527       | (里起算日: 全部 → 排序) (目前) (日前) (日 | 条件: 图號           人數           1           1           1           1           1           1           1           1           1                                                             | <ul> <li>         査询     </li> <li>         申謝狀態         身分審核中         身分審核中         身分審核中         身分審核中         身分審核中         身分審核中      </li> </ul>               | <b>申請日期</b><br>2012/06/15<br>2012/06/01<br>2012/05/25<br>2012/05/21<br>2012/05/21               | <b>預定人現</b><br>2012/06/0<br>2012/06/2<br>2012/06/0<br>2012/05/3<br>2012/05/3              |
| 進申<br>序<br>1.<br>2.<br>3.<br>4.<br>5.<br>6. | 非成項目         申前項目           大陸來台商務活動         大陸來台商務活動           大陸來台商務活動         大陸來台商務活動           大陸來台商務活動         大陸來台商務活動           大陸來台商務活動         大陸來台商務活動 | EES兆 マ<br>回動に<br>101063993<br>101063999<br>101058990<br>101058992<br>101059993<br>101059994 | 政件號<br>10166000535~10166000535<br>10166000531~10166000531<br>10166000530~10166000530<br>10166000527~10166000527<br>10166000528~10166000528<br>10166000525~10166000525 | (里起算日: 全部 → 排序) (44) (44) (44) (43) (43) (6) (6) (6) (6) (7) (7)                                                                                                    | 条件: 图號           人數           1           1           1           1           1           1           1           1           1           1           1           1           1           1 | <ul> <li>         査询     </li> <li>         申謝狀態         身分審核中         身分審核中         身分審核中         身分審核中         身分審核中         身分審核中         身分審核中      </li> </ul> | <b>申請日期</b><br>2012/06/15<br>2012/06/01<br>2012/05/25<br>2012/05/21<br>2012/05/21<br>2012/05/18 | <b>預定人境</b><br>2012/06/0<br>2012/06/2<br>2012/06/0<br>2012/05/3<br>2012/05/3<br>2012/05/3 |

 
 4. 邀請單位若需開立子帳號供代辦業者使用,可於"子帳號維護"功 能設定。(見本使用手冊--陸、(三)子帳號維護說明)
 (二) 再次進行線上申辨

內政部入出國及移民署

National Immigration Agency

邀請單位或代申請人再次進行線上申辦,可選擇"憑證登入"或輸入帳號、密碼方式登入。

| 内政部入出國及移民署<br>大陸、港、澳地區短期入臺線上申請暨發證管理系統 |        |
|---------------------------------------|--------|
|                                       | 巴·友著列印 |
| ·根號:<br>                              |        |
|                                       |        |

說明:

- 點選"憑證登入"後,操作同上述"首次線上申辦"步驟。第二次(含)
   以後登入則略過"基本資料維護"頁設定。
- 邀請單位以網路身分憑證方式首次登入系統後,可設定一組帳號 (為"統一編號"或"組織編號")、密碼作為登入系統使用。設定方 式請參考"帳號維護"功能說明章節。
- 1. 帳號、密碼驗證成功後,系統導至"優先處理事項"頁進行相關功 能使用操作。

|      | 内政部入出國及移民署<br>大陸、港、澳地區 | 短期入臺線上申請暨發<br>進度查詢 線上繳費 | 證管理系統<br>許可證下載 根製       |             |          | <del>使</del> 網科技股份有限公司 | 使用者: 賴洋助 登人時間 | 首頁  登出 <br>: 2012-06-23 13:21:33 |
|------|------------------------|-------------------------|-------------------------|-------------|----------|------------------------|---------------|----------------------------------|
| 優先處  | 理事項                    |                         |                         |             |          |                        |               | 📇 友善列印                           |
|      |                        | 團號 ▼                    | 處                       | 理起算日: 全部 ▼  | 排序條件: 團號 | ▼ 查詢                   |               |                                  |
| 新進申請 | 請案件 (更多瀏覽)             |                         |                         |             |          |                        |               |                                  |
| 序    | 申請項目                   | 團號                      | 收件號                     | 申請事由        | 人數       | 申辦狀態                   | 申請日期          | 預定入境日                            |
| 1.   | 大陸來台商務活動               | 101069993               | 10166000535~10166000535 | 商務研習受訓(143) | 1        | 身分審核中                  | 2012/06/15    | 2012/06/01                       |
| 2.   | 大陸來台商務活動               | 101069999               | 10166000531~10166000531 | 商務研習受訓(143) | 1        | 身分審核中                  | 2012/06/01    | 2012/06/29                       |
| 3.   | 大陸來台商務活動               | 101059990               | 10166000530~10166000530 | 商務研習受訓(143) | 1        | 身分審核中                  | 2012/05/25    | 2012/06/01                       |
| 4.   | 大陸來台商務活動               | 101059992               | 10166000527~10166000527 | 商務訪問(139)   | 1        | 身分審核中                  | 2012/05/21    | 2012/05/31                       |
| 5.   | 大陸來台商務活動               | 101059993               | 10166000526~10166000526 | 商務訪問(139)   | 1        | 身分審核中                  | 2012/05/21    | 2012/05/30                       |
| 6.   | 大陸來台商務活動               | 101059994               | 10166000525~10166000525 | 商務考察(140)   | 1        | 身分審核中                  | 2012/05/18    | 2012/05/03                       |
| 7.   | 大陸來台商務活動               | 101049995               | 10166000517~10166000518 | 商務研習受訓(143) | 2        | 二審中                    | 2012/04/30    | 2012/05/11                       |

#### 圖 6-優先處理事項頁

圖 5-登入畫面

## 二、優先處理事項

 邀請單位或代申請人登入後,系統預設進入「優先處理事項」功 能頁,可看到「查詢」、「新進申請案件(更多瀏覽)」、「退/補件(更 多瀏覽)」、「待繳費案件(更多瀏覽)」四個功能區。能快速掌握線 上申辦案件目前審查狀態。

|                | 内政部入出國及移民署大陸、港、速地區的 | 原期入募線上由請照     | 醫發證管理系統 •••よ              |                | 凌         | 網科技股份有限公司 | 使用者: 賴洋助 登入時 | 劃: 2012-01-1 |
|----------------|---------------------|---------------|---------------------------|----------------|-----------|-----------|--------------|--------------|
| and the second |                     |               |                           | 1 4h L         | h Hill i  |           |              |              |
|                |                     | Al a Property | VIV                       |                |           |           |              |              |
| 遗理             | 里事項 線上申辦            | 進度查詢 線上       | 繳費 許可證下載 帳號               | 維護             | FI A AA F | 10        |              |              |
| -              |                     |               |                           |                |           |           |              | (THE REAL OF |
|                |                     |               |                           |                |           |           |              |              |
| も處             | 理事項                 |               |                           |                |           | 1         |              |              |
|                |                     | 團號 ▼          | 處理」                       | 也算日: 全部 ▼ 排序條( | +: 園號     | ▼ 査調      |              |              |
| e ner er       | 音文》件 (国家调导)         |               |                           |                |           |           |              |              |
| ř              | 申請項目                | 團號            | 收件號                       | 申請事由           | 人數        | 申辦狀態      | 處理起算日        | 預定入境         |
| 1.             | 大陸來台商務活動            | 101010003     | 10166000060~10166000080   | 商務研習受訓(143)    | 3         | 初審中       | 2012/01/07   | 2012/01/*    |
| 2.             | 大陸來台商務活動            | 101010001     | 101660000020~101660000020 | 商務訪問(139)      | 1         | 初審中       | 2012/01/06   | 2012/01/*    |
| 3.             | 大陸來台商務活動            | 100120029     | 100660000480~100660000500 | 商務研習受訓(143)    | 3         | 初審中       | 2011/12/30   | 2012/01/0    |
| 4.             | 大陸來台商務活動            | 100120028     | 100660000470~100660000470 | 商務訪問(139)      | 1         | 二審中       | 2011/12/29   | 2012/01/     |
| 5.             | 大陸來台商務活動            | 100120026     | 100660000440~100660000450 | 商務訪問(139)      | 2         | 二審中       | 2011/12/28   | 2011/12/2    |
| 6.             | 大陸來台商務活動            | 100120025     | 100660000420~100660000430 | 商務訪問(139)      | 2         | 二審中       | 2011/12/28   | 2011/12/3    |
| 7.             | 大陸來台商務活動            | 100120023     | 100660000390~100660000390 | 商務考察(140)      | 1         | 初審中       | 2011/12/26   | 2011/12/2    |
| 8.             | 大陸來台商務活動            | 100120021     | 100660000360~100660000370 | 商務訪問(139)      | 2         | 初審中       | 2011/12/23   | 2011/12/2    |
| 9.             | 大陸來台商務活動            | 100120015     | 100660000220~100660000220 | 商務訪問(139)      | 1         | 初審中       | 2011/12/19   | 2011/12/2    |
| 10.            | 大陸來台商務活動            | 100120013     | 100660000200~100660000200 | 商務訪問(139)      | 1         | 提聯審       | 2011/12/19   | 2011/12/2    |
| 順件             | : (更多瀏覽)            |               |                           |                |           |           |              |              |
| 序              | 申請項目                | 團號            | 收件號                       | 申請事由           | 人數        | 申辦狀態      | 處理起算日        | 預定入境         |
| 1.             | 大陸來台商務活動            | 100120027     | 100660000460~100660000460 | 商務訪問(139)      | 1         | 很/補件      | 2011/12/28   | 2011/12/2    |
| 2.             | 大陸來台商務活動            | 100120018     | 100660000280~100660000280 | 商務訪問(139)      | 1         | 退/補件      | 2011/12/22   | 2011/12/2    |
| 槽湯             | <b>\$4</b> 年(更多瀏覽)  |               |                           |                |           |           |              |              |
| 序              | 申請項目                | 團號            | 收件號                       | 申請事由           | 人數        |           | 處理起算日        | 預定入境         |
| 1.             | 大陸來台商務活動            | 100120024     | 100660000400~100660000410 | 商務訪問(139)      | 2         |           | 2011/12/28   | 2012/01/     |
| 2              | 大陸來台商務活動            | 100120019     | 100660000290~100660000300 | 南務訪問(139)      | 2         |           | 2011/12/23   | 2011/12/2    |
|                |                     |               |                           |                |           |           |              |              |

圖 7-優先處理事項

 輸入並選擇查詢條件,點選"查詢"鈕,系統顯示符合查詢條件之 申辦案件查詢結果列表。

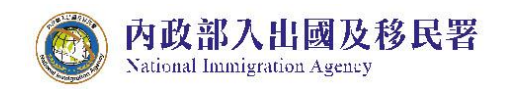

|                                                      | 内政部入出國及移民署大陸、港、澳地區                                                                                            | 短期入臺線. | 上申請暨發                                                                               | 證管理系統                                                                                                    | N WA F                                                                               |                                       | 網科技股份有限公司 使用者:                                                                                                    | 賴洋助 登人時間                                                                                        | : 2012-06-23                                                                                     |
|------------------------------------------------------|----------------------------------------------------------------------------------------------------|--------|-------------------------------------------------------------------------------------|----------------------------------------------------------------------------------------------------|--------------------------------------------------------------------------------------|---------------------------------------|----------------------------------------------------------------------------------------------------|-------------------------------------------------------------------------------------------------|--------------------------------------------------------------------------------------------------|
| 處理                                                   | 事項 線上申辦                                                                                                    | 進度查詢   | 線上繳費                                                                                | 許可證下載 帳號維護                                                                                                    | 1.175                                                                                | 4.11                                  | <del>i</del> 77                                                                                                    |                                                                                                 |                                                                                                  |
|                                                      |                                                                                                    |        |                                                                                     |                                                                                                    |                                                                                      |                                       |                                                                                                    |                                                                                                 | 日友著                                                                                              |
|                                                      |                                                                                                    |        |                                                                                     |                                                                                                    |                                                                                      |                                       |                                                                                                    |                                                                                                 |                                                                                                  |
|                                                      | ********                                                                                                    |        |                                                                                     |                                                                                                    |                                                                                      |                                       |                                                                                                    |                                                                                                 |                                                                                                  |
| 白處王                                                  | 里事項                                                                                                    |        |                                                                                     |                                                                                                    |                                                                                      |                                       |                                                                                                    |                                                                                                 |                                                                                                  |
| と處望<br>件查書                                           | 里事項<br>胸結果                                                                                                    |        |                                                                                     |                                                                                                    |                                                                                      |                                       |                                                                                                    |                                                                                                 |                                                                                                  |
| と處理<br>件査:<br>序                                      | 望事 項<br>海結果<br>申謝項目                                                                                           |        | 硼號                                                                                  | 收件號                                                                                                    | 申讀事由                                                                                 | 人數                                    | 申辦狀態                                                                                                    | 申請日期                                                                                            | 預定入境日                                                                                            |
| と處理<br>件查書<br>序<br>1.                                | 里事項<br>海結果<br>申請項目<br>大陸來台商務活動                                                                                |        | <b>開號</b><br>101059990                                                              | <b>收件號</b><br>101660005300~101660005300                                                                                                    | <b>申請事由</b><br>商務研習受訓(143)                                                           | 人數<br>1                               | 申辦狀態<br>身分審核中                                                                                                    | <b>申請日期</b><br>2012/05/25                                                                       | <b>預定入境日</b><br>2012/06/01                                                                       |
| 佐庭3<br>件<br>査                                        | 望事項<br>時結果<br>申前項目<br>大陸來台商務活動<br>大陸來台商務活動                                                                    |        | <b>NFI號</b><br>101059990<br>101069991                                               | <b>岐(件)號</b><br>101660005300~101660005300<br>101660005370~101660005370                                                                                                    | <b>申請事由</b><br>商務研習受訓(143)<br>商務會議(141)                                              | 人數<br>1<br>1                          | 申謝狀態<br>身分審核中<br>移民署審核已核准(已繳費)                                                                                                    | <b>申請日期</b><br>2012/05/25<br>2012/06/15                                                         | <b>預定入境日</b><br>2012/06/01<br>2012/07/01                                                         |
| 的 <b>成</b> 到<br>件查<br>序<br>1.<br>2.<br>3.            | <b>里事項</b><br><b>申請項目</b><br>大陸來台商務活動<br>大陸來台商務活動<br>大陸來台商務活動                                                 |        | 101059990<br>101069991<br>101069992                                                 | <b>収代作版</b><br>101660005300~101660005300<br>101660005370~101660005370<br>101660005360~101660005360                                                                                | <b>申請準由</b><br>商務研習受訓(143)<br>商務會議(141)<br>商務考察(140)                                 | 人數<br>1<br>1<br>1                     | 申謝狀態<br>身分審核中<br>移民署審核已核准(已繳費)<br>移民署審核已核准(已繳費)                                                                                                    | <b>申請日期</b><br>2012/05/25<br>2012/06/15<br>2012/06/15                                           | <b>預定入境日</b><br>2012/06/01<br>2012/07/01<br>2012/07/01                                           |
| 於處式<br>件查書<br>序<br>1.<br>2.<br>3.<br>4.              | <b>里事項</b><br>前結果<br>申請項目<br>大陸來台商務活動<br>大陸來台商務活動<br>大陸來台商務活動<br>大陸來台商務活動                                     |        | <b>MBS</b><br>101059990<br>101069991<br>101069992<br>101069993                      | 收件號<br>101660005300~101660005300<br>101660005370~101660005370<br>101660005360~101660005360<br>101660005350~101660005350                                                           | <b>申該李由</b><br>商務研習受訓(143)<br>商務會議(141)<br>商務考察(140)<br>商務希知習受訓(143)                 | 人數<br>1<br>1<br>1<br>1                | <ul> <li>申請狀態</li> <li>身分審核中</li> <li>移民署審核已核進(已繳費)</li> <li>移民署審核已核進(已繳費)</li> <li>身分審核中</li> </ul>                                               | <b>申請日期</b><br>2012/05/25<br>2012/06/15<br>2012/06/15<br>2012/06/15                             | <b>預定人境日</b><br>2012/06/01<br>2012/07/01<br>2012/07/01<br>2012/06/01                             |
| 的 <b>库</b><br>件查書<br>序<br>1.<br>2.<br>3.<br>4.<br>5. | <b>里事項</b><br>参結果<br>中請項目<br>大陸來台商務活動<br>大陸來台商務活動<br>大陸來台商務活動<br>大陸來台商務活動<br>大陸來台商務活動<br>大陸來台商務活動             |        | N99%<br>101059990<br>101069991<br>101069992<br>101069993<br>101069994               | 收件號<br>101660005300~101660005300<br>101660005370~101660005370<br>101660005360~101660005360<br>101660005360~101660005350<br>101660005340~101660005340                              | <b>申請事由</b><br>商務研習受制(143)<br>商務考案(141)<br>商務考案(140)<br>商務許習受制(143)<br>商務考察(140)     | 人數<br>1<br>1<br>1<br>1<br>1           | <ul> <li>申辦狀態</li> <li>身分審核中</li> <li>移民署審核已核准(已繳費)</li> <li>移民署審核已核准(已繳費)</li> <li>身分審核中</li> <li>移民署審核已核准(已繳費)</li> </ul>                        | <b>申請日期</b> 2012/05/25 2012/06/15 2012/06/15 2012/06/15 2012/06/15 2012/06/15                   | <b>預定人境日</b><br>2012/06/01<br>2012/07/01<br>2012/07/01<br>2012/06/01<br>2012/07/01               |
| 住<br>産<br>手<br>査                                     | <b>望事項</b><br>特結果<br>申請項目<br>大陸來台商務活動<br>大陸來台商務活動<br>大陸來台商務活動<br>大陸來台商務活動<br>大陸來台商務活動<br>大陸來台商務活動<br>大陸來台商務活動 |        | NMIRK<br>101059990<br>101069991<br>101069992<br>101069993<br>101069994<br>101069995 | 收件號<br>101660005300~101660005300<br>101660005370~101660005370<br>101660005360~101660005350<br>101660005350~101660005350<br>101660005340~101660005340<br>101660005330~101660005330 | 申請事由<br>商務研習受制(143)<br>商務會議(141)<br>商務考察(140)<br>商務考察(140)<br>商務考察(140)<br>商務訪問(139) | 人數<br>1<br>1<br>1<br>1<br>1<br>1<br>1 | <ul> <li>申辦狀態</li> <li>身分審核中</li> <li>移民署審核已核准(已繳費)</li> <li>移民署審核已核准(已繳費)</li> <li>身分審核中</li> <li>移民署審核已核准(已繳費)</li> <li>移民署審核已核准(已繳費)</li> </ul> | <b>申請日期</b><br>2012/05/25<br>2012/06/15<br>2012/06/15<br>2012/06/15<br>2012/06/15<br>2012/06/15 | <b>預定人境日</b><br>2012/06/01<br>2012/07/01<br>2012/07/01<br>2012/07/01<br>2012/07/01<br>2012/07/01 |

圖 8-查詢結果列表

3. 點選「新進申請案件(更多瀏覽)」、「退/補件(更多瀏覽)」、「待繳 費案件(更多瀏覽)」三區塊團號資料列表之"申請項目"欄位內連 結,系統顯示該團申請人資料列表及各申請案件審核進度狀態。

| 7           | 32m                   | de Alte van | 511                             |                              |         |                       |            |            |
|-------------|-----------------------|-------------|---------------------------------|------------------------------|---------|-----------------------|------------|------------|
| وي<br>التله | 理事項 線上申辦              | 淮度查詢 線上     | 物費 許可證下載 1                      | 根線維護                         |         |                       |            |            |
|             |                       |             | Max 344 01 - 3 1032 1 - 494 - 7 | i an a she was               |         |                       |            |            |
| 處           | 理事項                   |             |                                 |                              |         |                       |            |            |
|             |                       | 團號 ▼        | 處理                              | 把算日: 全部 ▼ 排                  | 序條件: 團號 | ▼ 査詢                  |            |            |
| 自訪          | 皆案件 (更多瀏覽)            |             |                                 |                              |         |                       |            |            |
|             | 申請項目                  | 團號          | 收件號                             | 申請事由                         | 人數      | 申辦狀態                  | 申請日期       | 預定入境日      |
|             | 大陸來台商務活動              | 101069993   | 10166000535~10166000535         | 商務研習受訓(143)                  | 1       | 身分審核中                 | 2012/06/15 | 2012/06/01 |
|             | 大陸來台商務活動              | 101069999   | 10166000531~10166000531         | 商務研習受訓(143)                  | 1       | 身分審核中                 | 2012/06/01 | 2012/06/29 |
|             | 大陸來台商務活動              | 101059990   | 10166000530~10166000530         | 商務研習受訓(143)                  | 1       | 身分審核中                 | 2012/05/25 | 2012/06/01 |
|             | 大陸來台商務活動              | 101059992   | 10166000527~10166000527         | 商務訪問(139)                    | 1       | 身分審核中                 | 2012/05/21 | 2012/05/31 |
|             | 大陸來台商務活動              | 101059993   | 10166000526~10166000526         | 商務訪問(139)                    | 1       | 身分審核中                 | 2012/05/21 | 2012/05/30 |
|             | 大陸來台商務活動              | 101059994   | 10166000525~10166000525         | 商務考察(140)                    | 1       | 身分審核中                 | 2012/05/18 | 2012/05/03 |
|             | 大陸來台商務活動              | 101049995   | 10166000517~10166000518         | 商務研習受訓(143)                  | 2       | 二番甲                   | 2012/04/30 | 2012/05/11 |
|             | 大陸來台商務活動              | 101049997   | 10166000515~10166000515         | 商務訪問(139)                    | 1       | 身分番核甲                 | 2012/04/24 | 2012/05/04 |
|             | 大陸來台商務活動              | 101030043   | 10166000509~10166000510         | 商務訪問(139)                    | 2       | 身力審核中                 | 2012/03/22 | 2012/04/22 |
|             |                       |             |                                 |                              |         |                       |            |            |
| 1           | ∓ (更多測算) 申請項目         | 風窯          | 收件號                             | 申諸事由                         | 人數      | 申辦狀態                  | 申諧日期       | 宿定人境日      |
|             | 大陸來台商務活動              | 101039965   | 10166000484~10166000485         | 商務訪問(139)                    | 2       | 很/袖件                  | 2012/03/14 | 2012/04/14 |
|             | 大阪本台商務活動              | 101039989   | 10166000451~10166000            | 上盤二回伸圍                       | 转容约万    | 「まう"由き                | き「百日"擱     | けいすす       |
|             | ナ院本会高致活動              | 101020062   | 10166000428~10166000            |                              | 加貝什ク    |                       | 归"只口 "刚    | TTL 1 ES   |
|             | 一人陸宋台尚張冶勤<br>十院本公寓政活動 | 101010008   | 10166000016~101660000420        | 南称訪問(120)                    | 1       | 退/油/                  | 2012/01/17 | 2012/01/20 |
|             |                       | 101010000   | 10100000010-1010000010          | (10)(350)(回(100))            | 1       | ALCONE OF             | 2012/01/11 | 2012/01/00 |
|             |                       | 100120027   | 1000000040-100000040            | M0199801H0 (100)             | 1       |                       | 2011/12/20 | 2011/12/29 |
|             | 人際米吉岡務活動              | 100120026   | 1008000004~10088000043          | H179807H (100)               | 2       | 2월/118 1년<br>1년 6년 1년 | 2011/12/20 | 2011/12/29 |
|             | 大陸來台商務活動              | 100120018   | 1005000028~10066000028          | 商務訪問(139)                    | 1       | 退/禰 件                 | 2011/12/22 | 2011/12/29 |
| 13          | 5(件 (更多瀏覽)            |             |                                 |                              |         |                       |            |            |
|             | 申請項目                  | 團號          | 收件號                             | 申請事由                         | 人數      |                       | 申請日期       | 預定人境日      |
|             | 大陸來台商務活動              | 101059998   | 10166000520~10166000521         | 商務訪問(139)                    | 2       |                       | 2012/05/03 | 2012/05/30 |
|             | 大陸來台商務活動              | 101059999   | 10166000519~10166000519         | 商務訪問(139)                    | 1       |                       | 2012/05/02 | 2012/05/25 |
|             | 大陸來台商務活動              | 101039955   | 10166000496~10166000496         | 商務訪問(139)                    | 1       |                       | 2012/03/15 | 2012/04/15 |
|             | -                     |             |                                 | second and second discounts. |         |                       | ( (        |            |

圖 9-點選團號資料列表連結

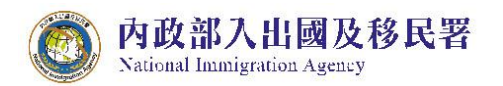

| 大陸     | 、港、澳地區      | 驱期入臺線<br>· · · · · · · · · · · · · · · · · · · | 上申請暨發證管理系統      | 899 + W       |                  |        |
|--------|-------------|------------------------------------------------|-----------------|---------------|------------------|--------|
| 優先處理事項 | 線上申辦        | 進度查詢                                           | 線上繳費 許可證下書      | <b>我 根號維護</b> |                  |        |
|        |             |                                                |                 |               |                  | 📇 友善列印 |
| 案件基本資料 |             |                                                |                 |               |                  |        |
| 團號     | : 101039989 |                                                | 申請事             | 由: 商務訪問       | 申請日期: 2012/03/07 |        |
| 案件狀態   | : 退/補件      |                                                | 團員人             | 數:3           | 申請人: 頼洋助         |        |
| 成員列表   |             |                                                |                 |               |                  |        |
| 序      | 收件號         | 姓名                                             | 身分超號            | 目前狀態          | 狀態回覆備註           |        |
| 1      | 10166000451 | 王笑天                                            | 187687654345671 | 🔥 退回補正        | 補件               |        |
| 2      | 10166000452 | 陳炳德                                            | 198476352439854 | 身分審核核准        |                  |        |
| 3      | 10166000453 | 林伯旺                                            | 187635426487654 | 身分審核核准        |                  |        |

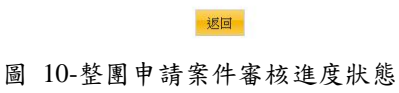

4. 點選收件號,系統顯示該申請人之申請書資料登錄畫面供瀏覽。

|            |            | 開號: 101039989                                                                                                    | 收件號: 1               | 0166000452                                                                                              | 備註: 1.以下資                                        | 料請用繁體字填寫 2.[*]   | ]為必填欄位     |                 |
|------------|------------|----------------------------------------------------------------------------------------------------|----------------------|----------------------------------------------------------------------------------------------------|--------------------------------------------------|------------------|------------|-----------------|
|            |            |                                                                                                    |                      | 中華民國臺灣                                                                                                  | 聲地區入出境申請書                                        | 2                |            |                 |
| * 照片       |            | 申請事由                                                                                                    |                      | 商務訪問                                                                                                    |                                                  |                  |            |                 |
|            |            | 已上傳檔案檢初                                                                                                    | 見                    |                                                                                                    | * 應檢                                             | 衍文件(1. 檔案格式為jpg. | jpeg 2.檔案大 | 小請小於512KB)      |
| -          | 》覽…        | 1.         id_g.jpg         删除的件           2.         激励日、jpg         删除的件           3.         保護書、jpg         删除的           4.         員工在職證明女、jpg         删除的           5.         親屬證明,jpg         删除 | :<br>计件<br>计件<br>:附件 | 依申請事由需檢附以 <ol> <li>大陸地區居民。</li> <li>商務活動相關。</li> <li>保證書</li> <li>在職證明文件</li> <li>其他檢附文件</li> </ol> 請選択 | 下文件:<br>身分證影本<br>證明文件<br>→ 附加檔書                  | 1 上傅已存在檔案        |            |                 |
| * 中文姓名     | 陳炳徳        |                                                                                                    |                      | * 英文姓名                                                                                                  | TOUMINMIN                                        | (同護照)            |            |                 |
| 原名         |            |                                                                                                    |                      | * 性別                                                                                                    | 男 ▼                                              | * 公民身分號碼         |            | 198476352439854 |
| * 出生日期(西元) | 1970/10/16 |                                                                                                    |                      | * 出生地                                                                                                   | 中國大陸 ▼ 廣州                                        | ▼ 省(市)           |            |                 |
| * 學歷       | 碩士 🔹       | 北京大學                                                                                                    |                      | * 申請證別                                                                                                  | <ul> <li>● 單次人出境證</li> <li>● 逐次加簽入出境證</li> </ul> | 570              |            |                 |
|            | *          | 到職日                                                                                                    | 離職日(打勾               | 表示仍然在職)                                                                                                 | * 公司名稱及單位全領                                      | ň                | * 職稱       |                 |
|            | * 本職       | 19910101                                                                                                    | 910101               |                                                                                                    | 設計部                                              |                  | 協理         |                 |

圖 11-申請書資料畫面

5. 承上述,若點選"目前狀態"欄位為"退回補正"之收件號,系統顯 示該申請人之申請書資料登錄畫面供補件、資料更正及填寫意見。

| 案件基本 | 資料 |
|------|----|
|      |    |

|     | 團號:   | 101039989   |     | 申請事由:商          | 前務訪問   | 申請日期: 2012/03/07 |
|-----|-------|-------------|-----|-----------------|--------|------------------|
|     | 案件狀態: | 退/補件        |     | 團員人數: 3         |        | 申請人: 賴洋助         |
| 成員列 | 表     |             |     |                 |        |                  |
| _   | 序     | 收件號         | 姓名  | 身分證號            | 目前狀態   | 狀態回覆備註           |
|     | 1     | 10166000451 | 王笑天 | 187687654345671 | 🚹 退回補正 | 補件               |
|     | 2     | 10166000452 | 陳炳徳 | 198476352439854 | 身分審核核准 |                  |
|     | 3     | 10166000453 | 林伯旺 | 187635426487654 | 身分審核核准 |                  |

圖 12-整團申請案件"退回補正"之收件號列表畫面

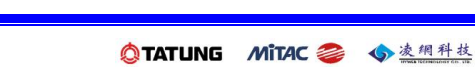

|              | L.                                                                                |                                                                                                    | 4. 員工在<br>一一<br>5. 親屬語<br>一一 | :職證明男.jp<br>除附件<br>問.jpg<br>除附件 | g                                                                                                | <ol> <li>4. 在職</li> <li>5. 其他</li> <li>請選擇</li> </ol> | ■<br>證明文件<br>綸附文件                                     | → 附加                                                                                                    |                        | 存在檔案                |                  |                     |    |
|--------------|-----------------------------------------------------------------------------------|----------------------------------------------------------------------------------------------------|------------------------------|---------------------------------|--------------------------------------------------------------------------------------------------|-------------------------------------------------------|-------------------------------------------------------|----------------------------------------------------------------------------------------------------|------------------------|---------------------|------------------|---------------------|----|
|              | 「「「」」「」」「」」「」」」」                                                                  | 瀏覽                                                                                                    |                              |                                 |                                                                                                  |                                                       |                                                       |                                                                                                    |                        |                     |                  |                     |    |
|              | * 中文姓名                                                                            | 又笑天                                                                                                    |                              |                                 | _                                                                                                | * 英文                                                  | 生名                                                    | LIN BOWAN                                                                                                    | (同護                    | 照)                  |                  |                     |    |
|              | 原名                                                                                |                                                                                                    | 雨 払                          | IJIJ                            |                                                                                                  | * 性別                                                  | <b>性別 男 ▼ * 公民身分號码</b> 1876876543450                  |                                                                                                    |                        |                     |                  |                     | 1  |
|              | * 出生日期(西元)                                                                        | 1971/10                                                                                                    | 加加 文探照方                      |                                 |                                                                                                  | * 出生#                                                 | 也                                                     | 中國大陸 🔻 📓                                                                                                    | ₩ ▼ 省(市)               |                     |                  |                     |    |
|              | * 學歷                                                                              | 碩士 ▼                                                                                                    | 北京大學                         |                                 | -                                                                                                | * 申請論                                                 | 登別                                                    | <ul> <li></li></ul>                                                                                                    | <sup>登</sup><br>出境證    |                     |                  |                     |    |
|              |                                                                                   | 1                                                                                                    | ▶ 到職<br>日                    |                                 | 離職日<br>(打勾表<br>元仍然在                                                                              |                                                       | *<br>名释<br>單位                                         | 公司<br>稱及<br>立全                                                                                                    |                        |                     | * 職稱             |                     |    |
|              |                                                                                   | *本                                                                                                    | 19990101                     |                                 | 職)                                                                                               |                                                       | 御設                                                    | 計部                                                                                                    |                        |                     | 協理               |                     |    |
|              |                                                                                   | -194                                                                                                    |                              |                                 |                                                                                                  |                                                       |                                                       |                                                                                                    |                        |                     |                  |                     |    |
| 申請人          |                                                                                   | 兼職                                                                                                    |                              |                                 |                                                                                                  |                                                       |                                                       |                                                                                                    |                        |                     |                  |                     |    |
|              |                                                                                   | 經歷                                                                                                    | 1.                           |                                 |                                                                                                  |                                                       |                                                       |                                                                                                    |                        |                     |                  |                     |    |
| ŧ            | * 職業資料                                                                            |                                                                                                    |                              |                                 |                                                                                                  |                                                       |                                                       |                                                                                                    |                        |                     |                  |                     |    |
|              |                                                                                   |                                                                                                    | 2.                           |                                 |                                                                                                  |                                                       |                                                       |                                                                                                    |                        |                     |                  |                     |    |
|              |                                                                                   |                                                                                                    |                              |                                 |                                                                                                  |                                                       |                                                       |                                                                                                    |                        |                     |                  |                     |    |
|              |                                                                                   |                                                                                                    | 3.                           |                                 |                                                                                                  |                                                       |                                                       |                                                                                                    |                        |                     |                  |                     |    |
|              |                                                                                   | 經歷請填寫                                                                                                    | ■<br>■三年内近三次                 | ;無則免填                           |                                                                                                  |                                                       |                                                       |                                                                                                    |                        |                     |                  |                     |    |
|              | * 居住地址                                                                            | 中國北京大                                                                                                    |                              |                                 |                                                                                                  |                                                       | 電話                                                    |                                                                                                    |                        |                     | * 現住地區           | 中國大陸                |    |
|              | * 聯絡地址                                                                            | 中國北京大通道100號                                                                                                |                              |                                 |                                                                                                  |                                                       | 電話                                                    |                                                                                                    |                        |                     |                  |                     |    |
|              | - Arch Hart - Arc (b.)                                                            | <ul> <li>□居住地址</li> <li>● 大陸地</li> </ul>                                                                   | 區所發護照 !                      | 號碼 G5533556                     | 6                                                                                                |                                                       |                                                       |                                                                                                    | 001 5101 6             |                     |                  |                     |    |
|              | * 證照資料                                                                            | ◎ 其他 [                                                                                                    | 1                            |                                 |                                                                                                  |                                                       |                                                       | * 有奴期半月                                                                                                    | 20151216               |                     |                  |                     |    |
|              |                                                                                   | 稱調                                                                                                    | * 存殁                         | * 姓名                            | * #                                                                                              | 生年月                                                   | 職業                                                    | 現住地址                                                                                                    |                        |                     |                  |                     | 電話 |
|              |                                                                                   | Ŷ                                                                                                    | 存▼                           | 嚴山青                             | 1911                                                                                             | 1231                                                  | 無                                                     | ▼ 中國廣州                                                                                                    |                        |                     |                  |                     |    |
|              |                                                                                   | 母                                                                                                    | 友 、                          | 創伊平                             | 1922                                                                                             | 1231                                                  | #                                                     | ▲ 中國廣州                                                                                                    |                        |                     |                  |                     |    |
|              |                                                                                   |                                                                                                    |                              | awanzi T                        |                                                                                                  |                                                       | m                                                     | 1 82096711                                                                                                    |                        |                     |                  |                     |    |
| ų            |                                                                                   |                                                                                                    |                              |                                 |                                                                                                  |                                                       | 請選擇                                                   | •                                                                                                    |                        |                     |                  |                     |    |
| 見冨犬          | 親屬資料                                                                              | 配偶                                                                                                    | 109 A25 J45                  |                                 | 1141                                                                                             |                                                       |                                                       |                                                                                                    |                        |                     |                  |                     |    |
| 见番外云         | 親屬資料                                                                              | 配偶                                                                                                    | #LZSK HR                     |                                 |                                                                                                  |                                                       | Sec. 199.19                                           | _                                                                                                    |                        |                     |                  |                     |    |
| 12 13 9 13   | 親屬資料                                                                              | 配偶<br>子                                                                                                    | 請選擇▼                         |                                 |                                                                                                  |                                                       | 請選擇                                                   | •                                                                                                    |                        |                     |                  |                     |    |
| 見るの元         | 親屬資料                                                                              | 配偶<br>子<br>女                                                                                               | 請選擇 ▼                        |                                 |                                                                                                  |                                                       | 請選擇                                                   | •                                                                                                    |                        |                     |                  |                     |    |
| 见着今日         | 親屬資料                                                                              | 配偶<br>子<br>女                                                                                               | 請選擇 ▼                        |                                 |                                                                                                  |                                                       | 請選擇<br>請選擇                                            | •                                                                                                    |                        |                     |                  |                     |    |
| 見福介己         | <b>親屬資料</b><br>● 法人保 ⊙ 自然                                                         | 配偶<br>子<br>女<br>人保                                                                                         | 請選擇 ▼                        |                                 |                                                                                                  |                                                       | 請選擇                                                   | •                                                                                                    |                        |                     |                  |                     |    |
| 見協犬元 長度し     | <b>親屬資料</b><br>③ 法人保 ② 自然                                                         | 配偶<br>子<br>女<br>人保                                                                                         | 前選擇 ▼                        |                                 |                                                                                                  |                                                       | 請選擇                                                   | •                                                                                                    |                        |                     |                  |                     |    |
|              | 親屬資料<br>● 法人保 ◎ 自然<br>-、依臺灣地區與大陸地<br>二、由時人理任或皆任                                   | <ul> <li>配偶</li> <li>子</li> <li>女</li> <li>人保</li> <li>と區人民關係條</li> <li>た防地區行政、</li> </ul>                 | 前選擇 ▼ 請選擇 ▼ 前選擇 ▼            | 定,大陸地區。                         |                                                                                                  | 置以外之地図                                                | 請選擇<br>請選擇                                            | ▼ ▼ ↓ ↓ < | ]進人臺灣地區,ī<br>建物實經統。如去  | 而於申請時據寶日            | 申報者,免予<br>確ご谱人檢費 | ◆追訴處罰。<br>馬者,神為陽爾身分 |    |
| 見寝久る 言変し 可見ま | 親屬資料<br>● 法人保 ◎ 自然<br>一、依臺灣地區與大陸對<br>二、申請人現任或皆任?<br>任・                            | <ul> <li>配偶</li> <li>子</li> <li>女</li> <li>女</li> <li>人保</li> <li>也區人民關係條</li> <li>大陸地區行政、:</li> </ul>     | 前選擇 ▼ 請選擇 ▼ 請選擇 ▼ 」請選擇 ▼     | 定,大陸地區。戰單位專職人員                  | 民在臺灣地區<br>員,另具有人;                                                                                | 重以外之地區<br>大代表、政督                                      | 請選擇<br>請選擇<br>4. 犯内亂                                  | <ul> <li>課、外患課,經許印<br/>辦身分者,請於本様</li> </ul>                                                                                                    | J進人臺灣地區,7<br>橫搶寶詳述,如未打 | 而於申請時據寶。            | 申報者,免予<br>褒或遭人檢尋 | *迨訴處罰。<br>參者,視為總國身分 |    |
|              | 親屬資料<br>● 法人保 ◎ 自然<br>一、依臺灣地區與大陸地<br>二、申請人現任或皆任7<br>任 ● 申請人習任大陸地(<br>□ 申請人習任大陸地() | <ul> <li>配偶</li> <li>子</li> <li>女</li> <li>人保</li> <li>也區人民關係條</li> <li>送地區行政、</li> <li>蓋蓋務、行政、</li> </ul> | 前選擇 ▼     前選擇 ▼     前選擇 ▼    | 定,大陸地區,<br>戰單位專職人。<br>機關(檔)、團   | <ul> <li>人民在臺灣地路     <li>人民在臺灣地路     <li>人民在臺灣地路     </li> <li>人民在臺灣地路     </li> </li></li></ul> | 国以外之地區<br>大代表、政部<br>其成員者。5                            | 請選擇<br>請選擇<br>請選擇<br>首,犯内亂<br>為委員或台<br>当任職於<br>同(工業社) | ▼ ■ ■ ■ ■ ■ ■ ● ● < | J進人臺灣地區,行<br>橫搶寶詳述,如未打 | 而於申請時據寶<br>意寶填寫,經查3 | 申報者,免予<br>養或遭人檢尋 | "追訴處罰。<br>過者,視為總國身分 |    |

A

1

**收件號:** 10166000451

圖 13- "退回補正"之申請書編輯畫面

#### 陸客來臺線上申請平台及入出國通關查驗系統 委外建置案

2. [\*]為必填欄位

s in it

備註: 1.以下資料請用素體字填寫

凌網科技股份有限公司 使用者: 頬洋助 登人時間: 2012-06-23 12:16:35

審核人員所提退補件審查意見

內政部入出國及移民署 National Immigration Agency

大陸、港、澳地區短期入臺線上申請暨發證管理系統

優先處理事項 線上申辦 進度查詢 線上繳費 許可證下載 帳號維護

内政部入出國及移民署

中華民國臺灣地區入出境申請書 團號: 101039989

7

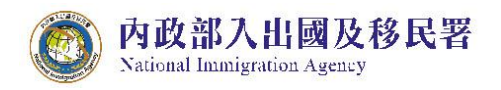

|            |                                                                                                    | ◎ 其他                                                                         |                                                                             |                                                                                                    |        |           |      |           |        |     |                                                         |
|------------|----------------------------------------------------------------------------------------------------|------------------------------------------------------------------------------|-----------------------------------------------------------------------------|----------------------------------------------------------------------------------------------------|--------|-----------|------|-----------|--------|-----|---------------------------------------------------------|
|            |                                                                                                    | 稱調                                                                           | * 存殁                                                                        | * 姓名                                                                                                    |        | ∗ 出生年月日   | 職業   |           | 現住地址   |     | 電話                                                      |
|            |                                                                                                    | 父                                                                            | 存 🔻                                                                         | 嚴山青                                                                                                    |        | 19111231  | 無    | -         | 中國廣州   |     |                                                         |
| 見          |                                                                                                    | ₽                                                                            | 存 🔻                                                                         | 劉伊平                                                                                                    | 52.47r | 安日同西      |      |           | ie     |     |                                                         |
| 9          | 親屬資料                                                                                                    | 配偶                                                                           | 請選擇 ▼                                                                       |                                                                                                    | 金仪     | 息兄凹復      |      |           |        |     |                                                         |
| 2          |                                                                                                    | 子                                                                            | 請選擇 ▼                                                                       |                                                                                                    | 請輸     | 人給審核人員的   | 的意見  | :         |        |     |                                                         |
|            |                                                                                                    | 女                                                                            | 請選擇 ▼                                                                       |                                                                                                    |        |           |      |           |        |     |                                                         |
| 承証し 申録再貢 、 | <ul> <li>法人保</li> <li>自然</li> <li>、 你臺灣地區與大陸</li> <li>中請人現任或曾任:</li> <li>申請人增任大陸地</li> <li>申請人現任大陸地</li> <li>申請人現任大陸地</li> <li>「申請人現任大陸地」</li> </ul> | 8.人保<br>地區人民關係<br>大陸地區行政<br>區黨務、行政<br>區黨務、行政<br>整地區黨務、行政<br>。如有捏道或<br>,如有捏道或 | 条例第七十七條規定<br>、軍事、黨務或就電<br>、軍事或具政治性核<br>、軍事或具政治性核<br>行政、軍事或具政治性核<br>金假情事,願負法 | 5、大陸地區<br>2単位専職/<br>編[編)、區<br>編[編)、區<br>線[機關(構)、區<br>24性機關(構<br>24<br>24<br>24<br>26<br>26<br>26<br>26<br>26<br>26<br>26<br>26<br>26<br>26<br>26<br>26<br>26 | 尚可     | 輸入字元: 256 | ;    |           | 確定     | .:: | 前時據寶申報者,免予迫訴處罰。<br>著,經查獲或還人檢舉者,視為陽壓身分或虛偽申報,應負法律資任。<br>。 |
| 二、<br>¥削   | 代申請人擔任申請人之保<br>出境,並負擔收容、強制                                                                                                    | 證人,申請人<br>出境所需之費                                                             | 經許可入境後,如7<br>用。                                                             | f依法須強(                                                                                                    |        |           |      |           |        |     |                                                         |
|            |                                                                                                    |                                                                              |                                                                             |                                                                                                    |        |           | 袹    | <b>静件</b> |        |     |                                                         |
|            |                                                                                                    |                                                                              |                                                                             |                                                                                                    |        | 返回        | 補正存構 |           | 出我填寫意見 |     |                                                         |

圖 14- "退回補正"申請書編輯之填寫意見功能畫面

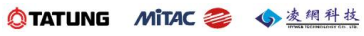

三、線上申辨

「線上申辦」的申請項目為「商務活動申請」。另包含「申請撤銷」、「行程變 更」、「已核發之電子許可證錯誤更正申請」、「入境後電子許可證遺失補發申 請」等申請項目。

(一) 商務活動申請

- 點選【線上申辦】頁籤,下拉選單點選【商務活動申請】進入線上申 辦項目列表。
- 點選需要申辦的項目前【我要申請】,進入申請畫面。(點選後方的「
   」圖可進入案件列表頁瀏覽)。

| 内政部入<br>大陸、5 | 出國及移民署<br>港、澳地區短期入臺線上 | 申請暨發證管理系統  | 19 1 14 FT | 漆湖科技股份有限公司 使 | 首頁 登出<br>用者: 粗洋助 登入時間: 2012-01-10 10.55; |
|--------------|-----------------------|------------|------------|--------------|------------------------------------------|
| 優先處理事項       | 線上申辦 進度查詢             | 線上繳費 許可證下載 | 帳虩維護       | 1 11 538     |                                          |
| 線上申辦項目       | <u>商務活動申請</u><br>申請攝銷 |            |            |              | 📑 友善列印                                   |
|              |                       |            | 線上申辦項目     |              |                                          |
| 我要申請         | 申辦項目                  |            | 分類         |              | 案件瀏覽                                     |
| 我要申請         | 商務活動                  |            | 大陸來台專業參訪」  | 皮商務活動 點 選    | 此圖可進 🖉                                   |
| 我要申請         | 已核發之電子許可證錯            | 誤更正申請      | 其它         | 入道           | 1 驚案件 /                                  |
| 我要申請         | 入境後電子許可讀遺失            | 補發申請       | 其它         |              |                                          |
|              |                       |            |            |              |                                          |

圖 15 商務活動申請

(1) 系統顯示"邀請單位資料"及"送件人資料"填寫頁。系統自動帶入 <u>邀請單位及送件人</u>相關欄位資料。"送件人資料"可編輯修改。有 「\*」符號等欄位資料皆必須填寫完整才能點選【下一步】。

| 「*」 表示為必填欄位,諸完整填寫申請書,以加速您申請案件的處理作業 |                         |            |                            |
|------------------------------------|-------------------------|------------|----------------------------|
|                                    |                         | 邀請單位資料     |                            |
| * 單位名稱:                            | 16541333                | 凌網科技股份有限公司 |                            |
| * 負責人:                             | 氟洋助                     |            |                            |
| * 地址:                              | 台北市重慶南路二段51             | 號5樓        |                            |
| * 電話:                              | 02-23956961             |            |                            |
| <b>*</b> E-Mail:                   | kenny.tseng@hyweb.com.t | W          | ▶ 請填寫正確的E-mail,以免收不到系統回覆訊息 |
|                                    |                         | 送件人資料      |                            |
| * 姓名:                              | 賴洋助                     |            |                            |
| * 單位名稱:                            | 凌網科技股份有限公司              |            |                            |
| * 出生日期:                            |                         | (yyyyMMdd) |                            |
| * 身份證號:                            |                         |            |                            |
| * 電話:                              | 02-23956961             |            |                            |
| * 地址:                              | 台北市重慶南路二段51             | 號5樓        |                            |
|                                    |                         | 下一步        |                            |

圖 16"邀請單位資料"及"送件人資料"填寫頁

(2)進入「編輯團基本資料」編輯,選擇"申請事由"欄位下拉選單, 動態對應"團應備文件上傳"欄位下拉選單項目。點選"團應備文件上傳"欄位下拉選單項目右方"附加檔案"鈕後,可動態產生所 選擇應備文件檔案上傳欄位。點選"取消"鈕則刪除該應備文件檔 案上傳欄位。有「\*」符號等資料皆必須填寫完整才能點選【下 一步並儲存本頁】。

| <b> </b> | 出國及移民署 |
|----------|--------|
|----------|--------|

陸客來臺線上申請平台及入出國通關查驗系統 委外建置案

| 内政部入出國及移民署                                         |                                                                                                    | 凌網科                                                                           | 技股份有限公司 使用者                | 首頁<br> <br>f: 類洋助 登入時間: 2012-10-22 12: |
|----------------------------------------------------|----------------------------------------------------------------------------------------------------|-------------------------------------------------------------------------------|----------------------------|----------------------------------------|
| 大陸、港、澳地區短                                          | 期入臺線上申請暨發證管理系統<br>進度查編 線上數費 許可證下                                                                                                    |                                                                               | Å                          |                                        |
| 大陸人士商務活動來臺申請一                                      | 基本資料                                                                                                    | ву чту филация                                                                |                            | 日友善列                                   |
| *」 表示為必填欄位,請完整填為申請書,<br>輯 <b>國基本資料</b> 編輯團員名冊 確認申請 | ·以加速您申請案件的医埋作案<br>青資料並送移民署審核                                                                                                    |                                                                               |                            |                                        |
| * 申請事由                                             | 商務訪問(139) ▼                                                                                                    | * 團員人數                                                                        | 1                          |                                        |
| * 預定入境日期                                           | 20121201                                                                                                    | * 預定出境日期                                                                      | 20121202                   | (yyyyMMdd)                             |
| 園應備文件上傳                                            | <ul> <li>委託書代申請人非邀請單位負責人者,均須附加</li> <li>附加檔案</li> <li>上傳或掃描檔案</li> <li>團體應備文件清單:</li> <li>1.委託書(代申請人非邀請單位負責人者,均</li> <li>2.其他經主管機關指定之證明文件</li> </ul> | <b>委託書)▼</b><br>○須时委託書)                                                       |                            |                                        |
| 行程表上庫                                              | 附加檔案 上傳或掃描檔案<br>如著使用掃描功能調點望掃描按鈕<br>D.16民署调圖1例試資科图 ( <mark>瀏覽…) 取消</mark>                                                                             | 揚調 行程表上傅                                                                      |                            |                                        |
| 協助事項                                               | <ol> <li>線上登錄所填內容,俱屬事實,如有捏造或</li> <li>申請人現任職單位,除大陸地區黨、政、車</li> <li>代申請人擔任申請人之保證人,申請人經謝</li> </ol>                                                    | 收盛穀情事,願負法律責任。<br>軍戰外,另具有「人大代表」、「政協委員」及「台餅」身份者<br>F可入境後,如有依法須強制出境情事,代申請人同意協助有新 | 皆,均應援實填寫。如未<br>關機關辦理強制出境,並 | 據實填寫。則視為隱匿身分或盛偽申報。<br>負擔收容、強制出境所需之費用。  |
| 邀請單位                                               | 凌網科技股份有限公司                                                                                                    | 統一編號                                                                          | 16541333                   |                                        |
| 電話                                                 | 03-5736287                                                                                                    | 負責人                                                                           | 粗洋助                        |                                        |
| * 聯絡人職稱                                            | 董事長                                                                                                    | • 聯络人姓名                                                                       | 賴洋助                        |                                        |
|                                                    | 00.00450700                                                                                                    | <ul> <li>         ・ 前後かな トロー・・1     </li> </ul>                               | 611.0                      |                                        |

圖 17-商務活動編輯團基本資料

(3) 呈上述,若點選"掃描"鈕,系統跳出"JAVA Run Environment 元件 視窗"及執行應用程式確認視窗。請點選"執行"按鈕(如下圖)。

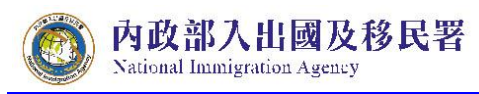

| 名稱: scanner<br>登行人: 不明<br>自: https://csts.immigration.gov.tw<br>回 騒怒信任此發行人的內容(A)。 |                                                             | <b>V</b> |
|-----------------------------------------------------------------------------------|-------------------------------------------------------------|----------|
| B: https://csts.immigration.gov.tw □ 新総信任此發行人的內容(Δ)。                              | A#: senner 點選"執行"                                           |          |
| ■ 始終信任此發行人的內容(A)。<br>執行                                                           | 自: https://csts.immigration.gov.tw                          |          |
|                                                                                   | ■ 始終信任此發行人的內容(Δ)。                                           | 執行 取消    |
| 此應用程式執行時將會無限制的存取,因此您的個人資訊可能會更多資訊@<br>面臨風險。除非您信任此發行人,否則協勿執行此應用程式。                  | 此應用程式執行時將會無限制的存取,因此您的個人資訊可能會<br>面臨風險。除非您信任此發行人,否則請勿執行此應用程式。 | 更多資訊(M)  |

圖 18-JRE 元件的建立頁

(4) 點選"選擇來源"按鈕,系統跳出選擇影像來源,請選擇"WIA"開 頭的掃描器設備選項。再點選掃描影像為"其他文件"後,完成掃 描並執行"上傳"按鈕。(如下圖)

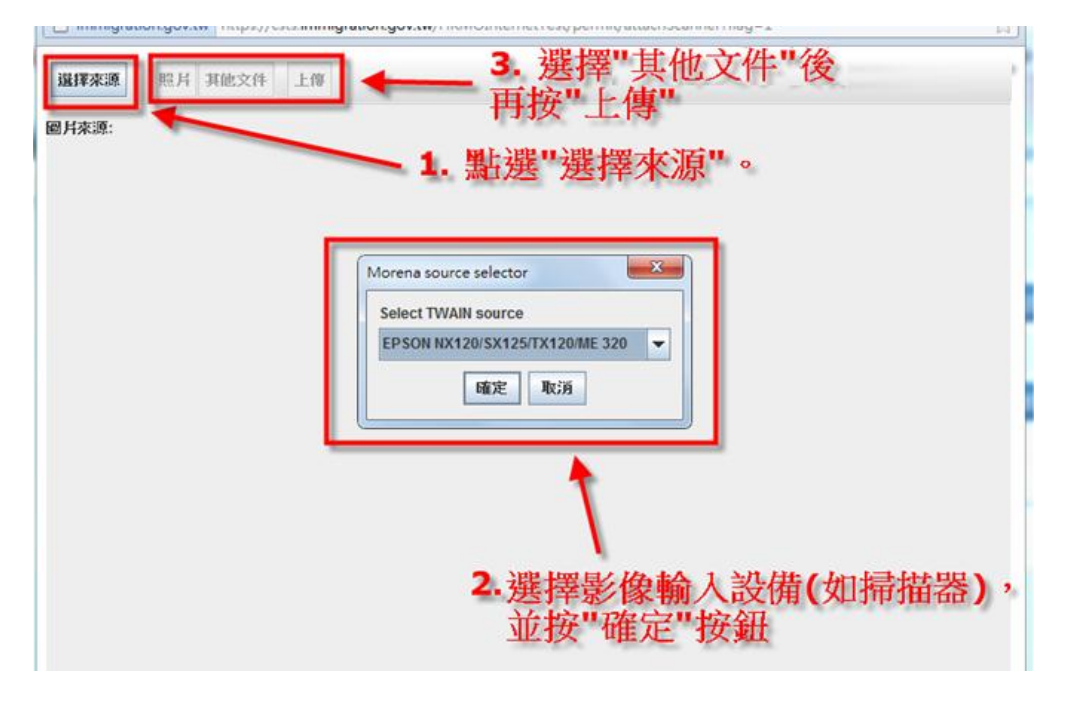

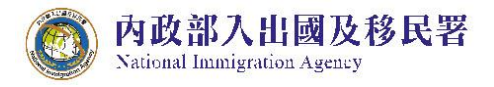

圖 19-掃描檔案 JAVA 元件操作頁

(5) 進入編輯團員名冊頁面。點選下圖「 📝」 可進入編輯團員申

| General Antipersonal State (Content of the second state)     Second State (Content of the second state)     Second State (Content of the second state)     S |                 |                       | 6 6                 |
|----------------------------------------------------------------------------------------------------|-----------------|-----------------------|---------------------|
| 橫案(F) 編輯(E) 檢視(V) 我的最愛(A) 工具(T) 說明(H)                                                                                                    |                 |                       | 🗙 🌀 SnagIt          |
| 🏫 🕗 內政部人出國及移民署-中 🗔 建議的網站 🔻 🛃 網頁快訊圖庫 👻                                                                                                    | 🟠 • 🗟 • 🖻 🖶 • 🗄 | 網頁(P) ▼ 安全性(S) ▼      | 工具(0) - 🕢 - 🔊 🛙     |
|                                                                                                    |                 |                       | 首頁 登出               |
| 内政部入出國及移民署                                                                                                    | 凌網科技股份有限公司 使用者: | 賴洋助 登入時間:             | 2012-10-22 14:20:38 |
| 大陸、港、澳地區短期入臺線上申請暨發證管理系統                                                                                                    | 1               |                       |                     |
|                                                                                                    |                 |                       |                     |
|                                                                                                    | W K             | and the second second |                     |
| 優先處理事項 線上申辦 進度查詢 線上繳費 許可證下載 報號維護                                                                                                    | M 720           |                       |                     |
|                                                                                                    |                 |                       |                     |
| 大陸人士商務活動來臺申請-基本資料                                                                                                    |                 |                       |                     |
| 調注意!甲請資料將以線上填為的資料為主。 「米」 表示為必填簡位,請完整填為甲請書,以加速您甲請菜件的應堆作業<br>就在 / 回答#2、 第二 / 四、 ## / 回》# / # / / / / / / / / / / / / / / / / /                                                                                                    |                 |                       |                     |
| 方多入问时期人里具名而"朝勿问时通期问一块火的算件"名则被造成算件共希:                                                                                                    |                 |                       |                     |
| 編輯團基本資料 攝戰團員名冊 確認申請資料並送移民署審核                                                                                                    |                 |                       |                     |
| 項次 中文姓名 性別 出生日期 現住職公司名稱                                                                                                    | 現任職稱            | 兼職公司名稱及 兼             | 二 項 宣申請             |
| 及單位全街                                                                                                    |                 | 單位全銜                  |                     |
| 1 張成功 男 19711012 中國資訊科技般份有限公司                                                                                                    | 専員              |                       |                     |
| 回前一步驟 下一步並儲存本頁                                                                                                    |                 |                       |                     |

圖 20-「編輯團員名冊」申請人資料列表頁

- (6) 編輯個人申請書
- A. 輸入並確認個人申請書必填資料完整填寫。
- B. 點擊【掃瞄】功能連接掃瞄機將附件上傳(【掃瞄】功能操作流 程請參考本使用手冊第貳章第三節第(一)項第2點(3)及(4)),或 【瀏覽】將已存在於本機檔案直接上傳。
- C. 點選應備文件下拉選單欄位右方"附加檔案"鈕後,可動態產生所 選擇應備文件檔案上傳欄位。
- D. 完成後點選【資料儲存】完成儲存。若登錄資料中途須離開,可 點選【資料暫存】。點選【取消】則清除登打資料。若不儲存可 點選【返回】回到「編輯團員名冊」申請人資料列表頁面。

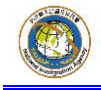

內政部入出國及移民署 National Immigration Agency 陸客來臺線上申請平台及入出國通關查驗系統 委外建置案

| <ul> <li>中華民國臺湾</li> <li></li></ul>                                                                                                    | > 地區入出北<br>照片<br>近1年內扫攝百。<br>此有色眼鏡、足寶<br>泉,人像自頭原<br>兒,人像自頭原<br>兒,有應盡自頭原<br>兒,人像自頭原<br>兒,有應盡自頭原<br>兒,人像自頭原<br>兒,人像自頭原<br>兒,人像<br>個酒,一個一個一個一個一個一個一個一個一個一個一個一個一個一個一個一個一個一個一                                          | <ul> <li></li></ul>                                                                                                    | 團號: 收<br>申請書<br><u>已上傳攜</u> | 件號:<br>降由<br>案檢視      | 中                                                              | 備<br>華民國<br>雪<br>中一陸務選<br>雪<br>明<br>中一陸務選<br>雪<br>明<br>中一陸務<br>選<br>雪<br>明<br>一<br>一<br>世<br>志<br>一<br>歌<br>明<br>一<br>一<br>一<br>世<br>一<br>一<br>一<br>一<br>一<br>一<br>一<br>一<br>一<br>一<br>一<br>一<br>一 | 註: 1<br><b>逐灣地區</b><br>討以下文(<br>:民身分割<br>關證明J | 以下資料請用<br>區入出境申                                | 繁體字填)<br>清書<br>村文件(: | <ul> <li>第 2.[*</li> <li>* 是否為</li> <li>1.檔案格式)</li> </ul> | ]為必填欄位<br>隨行親友<br>為jpg,jpe | 請選<br>g 2.檔案 | ¥ ▼<br>大小請小於 | 512KB) |         |           |
|----------------------------------------------------------------------------------------------------|----------------------------------------------------------------------------------------------------|----------------------------------------------------------------------------------------------------|-----------------------------|-----------------------|----------------------------------------------------------------|----------------------------------------------------------------------------------------------------|-----------------------------------------------|------------------------------------------------|----------------------|------------------------------------------------------------|----------------------------|--------------|--------------|--------|---------|-----------|
| <ul> <li>母近日<br/>一日<br/>一日<br/>一日<br/>一日<br/>一日<br/>一日<br/>一日<br/>一日<br/>一日<br/>一日<br/>一日<br/>一日<br/>一日<br/>一日<br/>一日<br/>一日<br/>一日<br/>一日<br/>一日<br/>一日<br/>一日<br/><p一日<br><p一日<br><p一日<br></p一日<br></p一日<br></p一日<br></li> <li>中文姓名<br/>原名<br/>一日<br/><p一日<br><p一日<br><p一日<br><p一日<br></p一日<br></p一日<br></p一日<br></p一日<br></li> <li>中国<br/>一日<br/><p一日<br><p一日<br><p一日<br><p一日<br></p一日<br></p一日<br></p一日<br></p一日<br></li> <li>中国<br/>一日<br/><p一日<br><p一日<br><p一日<br></p一日<br></p一日<br></p一日<br></li> <li>中国<br/>一日<br/><p一日<br><p一日<br></p一日<br></p一日<br></li> <li>中国<br/><p一日<br><p一日<br></p一日<br></p一日<br></li> <li>中国<br/></li> </ul> | • 照片<br>近1年内拍攝音。<br>目標35公分、動<br>結有色眼鏡、石宜<br>泉、人條自時預良<br>足貫度不得小於<br>完全正面半身薄<br>(2)<br>四<br>二<br>一<br>二<br>一<br>二<br>二<br>二<br>二<br>二<br>二<br>二<br>二<br>二<br>二<br>二<br>二<br>二                                       | 45 公<br>宿<br>清<br>靖<br>莽<br>王<br>3.2公<br>- 白色<br>光面<br><u>源</u>                                                                                                    | 申請3                         | ▶<br>「由<br>「<br>案 檢 視 | 中朝<br>商務訪問<br>依申請事<br>1.大川<br>2.商別<br>3.保約<br>4.在即<br>在職證      | <b>车 民國</b><br>由儒陸務證<br>職題相<br>職題相<br>動<br>職題<br>動<br>和<br>大<br>一<br>一<br>一<br>一<br>一<br>一<br>一<br>一<br>一<br>一<br>一<br>一<br>一                                                                      | を着地で<br>対以下文(<br>民身分割<br>開證明ジ                 | ■入出境中目<br>● 應検目<br>件:<br><sup>2</sup> 影本<br>2件 | 情書<br>射文件(:          | * 是否為<br>1.檔案格式                                            | 隨行親友<br>為ipg,ipe           | 請選<br>g 2.檔案 | ¥ ▼<br>大小請小於 | 512KB) |         |           |
| <ul> <li></li></ul>                                                                                                    | · 照片<br>近1年内扫描面。<br>1.積540股後、五<br>点有些服務、足宜復<br>約.人俟自罚預息<br>2.長度不得小於<br>設超過3.6公分<br>天之正面半身薄<br>》色照片                                                                                                    | 15 公<br>帽<br>清<br>時載<br>至<br>下<br>坊<br>記<br>(1)<br>(2)<br>(2)<br>(2)<br>(2)<br>(2)<br>(2)<br>(2)<br>(2)<br>(2)<br>(2                                                                                                    | 申請<br>已上傳摘                  | ≸由<br>案檢視             | <b>商務訪問</b><br>依申請事<br>1.大<br>2.商<br>3.保<br>4.在<br><b>在</b> 職證 | 「<br>由需檢<br>踏<br>勝<br>番<br>勝<br>間<br>明<br>文                                                                                                    | 対以下文(<br>)民身分割<br> 關證明5                       | • <b>應檢</b><br>件:<br><sup>登影本</sup><br>2件      | 射文件(                 | <ul> <li>* 是否為</li> <li>1.檔案格式</li> </ul>                  | 问行親友<br>為jpg,jpe           | 請選<br>g 2.檔案 | ¥ ▼<br>大小請小於 | 512KB) |         |           |
| 器近<br>分量<br>未<br>動<br>、<br>気<br>辺<br>子<br>夏<br>派<br>彩<br>部<br>、<br>線<br>2<br>司<br>及<br>景<br>紙<br>紙<br>部<br>・<br>・<br>、<br>線<br>2<br>司<br>及<br>景<br>紙<br>紙<br>・<br>「<br>線<br>2<br>マ<br>司<br>及<br>書<br>、<br>、<br>第<br>4<br>、<br>日<br>載<br>、<br>、<br>日<br>載<br>、<br>、<br>、<br>日<br>載<br>、<br>、<br>、<br>の<br>二<br>の<br>日<br>、<br>、<br>、<br>の<br>二<br>の<br>日<br>、<br>、<br>の<br>つ<br>日<br>、<br>、<br>の<br>つ<br>の<br>う<br>一<br>の<br>、<br>の<br>つ<br>の<br>う<br>の<br>う<br>の<br>う<br>の<br>う<br>の<br>う<br>の<br>う<br>の<br>う<br>の<br>う<br>の<br>う                                                                                                    | 11年(7月31)<br>(積35公分、<br>市<br>不逆義)<br>不逆義)<br>不逆義)<br>不逆義)<br>不逆義)<br>不逆義)<br>不逆義)<br>不逆義)<br>不逆義)<br>不逆義)<br>不逆義)<br>不逆義)<br>不逆義)<br>不逆義)<br>不逆義)<br>不逆義)<br>不逆義<br>不逆義<br>不逆義<br>不逆義<br>不逆義<br>不逆義<br>不逆義<br>不逆義 | 15 公<br>宿、<br>「<br>清<br>満<br>黄<br>五<br>下<br>3.2公<br>- 白<br>色<br>光<br>面<br>-<br>-<br>-<br>一<br>一<br>満<br>繊<br>五<br>下<br>3.2公<br>-<br>一<br>光<br>一<br>元<br>-<br>-<br>一<br>一<br>一<br>二<br>一<br>二<br>一<br>二<br>一<br>二<br>二<br>二<br>二<br>二<br>二<br>二<br>二<br>二<br>二<br>二<br>二<br>二 |                             |                       | 依申請事<br>1. 大「<br>2. 商]<br>3. 保<br>4. 在<br>在職證                  | 由需檢師<br>陸地區居<br>務活動相<br>證書<br>職證明文                                                                                                    | 村以下文(<br> 民身分離<br> 關證明ブ                       | 件:<br><sup>登影本</sup><br><sup>文件</sup>          |                      |                                                            |                            | - 10 / K     | X 4 W3 4 DX  |        |         |           |
| <ul> <li>● 中文姓名</li> <li>原名</li> <li>● 出生日期(西方</li> <li>● 學麗</li> </ul>                                                                                                    | 吴之正面半身持<br>沙色照片<br>(深)                                                                                                    | 光面<br>3                                                                                                    |                             |                       | 在職證                                                            |                                                                                                    | 件                                             |                                                |                      |                                                            |                            |              |              |        |         |           |
| <ul> <li>中文姓名</li> <li>原名</li> <li>出生日期(西方</li> <li>學歷</li> </ul>                                                                                                    |                                                                                                    | <b>透</b> 」<br><sup>播描</sup>                                                                                                    |                             |                       | 一 一 四式 (古 日                                                    | 明文件                                                                                                    |                                               | • 附                                            | 加檔案                  | 上傳已存在                                                      | 檔案                         |              |              |        |         |           |
| ・ 中文姓名<br>原名<br>・ 出生日期(西)<br>・ 學歴                                                                                                    |                                                                                                    | Surre -                                                                                                    |                             |                       | 知而近月                                                           | <b>利掃描</b> 功)                                                                                                    | 能請點運                                          | 時指按钮<br>瀏覽                                     | 取消                   | 掃描                                                         | 大陸地區。                      | 民身分譜         | 影太           |        |         |           |
| ・ 中文姓名<br>原名<br>・ 出生日期(西)<br>・ 學歴                                                                                                    |                                                                                                    |                                                                                                    |                             |                       |                                                                |                                                                                                    |                                               | 瀏覽                                             | 取消                   | 掃描                                                         | 商務活動相                      | 目關證明文        | ∾<br>件       |        |         |           |
| <ul> <li>中文姓名</li> <li>原名</li> <li>当生日期(西)</li> <li>● 學羅</li> </ul>                                                                                                    |                                                                                                    |                                                                                                    |                             |                       |                                                                |                                                                                                    |                                               | 》第2000<br>(1900年9月)                            | 取消                   | 掃描                                                         | 保證書                        | ha Iri.      |              |        |         |           |
| <ul> <li>中文姓名</li> <li>原名</li> <li>● 出生日期(西)</li> <li>● 慶麗</li> </ul>                                                                                                    |                                                                                                    |                                                                                                    |                             |                       |                                                                |                                                                                                    |                                               | /創現…                                           | 100                  | MICHIE                                                     | 任顺置明)                      | (1年          |              |        |         |           |
| 原名<br>• 出生日期(西〕<br>• 學歷                                                                                                    |                                                                                                    |                                                                                                    |                             |                       | • 英文                                                           | 2姓名                                                                                                    |                                               |                                                |                      | (同護照)                                                      |                            |              |              |        |         |           |
| <ul> <li>出生日期(西)</li> <li>學歷</li> </ul>                                                                                                    |                                                                                                    |                                                                                                    |                             |                       | • 性別                                                           | IJ                                                                                                    | D                                             | 请選擇 ▼                                          | * 公                  | 民身分號碼                                                      |                            |              |              |        |         |           |
| • 學歷                                                                                                    | π)                                                                                                    |                                                                                                    |                             |                       | * 出生                                                           | <b>b地</b>                                                                                                    | Ð                                             | 青選擇 ▼                                          |                      |                                                            |                            |              |              |        |         |           |
|                                                                                                    | 請選                                                                                                    | ₹ ▼                                                                                                    | ver                         | in this, int          | * 申證                                                           | 莆證別                                                                                                    |                                               | ) 單次入出境                                        | 題                    |                                                            |                            | • 100.575    |              |        |         |           |
|                                                                                                    |                                                                                                    | 日                                                                                                    | 間<br>(<br>元                 | 調日<br>打勾表<br>仍然在      |                                                                |                                                                                                    | ~ 公司<br>名稱及<br>單位全                            |                                                |                      |                                                            |                            | 「            |              |        |         |           |
|                                                                                                    | *<br>***                                                                                                    |                                                                                                    | 期                           | <del>č</del> )        |                                                                |                                                                                                    | 街                                             |                                                |                      |                                                            |                            |              |              |        |         |           |
|                                                                                                    | 月明代                                                                                                    |                                                                                                    |                             |                       |                                                                |                                                                                                    |                                               |                                                |                      |                                                            |                            |              |              |        |         |           |
|                                                                                                    | 兼職                                                                                                    |                                                                                                    |                             |                       |                                                                |                                                                                                    |                                               |                                                |                      |                                                            |                            |              |              |        |         |           |
|                                                                                                    | 經歷                                                                                                    | 1.                                                                                                    |                             | -                     |                                                                |                                                                                                    |                                               |                                                |                      |                                                            |                            |              |              |        |         |           |
| • 職業資料                                                                                                    |                                                                                                    |                                                                                                    |                             | E                     |                                                                |                                                                                                    |                                               |                                                |                      |                                                            |                            |              |              |        |         | $\square$ |
|                                                                                                    |                                                                                                    | 2.                                                                                                    |                             | 2                     |                                                                |                                                                                                    |                                               |                                                |                      |                                                            |                            |              |              |        |         |           |
|                                                                                                    |                                                                                                    |                                                                                                    |                             |                       |                                                                |                                                                                                    |                                               |                                                |                      |                                                            |                            |              |              |        |         |           |
|                                                                                                    |                                                                                                    | 3.                                                                                                    |                             |                       |                                                                |                                                                                                    |                                               |                                                |                      |                                                            |                            |              |              |        |         |           |
|                                                                                                    | (et and                                                                                                    |                                                                                                    | 一一月日本書                      |                       |                                                                |                                                                                                    |                                               |                                                |                      |                                                            |                            |              |              |        |         |           |
| • PA-M-M                                                                                                    | 22 (18)                                                                                                    | 胡果海二平内起二次。                                                                                                    | 無則光渠                        |                       |                                                                |                                                                                                    | <b></b>                                       |                                                |                      |                                                            |                            |              | * 109 /      | . Tert |         |           |
| 唐田吧业                                                                                                    |                                                                                                    |                                                                                                    |                             |                       |                                                                |                                                                                                    | HL                                            |                                                |                      |                                                            |                            |              | 現任地          | 腔      | 甲國人陸    |           |
| 聊始地址                                                                                                    | 同居住                                                                                                    | 比比比                                                                                                    | er tet                      |                       |                                                                |                                                                                                    | 12                                            | .6p                                            |                      |                                                            |                            |              |              |        |         |           |
| 護照資料                                                                                                    | 0 1                                                                                                    | 电化 日本 日本 日本 日本 日本 日本 日本 日本 日本 日本 日本 日本 日本                                                                                                    | provid                      |                       |                                                                |                                                                                                    | 有                                             | 效期年月                                           |                      |                                                            |                            |              |              |        |         |           |
|                                                                                                    | 稱謂                                                                                                    | * 存殁                                                                                                    | * 姓<br>名                    | • I                   | 出生年月                                                           | 職業                                                                                                    |                                               | 現住地址                                           |                      |                                                            |                            |              |              |        | 電話      |           |
|                                                                                                    | \$2                                                                                                    | 請選擇 ▼                                                                                                    |                             |                       |                                                                | 請遻                                                                                                    | 擇 ▼                                           |                                                |                      |                                                            |                            |              |              |        |         |           |
|                                                                                                    | <del>5</del>                                                                                                    | - 清濯擇 ▼                                                                                                    |                             |                       |                                                                | 诸者                                                                                                    | [据 ▼                                          |                                                |                      |                                                            |                            |              |              |        |         |           |
|                                                                                                    |                                                                                                    | *****                                                                                                    |                             |                       |                                                                | 101.02                                                                                                    | <b>1</b>                                      |                                                |                      |                                                            |                            |              |              |        |         |           |
| 親屬資料                                                                                                    | 配偶                                                                                                    | 請選擇 ▼                                                                                                    |                             |                       |                                                                | 請遻                                                                                                    | 擇 ▼                                           |                                                |                      |                                                            |                            |              |              |        |         |           |
|                                                                                                    | 子                                                                                                    | 諸羅擇 ▼                                                                                                    |                             |                       |                                                                | 请得                                                                                                    | [援 ▼                                          |                                                |                      |                                                            |                            |              |              |        |         |           |
|                                                                                                    |                                                                                                    | 879.722349                                                                                                    |                             |                       |                                                                | 104.72                                                                                                    |                                               |                                                |                      |                                                            |                            |              |              |        |         |           |
|                                                                                                    | 女                                                                                                    | 請選擇 ▼                                                                                                    |                             |                       |                                                                | 請遅                                                                                                    | [擇 ▼                                          |                                                |                      |                                                            |                            |              |              |        |         |           |
|                                                                                                    |                                                                                                    |                                                                                                    |                             |                       |                                                                |                                                                                                    |                                               |                                                |                      |                                                            |                            |              |              |        |         |           |
| ◉ 法人保 ◎                                                                                                    | 自然人保                                                                                                    |                                                                                                    |                             |                       |                                                                |                                                                                                    |                                               |                                                |                      |                                                            |                            |              |              |        |         |           |
| 一、依臺灣地區與                                                                                                    | 與大陸地區人民關                                                                                                    | 修條例第七十七條規                                                                                                    | 定,大陸地區人民                    | 民在臺灣地                 | 區以外之地                                                          | 地画・犯点                                                                                                    | 为亂罪、                                          | 外患罪,經許                                         | 可進入臺                 | 彎地區,而於                                                     | 申請時據實問                     | 申報者,免        | 下追訴處罰。       | ,      |         |           |
| 二、申請人現任或                                                                                                    | 成曾任大陸地區行                                                                                                    | 政、軍事、黨務或統                                                                                                    | 戰單位專職人員                     | 另具有人                  | 大代表、武                                                          | (協委員事                                                                                                    | 成台辦身                                          | 分者,請於本                                         | 欄據實詳                 | 业。如未據實                                                     | 填寫・經査                      | 夏或遭人檢        | 書者・視為國       | 题身分或   | :盧偽申報,厚 | 意負法律責     |
| 任。<br>同 申請人曾任士                                                                                                    | 大陸地區當茲、名                                                                                                    | 一般、軍事或且政治性                                                                                                    | 楼閣(禮)、園碧-                   | ⇒腊秘戓を                 | 其成昌孝,                                                          | 曾任職                                                                                                    | ₩                                             |                                                |                      |                                                            |                            |              |              |        |         |           |

圖 21-編輯團員申請書

(7) 承上圖點擊"資料儲存"後,系統檢核相關應備文件、必填資料完整性,資料完整後進行儲存。資料儲存完後,系統導回「編輯團員名冊」申請人資料列表頁面。

| 案(F)                                      | 編輯(E) 檢:                                                  | 視(V)                                                                                                    | 我的最愛(A)                                                     | ⊥具(!) ፤                                                                          | 243(F)                                                                                                 |                                         |                                                                                                    |                   |                   |       |   |                         |       |       |        |                       |        | ×        | c 🌚 Snai                   |
|-------------------------------------------|-----------------------------------------------------------|----------------------------------------------------------------------------------------------------|-------------------------------------------------------------|----------------------------------------------------------------------------------|----------------------------------------------------------------------------------------------------|-----------------------------------------|----------------------------------------------------------------------------------------------------|-------------------|-------------------|-------|---|-------------------------|-------|-------|--------|-----------------------|--------|----------|----------------------------|
| と 内国                                      | 收部入出國及                                                    | 移民署                                                                                                    | -中 🔁 建調                                                     | 的網站 🔻 🧍                                                                          | )網頁快訊圖                                                                                                 | 庫 ▼                                     |                                                                                                    |                   |                   |       |   |                         | 🟠 🔹 🔊 | • 🖃 🦷 | 9 ▼ 網] | 頁(P)▼ 安全              | 性(S) ▼ | 工具(O)    | - @- 4                     |
|                                           | 内政大陸                                                      | 部入<br>幸、 済                                                                                                    | 出國及移民<br>巷、澳地                                               | 署<br>區短期2                                                                        | 臺線上                                                                                                    | 申請暨發證                                   | 管理系統                                                                                                    | <sup>t</sup>      |                   | 4     | H | ž#                      | 科技股份有 | 限公司 使 | 用者: ≢  | 順洋助 登入8               | 寺間:    | 2012-10- | <b>首頁</b>   登<br>-22 14:20 |
| 6.135                                     | A SAPE                                                    | - 45                                                                                                    | a distant                                                   | 23                                                                               | and the second                                                                                         | and a line                              | and the second second s | VIIV              | Π                 | 11/18 |   | - <b>- 7</b> - <b>W</b> |       |       |        |                       |        |          |                            |
| 優先                                        | ·處理事項                                                     | E C                                                                                                    | 線上申辦                                                        | 進度                                                                               | 査詢                                                                                                    | 線上繳費                                    | 許可證                                                                                                    | 下載 報號             | 維護                | 12.11 | 1 | 1.4.74                  | 158   |       |        |                       |        | 6        | 、方参列                       |
| 優分<br>大<br>青注意<br>話多人同                    |                                                           | 首 務?<br>等以線<br>名冊                                                                                               | 線上申辦<br>舌動來臺<br>-<br>上填寫的資料<br>-<br>請勿同時編                   |                                                                                  | <b>査詢</b><br>資料<br>表示為必<br>資料,否則                                                                       | <b>線上繳費</b><br>填欄位・請完整<br>將造成資料具常       | 許可證<br>填寫申請書,<br>!                                                                                                    | 下載 帳號<br>以加速您申請案件 | 维護<br>的處理作        |       |   | 1.4.44                  | 158   |       |        |                       |        | 6        | 3 友善列                      |
| 優分<br>大<br>青注意<br>善多人師<br>編輯医<br>項次 中     | と處理事項<br>、陸人士再<br>・申請資料料<br>同時輸入團員<br>は基本資料<br>中文姓名       | 町<br>務<br>寄                                                                                                    | 線上申辦<br>活動來臺<br>上填寫的資料<br>·請勿同時編<br>副員名冊<br>出生日期            | <b>進度</b><br>目前-基本<br>為主。「*<br>識同一項次的<br>認申請資料<br>現任戰公<br>及單位公                   | <ul> <li>査詢</li> <li>資料</li> <li>表示為必</li> <li>資料・否則</li> <li>総送移民署</li> <li>司名稱</li> <li>銜</li> </ul> | <b>線上缴費</b><br>填欄位,請完整<br>將造成資料具常<br>著核 | <b>許可證</b><br>漢寫申請書,<br>!                                                                                                    | 下載 報號             | <b>維護</b><br>的處理作 | ž     |   |                         | 43.8  | 現白    | 職籍     | <b>账職公司名額</b><br>單位全街 | 及非     | 臣戰稱      | 5 友善列<br>5 友善列<br>項宮申<br>書 |
| 優先<br>大<br>注意<br>移人同<br>編編<br>順次 中<br>1 引 | に處理事項<br>陸人士評<br>!申請資料料<br>可時輸入國員<br>!基本資料<br>中文姓名<br>最成功 | 目<br>前<br>務<br>第<br>第<br>第<br>第<br>第<br>二<br>第<br>二<br>二<br>二<br>二<br>二<br>二<br>二<br>二<br>二<br>二<br>二<br>二<br>二 | 線上申辦<br>舌動來臺<br>上填寫的資料<br>請勿同時編<br>劃員名冊<br>出生日期<br>19711012 | <u>進</u> 度<br><b>  請-基本</b><br>与主・「**<br>端同一項次的<br>認申請資料<br>現任戦公<br>及軍位当<br>中國資訊 | 査詢       資料       表示為必       資料・否則       並送移民署       司名稱       街       科技股份有                           | 線上繳費<br>填擱位。請完整<br>將進成資料具常<br>聲接<br>聚公司 | 許可證<br>填寫申請書,<br>!                                                                                                    | 下載 報號             | 維護                | Ŕ     |   | 1.4.44                  | 43.8  | 現白    | 職稿 非   | 兼職公司名稽<br>單位全街        | 及非     | 臣戦稍      | 。<br>友善列                   |

圖 22-「編輯團員名冊」申請人資料列表頁

(8) 點擊【下一步並儲存本頁】以完成儲存,系統顯示「確認申請資

料並送移民署審核」頁,或點選「回前一步驟」回上一頁。

| 🧲 🕞 🏉 h                            | ttps://mt.immigrati                        | ion.gov.tw/PB/appl                         | y/busir 🔎 🗕 🕯                                                                                                    | - 2 C ×   🦉                                         | 內政部入出國及移民署-中 × 🥝 全國商工行政服務入口網           |                |               | ណ៍ ទ                     |
|------------------------------------|--------------------------------------------|--------------------------------------------|----------------------------------------------------------------------------------------------------|-----------------------------------------------------|----------------------------------------|----------------|---------------|--------------------------|
| 檔案(F) 編輯(E)                        | 檢視(V) 我的最                                  | 愛(A) 工具(T) 1                               | 党明(H)                                                                                                    |                                                     |                                        |                |               | 🗴 🌀 Snaglt               |
| 👍 🕘 內政部入出                          | 出國及移民署-中 🕻                                 | 🔁 建議的網站 👻 🖡                                | 利爾莫快訊圖圖                                                                                                    | I •                                                 |                                        | 👌 🕶 🗟 🔹        | 🖃 🖶 🔻 網頁(P) 🕇 | ▼ 安全性(S) ▼ 工具(O) ▼ 🕢 ▼ 🔊 |
| 優先處理                               | 内政部入出國历<br>大陸、港、<br>軍項 線上                  | 2移民署<br>奧地區短期2                             | \臺線上日<br>《<br><sup>王</sup><br>王<br>王<br>王<br>王<br>王<br>王<br>王<br>王<br>王<br>王<br>王<br>王<br>王                                                                                                    | ∃請暨發證(<br>▲<br>線上繳費                                 | 管理系統                                   | 凌網科技股份有限<br>() | 公司 使用者: 粮洋助   |                          |
| 大陸人                                | 士商務活動列                                     | 校臺申請−基本                                    | 資料                                                                                                    | _                                                   |                                        |                |               | 巴 友善列印                   |
| 編輯團基本資<br>註:資料完成開<br>本次申請共有1<br>項次 | (科) 編輯團員名<br>度為填寫申請或檢<br>筆,資料完成度伯<br>資料完成度 | 確認申請資料<br>附文件上傳情況,[<br>佳]的有1筆、[弱]的<br>中文姓名 | <ul> <li>並送移民署書</li> <li>(資料填已)</li> <li>(資料填已)</li> <li>(資料)</li> <li>(1)</li> <li>(1)</li> <li< td=""><td><b>释核</b><br/>完成;[弱]:資料<br/>(申請<sup>0筆</sup><br/>出生日期</td><td>斗填富不完整,全部為[佳]才能送出申請<br/>現在戰公司名稱及單位全街 現日</td><td>E職稱 兼職</td><td>公司名稱及單位全銜</td><td>兼職務</td></li<></ul> | <b>释核</b><br>完成;[弱]:資料<br>(申請 <sup>0筆</sup><br>出生日期 | 斗填富不完整,全部為[佳]才能送出申請<br>現在戰公司名稱及單位全街 現日 | E職稱 兼職         | 公司名稱及單位全銜     | 兼職務                      |
| 1                                  | 佳                                          | 張成功                                        | 男                                                                                                    | 1971/10/12                                          | 中國資訊科技股份有限公司 專員                        | l              |               | A CONTRACTOR             |
|                                    |                                            |                                            |                                                                                                    |                                                     | 回前一步驟 送出申請                             |                |               |                          |

圖 23-送出申請至移民署審核

(9)承上述,「確認申請資料並送移民署審核」頁"資料完成度"欄位 內顯示為「佳」的申請案件,才能點選【送出申請】將案件送至

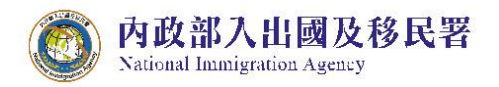

## 移民署。或可點選【回前一步驟】作業。

(10)送出申請前,須先驗證網路身分憑證(工商憑證、組織憑證或自 然人憑證等三擇一)才能送出。

| 臺先處理事                              | 陛、 唐、 漢 叩 區)<br>項   線上申辦                             | 坦朔八臺 練工中語<br>進度查詢 線」                                  | 」登改記官理:<br>2004年<br>上繳費 許可        |                                                   |                                                                           | **                  |                     |                  |
|------------------------------------|------------------------------------------------------|-------------------------------------------------------|-----------------------------------|---------------------------------------------------|---------------------------------------------------------------------------|---------------------|---------------------|------------------|
| 大陸人士                               | 商務活動來臺申請                                             | 青-基本資料                                                |                                   | 送出申請前,須外                                          | <sup>先</sup> 驗證工商憑證/組織憑證                                                  |                     |                     | (二) 友善列          |
|                                    |                                                      |                                                       |                                   |                                                   | 定取消                                                                       |                     |                     |                  |
| 周基本省档                              | 编輯沽動計畫書及預定                                           | 行程表 編輯副員名冊                                            | 確認申請資料並送                          | 移民                                                |                                                                           |                     |                     |                  |
|                                    |                                                      |                                                       |                                   |                                                   |                                                                           |                     |                     |                  |
| 資料完成度為<br>申請世友2第                   | 填寫申請或檢附文件上傳                                          | 情况,[佳]:资料填已完成<br>、[弱]的有0篇,非大字中語                       | ;[歸]:資料填寫不<br>:0等                 | 完整,全部為[佳]才能送                                      | 出申請                                                                       |                     |                     |                  |
| 资料完成度为<br>申請共有2筆<br>項文             | 填嘉申請或檢附文件上傳<br>,資料完成度[佳]的有2筆<br>資料完成度                | 情况,[佳]:资料填已完成<br>、[弱]的有0筆;非本次申請<br>中文姓名               | ;[弱]:資料填寫不<br>0筆<br>性別            | 完整,全部為[佳]才能說<br>出生日期                              | <b>张出申請</b><br>現任職單位                                                      | 現任職額                | 兼職單位                | 兼職稱              |
| 科完成度為<br>目請共有2筆<br>項 <u>次</u><br>1 | 填寫申請或檢附文件上傳<br>,資料完成度[佳]的有2筆<br>資料完成度<br>佳           | 情況,[佳]:資料墳已完成<br>、[弱]的有0筆;非本次申請<br>中文姓名<br>伍慶龍        | ;[弱]:資料填寫不<br>(0筆<br>性別<br>男      | 完整,全部為[佳]才能送<br>出生日期<br>1985/10/29                | 送出申請<br>現在職單位<br>企劃部                                                      | 現任職稿<br>專員          | 兼職單位<br>行政部         | 兼職稱<br>專員        |
| 資料完成度為<br>申請共有2筆<br>項次<br>1<br>2   | 填嘉申請或検附文件上簿<br>,資料完成度[注]的有2筆<br>資料完成度<br>住<br>住<br>住 | 情况,[佳]:資料項已完成<br>、[弱]的有0筆;非本次申請<br>中文姓名<br>伍康龍<br>張怡君 | ;[賜]:資料填寫不<br>;0筆<br>性別<br>男<br>女 | 完整,全部為[(佳]才能说<br>出生日期<br>1985/10/29<br>1946/07/01 | <ul> <li>- 現在職單位</li> <li>- 金倉給</li> <li>- 金倉給</li> <li>- 金倉給二</li> </ul> | 現任職額<br>尊員<br>高級專員二 | 華職單位<br>行政部<br>行政部二 | 兼職稿<br>專員<br>專員二 |

#### 圖 24-驗證網路身分憑證

(11)送出成功顯示完成訊息。

| 内政部入出國及移民署<br>大陸 > 港 · 澳地區短期入臺線上申請暨發證管理系統 | 首頁 登出<br>漆網科技股份有限公司 使用者: 報洋助 登入時間: 2011-12-23 10:44:25 |
|-------------------------------------------|--------------------------------------------------------|
| 優先處理事項 線上申辦 進度查詢 線上繳費 許可證下載 帳號維護          | 128                                                    |
|                                           | 📑 友善列印                                                 |
| 大陸人士商務活動來臺申請                              |                                                        |
| 申請項目:大陸人士商務活動來臺申請                         |                                                        |
| 申請結果:您的申請程序已經完成,目前正由移民署審核人員辦理中。           |                                                        |
|                                           |                                                        |

圖 25-送出移民署審核完成訊息

National Immigration Agency

內政部入出國及移民署

(二) 申請撤銷

未繳費之申辦案件可申請撤銷,若已完成繳費後有團或團員因故無 法入臺則申請撤銷後無法退費。

1. 點選「線上申辦」頁籤,下拉選單點選【申請撤銷】進入申請作業。

| 内政部<br>大陸 | 入出國及移民署<br>、港、澳地區 | 語短期入臺線 | 上申請暨發調 | 登管理系統 |      |     | 凌娴科技股份有限公司 使用者 | : 賴洋助 登人時間: | 2012-06-23 16:34:03 |
|-----------|-------------------|--------|--------|-------|------|-----|----------------|-------------|---------------------|
| 優先處理事項    | 線上申辦              | 進度查詢   | 線上繳費   | 許可證下載 | 帳號維護 |     | 138            |             |                     |
|           | 專業人士參訪申           | 崩      |        |       |      |     |                |             |                     |
|           | 申請撤銷              | , lin  |        |       |      |     |                |             | □ 及音列印              |
| 申請撤銷      | 行程變更              |        |        |       |      |     |                |             |                     |
|           |                   |        | 團號:    |       | 收件器  | Ř : | 查詢             |             |                     |

圖 26-申請撤銷

| 申請撤銷 |               |      |    |  |
|------|---------------|------|----|--|
|      | 團號: 100699698 | 收件號: | 查詢 |  |
|      |               |      |    |  |
|      |               |      |    |  |
|      |               |      |    |  |
|      |               |      |    |  |

### 2. 輸入欲撤銷的團號或收件號,完畢後點選【查詢】鍵,進行查詢。

圖 27-查詢撤銷團件號

說明:

 若是整團申請撤銷,則完成申請撤銷後,透過查詢功能,則可再進行整團重 新申請。

|    | National       | Immigration Agency          |            |            |                 |                             | 委约               | 小建置案       |
|----|----------------|-----------------------------|------------|------------|-----------------|-----------------------------|------------------|------------|
|    | 3.             | 列出查詢結果後,<br>銷申請】執行作業        | 勾選谷<br>程序。 | 欠撤銷<br>可點選 | 的案件(一<br>選【整團撤; | 或多筆申請<br>銷申請】則 <sup>5</sup> | ·案件),點選<br>可整團申請 | 霆【撤<br>撤銷。 |
|    | 内政府大陸          | ₩入出國及移民署<br>○港、澳地區短期入臺線上申請警 | 發證管理系      | 統          | - + +A          |                             | 报份有限公司 使用者: 積洋助  |            |
| 優分 | 先處理事項<br>条件查詢結 | 線上申辦 進度查詢 線上繳               | 費 許可證      | 下載 帳       | <b>諕维護</b>      | 1 11 IN 188                 |                  | 一日 友著列印    |
| 項次 | 選擇 🗖           | 申辦項目                        | 申請事由       | 本次申請       | 團號              | 收件號                         | 姓名               | 目前狀態       |
| 1  |                | 大陸來台商務活動                    | 商務訪問       | 是          | 101039943       | 10166000509                 | 周力平              | 身分審核中      |
| 2  |                | 十院本ム市政活動                    | 市政站台周      | =          | 101020042       | 10166000510                 | 陳十公              | 自分英统山      |

陸客來臺線上申請平台及入出國通關查驗系統

整團撤銷申請 撤銷申請 返回

圖 28-勾選案件執行撤銷申請畫面

4. 出現撤銷申請確認訊息,點選【確定】送出執行作業。

內政部入出國及移民署

| 優先 | 内政部大陸 | 3入出國及移民署<br>、港、澳地區第<br>線上申辦 | 短期入臺線 | 上申請暨發證管理系 |     | 19 1 14      |             | 網科技股份有限公司 使用者 | 首員 堂立<br>: 標洋助 登人時間: 2012-06-23 16:34:03 |
|----|-------|-----------------------------|-------|-----------|-----|--------------|-------------|---------------|------------------------------------------|
| *4 | 吐本甸姓  | 1                           |       |           |     | 確定要撤銷此旅行團申請? |             |               | 二友著列印                                    |
| 項次 | 選擇 🔳  | <b>☆</b><br>申辦項目            |       | 申請事由      | 本   | 確定取消         | 收件號         | 姓名            | 目前狀態                                     |
| 1  |       | 大陸來台專業參訪                    |       | 宗教活動      | 是   | 101049998    | 10166000513 | 陳對洋           | 身分審核中                                    |
| 2  |       | 大陸來台專業參訪                    |       | 宗教活動      | 是   | 101049998    | 10166000514 | 董守智           | 身分審核中                                    |
|    |       |                             |       |           | 整團撤 | 湖申請 多筆搬到申請   | 迟回 ·        |               |                                          |

圖 29-確定撤銷訊息

### 5. 再查詢剛已撤銷案件,顯示"已撤件"狀態。

|     | 内政部大陸 | 8入出國及移民署<br>、港、澳地區第 | 豆期入臺線. | 上申請暨發 | 證管理系 | <sup>系統</sup> ()) | ÷ .       | 14    | f-149       | 凌網科技股份有 | 限公司 使用者: | 賴洋助 登人時間: | ■員 (登出)<br>2012~06~23 16:34:03 |
|-----|-------|---------------------|--------|-------|------|-------------------|-----------|-------|-------------|---------|----------|-----------|--------------------------------|
| 優先處 | 理事項   | 線上申辦                | 進度查詢   | 線上繳費  | 許可證  |                   | 帳號維護      | 60.18 | 1 3 A M     | 179     |          |           |                                |
| 安州  | 本海体   | ŧ                   |        |       |      |                   |           |       |             |         |          |           | 占 友善列印                         |
| 項次  | 選擇    | <b>★</b><br>申辦項目    |        | 申     | 請事由  | 本次申請              | 團號        |       | 收件號         | 姓4      | 4        | 目前狀態      |                                |
| 1   |       | 大陸來台專業參訪            |        | テ     | 教活動  | 是                 | 101049998 | 8     | 10166000513 | 陳重      | 村洋       | 已撤件       |                                |
| 2   |       | 大陸來台專業參訪            |        | 劳     | 教活動  | 是                 | 101049998 | 8     | 10166000514 | 」」      | 行智       | 已撤件       |                                |
|     |       |                     |        |       |      |                   | 返回        |       |             |         |          |           |                                |

圖 30-申請撤銷查詢結果頁

(三)行程變更

National Immigration Agency

內政部入出國及移民署

提供邀請單位或代申請人進行申請案行程變更。行程變更規則如下:

商務活動:入境前及入境後行程前一天提出變更。提出變更時間
 點若案件已核准並且已完成繳費,則行程變更僅容許變更內容報
 備核准;若於完成繳費前提出行程變更,則可依變更之行程內容
 天數調整停留期限天數(案件拉回)。

### 1. 點選「線上申辦」頁籤,於子選單點選【行程變更】進入申請作業。

|                                               | 内政部入出國及移民                                                                                                    | 響<br>區短期入臺線上                                                                                     | _<br>申請暨發調                                    | 證管理系統                                                                                                    | 14 . w                                                                                                    |                                                             | \$網科技股份有限公司 使F                                                                                                    | 月者: 賴洋助 登人時間                                                                                    | : 2012-06-25                                                                                     |
|-----------------------------------------------|----------------------------------------------------------------------------------------------------|--------------------------------------------------------------------------------------------------|-----------------------------------------------|----------------------------------------------------------------------------------------------------|----------------------------------------------------------------------------------------------------|-------------------------------------------------------------|----------------------------------------------------------------------------------------------------|-------------------------------------------------------------------------------------------------|--------------------------------------------------------------------------------------------------|
|                                               | 自己 约 F 由 W                                                                                                    | 能能去油                                                                                             | 伯 ト 667 255                                   | 学可対下部                                                                                                    |                                                                                                    | L NAM                                                       |                                                                                                    |                                                                                                 |                                                                                                  |
| JEWEJE                                        | 商務活動由諸                                                                                                    | 進民主的                                                                                             | 漱上漱具                                          | u1107 1.4W                                                                                                    | TX 20-24-082                                                                                                    |                                                             |                                                                                                    |                                                                                                 |                                                                                                  |
|                                               | 由該撤銷                                                                                                    |                                                                                                  |                                               |                                                                                                    |                                                                                                    |                                                             |                                                                                                    |                                                                                                 | 日 友善列                                                                                            |
| 县<br>牛<br>唐<br>祥                              | 伸車盾 行動調                                                                                                    |                                                                                                  |                                               |                                                                                                    |                                                                                                    |                                                             |                                                                                                    |                                                                                                 |                                                                                                  |
|                                               |                                                                                                    |                                                                                                  |                                               |                                                                                                    |                                                                                                    |                                                             |                                                                                                    |                                                                                                 |                                                                                                  |
|                                               |                                                                                                    | 国語                                                                                               | 1 🔹                                           |                                                                                                    | 處理起算日: 全部 ▼ 排                                                                                                    | 非序條件: 團號                                                    | - 査训                                                                                                    |                                                                                                 |                                                                                                  |
| f進申請                                          | <b>持案件</b> (更多瀏覽)                                                                                                    |                                                                                                  |                                               |                                                                                                    | 處理起算日: 全部 ▼ 打                                                                                                    | 非序條件: 團號                                                    | ● 査測                                                                                                    |                                                                                                 |                                                                                                  |
| f進申請<br>序                                     | <b>斉案件</b> (更多瀏覽)<br>申請項目                                                                                                    | 回<br>王<br>王<br>王<br>王<br>王<br>王<br>王<br>王<br>王<br>王<br>王<br>王<br>王<br>王<br>王<br>王<br>王<br>王<br>王 | 5                                             | 收件號                                                                                                    | 處理総算日: 全部 → 指<br>申請事由                                                                                                    | <b>非序條件: 图號</b><br>人數                                       | ▼ 查詢 申辦狀態                                                                                                    | 申請日期                                                                                            | 預定入境日                                                                                            |
| F進申請<br>序<br>1.                               | <b>有案件</b> (更多瀏覽)<br><b>申前項目</b><br>大陸來台商務活動                                                                                                    | E35<br>E35<br>1010699                                                                            | 93                                            | <b>收件號</b><br>10166000535~1016600                                                                                             | 魔理批算日: 全部 → 指<br>申請事由<br>0535 前孫所習受訓(143)                                                                                                    | <b>非序條件:<br/>服成<br/>人数<br/>1</b>                            | <ul> <li>查詢</li> <li>申辦狀態</li> <li>身分審核中</li> </ul>                                                                                                    | <b>申前日期</b><br>2012/06/15                                                                       | <b>預定入境日</b><br>2012/06/01                                                                       |
| F進申請<br>序<br>1.<br>2.                         | <b>非案件</b> (更多瀏覽)<br><b>申請項目</b><br>大磁來台商務活動<br>大磁來台商務活動                                                                                                    | 1010699<br>1010699                                                                               | 93                                            | <b>政件號</b><br>10166000535~1016600<br>10166000531~1016600                                                                      | 處理総算日: 全部 ▼ 3<br>中訪事由<br>0535 附孫所習受訓(143)<br>0531 前孫所習受訓(143)                                                                                  | 非序條件:<br>图號<br>人数<br>1<br>1<br>1                            | <ul> <li>■ 査調</li> <li>申謝狀態</li> <li>身分審核中</li> <li>身分審核中</li> </ul>                                                                                                    | <b>申請日期</b><br>2012/06/15<br>2012/06/01                                                         | <b>預定入境日</b><br>2012/06/01<br>2012/06/29                                                         |
| f進申請<br>序<br>1.<br>2.<br>3.                   | <b>事条件</b> (更参満受)<br>申請項目<br>大陸來台商務活動<br>大陸來台商務活動<br>大陸來台商務活動                                                                                                  | 883%<br>883%<br>1010699<br>1010699<br>1010699                                                    | 193<br>199<br>190                             | <b>收件號</b><br>10166000535~1016600<br>10166000531~1016600<br>10166000530~1016600                                               | 處理批算日:         全部 ▼ 3           中請事由            0535         商務所習受訓(143)           0531         商務所習受訓(143)           0530         商務所習受訓(143) | 非序條件: 图號<br>人數<br>1<br>1<br>1                               | <ul> <li>▼ 査調</li> <li>申謝狀態</li> <li>身分審核中</li> <li>身分審核中</li> <li>身分審核中</li> </ul>                                                                                                    | <b>申請日期</b><br>2012/06/15<br>2012/06/01<br>2012/05/25                                           | <b>預定入境日</b><br>2012/06/01<br>2012/06/29<br>2012/06/01                                           |
| F進申請<br>序<br>1.<br>2.<br>3.<br>4.             | 文件         (更今淵覽)           申請項目            大陸來台商務活動            大陸來台商務活動            大陸來台商務活動            大陸來台商務活動                                               | 00000000000000000000000000000000000000                                                           | 193<br>199<br>190<br>192                      | 收件號<br>10166000535~1016600<br>10166000531~1016600<br>10168000530~1016600<br>10166000527~1016600                               | 處理総算日:         全部         第           申請事由                                                                                                    | 非序條件: 图號<br>人數<br>1<br>1<br>1<br>1<br>1                     | <ul> <li>査訓</li> <li>申謝狀態</li> <li>身分審核中</li> <li>身分審核中</li> <li>身分審核中</li> <li>身分審核中</li> </ul>                                                                                                   | <b>申訳日期</b><br>2012/06/15<br>2012/06/01<br>2012/05/25<br>2012/05/21                             | <b>預定人端日</b><br>2012/06/01<br>2012/06/29<br>2012/06/01<br>2012/05/31                             |
| F進申請<br>序<br>1.<br>2.<br>3.<br>4.<br>5.       | (更多淵覽) 申請項目 大陸來台商務活動 大陸來台商務活動 大陸來台商務活動 大陸來台商務活動 大陸來台商務活動 大陸來台商務活動                                                                                              | BBB%<br>1010699<br>1010599<br>1010599<br>1010599                                                 | € ▼<br>193<br>199<br>190<br>192<br>193        | 收件號<br>10166000535~1016600<br>10166000531~1016600<br>10166000530~1016600<br>10166000527~1016600<br>10166000526~1016600        | 廣理起算日: 全部 ▼ 3<br>中前事由<br>0535 商務研習受利(143)<br>0531 商務研習受利(143)<br>0530 商務研習受利(143)<br>0537 商務訪問(139)                                            | #序條件: 图號<br>人數<br>1<br>1<br>1<br>1<br>1<br>1                | <ul> <li>■</li> <li>●</li> <li>●</li> <li>●</li> <li>分審核中</li> <li>●</li> <li>分審核中</li> <li>●</li> <li>タ分審核中</li> <li>●</li> <li>分審核中</li> <li>●</li> <li>分審核中</li> <li>●</li> <li>分審核中</li> </ul> | <b>申訳日期</b><br>2012/06/15<br>2012/06/01<br>2012/05/25<br>2012/05/21<br>2012/05/21               | <b>預定人境日</b><br>2012/06/01<br>2012/06/02<br>2012/06/01<br>2012/05/31<br>2012/05/30               |
| F進申請<br>序<br>1.<br>2.<br>3.<br>4.<br>5.<br>6. | 文件         (更参 淵厚)           申請項目         大遠來台商務活動           大遠來台商務活動         大遠來台商務活動           大遠來台商務活動         大遠來台商務活動           大遠來台商務活動         大遠來台商務活動 | EESK<br>1010699<br>1010599<br>1010599<br>1010599<br>1010599                                      | 193<br>199<br>199<br>190<br>192<br>193<br>194 | <b>收件就</b><br>10166000535-1016600<br>10166000531-1016600<br>10166000537-1016600<br>10166000527-1016600<br>10166000525-1016600 | 廣理批算日: 全部 ▼ 3<br>中前事由<br>0535 商務研習受訓(143)<br>0531 商務研習受訓(143)<br>0531 商務研習受訓(143)<br>0527 商務訪問(139)<br>0525 商務訪問(139)<br>0525 商務考察(140)        | #序條件: 图號<br>人數<br>1<br>1<br>1<br>1<br>1<br>1<br>1<br>1<br>1 | <ul> <li>■ 査討</li> <li>申謝状態</li> <li>身分審核中</li> <li>身分審核中</li> <li>身分審核中</li> <li>身分審核中</li> <li>身分審核中</li> <li>身分審核中</li> <li>身分審核中</li> <li>身分審核中</li> <li>身分審核中</li> </ul>                      | <b>申謝日期</b><br>2012/06/15<br>2012/06/01<br>2012/05/25<br>2012/05/21<br>2012/05/11<br>2012/05/18 | <b>預定人境日</b><br>2012/06/01<br>2012/06/02<br>2012/06/01<br>2012/05/31<br>2012/05/30<br>2012/05/30 |

圖 31-行程變更功能選項

#### 2. 輸入所欲變更行程之申請案團號,按"查詢"鈕進行案件查詢。

| 内政部之大陸、 | 入出國及移民署<br>港、澳地區 | ·<br>短期入臺線 | 上申請暨發調 | 登管理系統 | **        |              | 凌網科技股份有限公司 使用者: | 賴洋助 登人時間: | <b>首頁 登出</b><br>2012-06-25 11:12:50 |
|---------|------------------|------------|--------|-------|-----------|--------------|-----------------|-----------|-------------------------------------|
| 優先處理事項  | 線上申辦             | 進度查詢       | 線上繳費   | 許可證下載 | 帳號維護      | AND A AL AND | 70              |           |                                     |
| 行程變更    |                  |            |        |       |           |              |                 |           | 二 友善列印                              |
|         |                  |            |        | 團號 :  | 101069993 | 查詢           |                 |           |                                     |

圖 32-行程變更團號查詢畫面

3. 系統顯示符合查詢條件之團號列表頁。點選"申請項目"欄位之文字連

結,進入該團行程表列表畫面。列表頁下方點選"變更行程"鈕可進行新 行程表上傳核備,供審核人員審核。

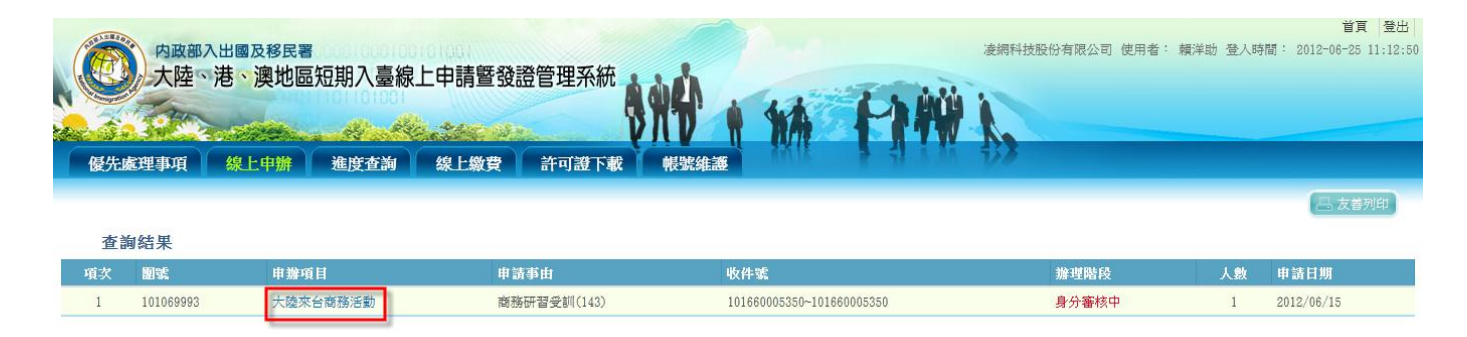

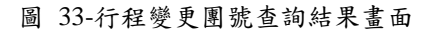

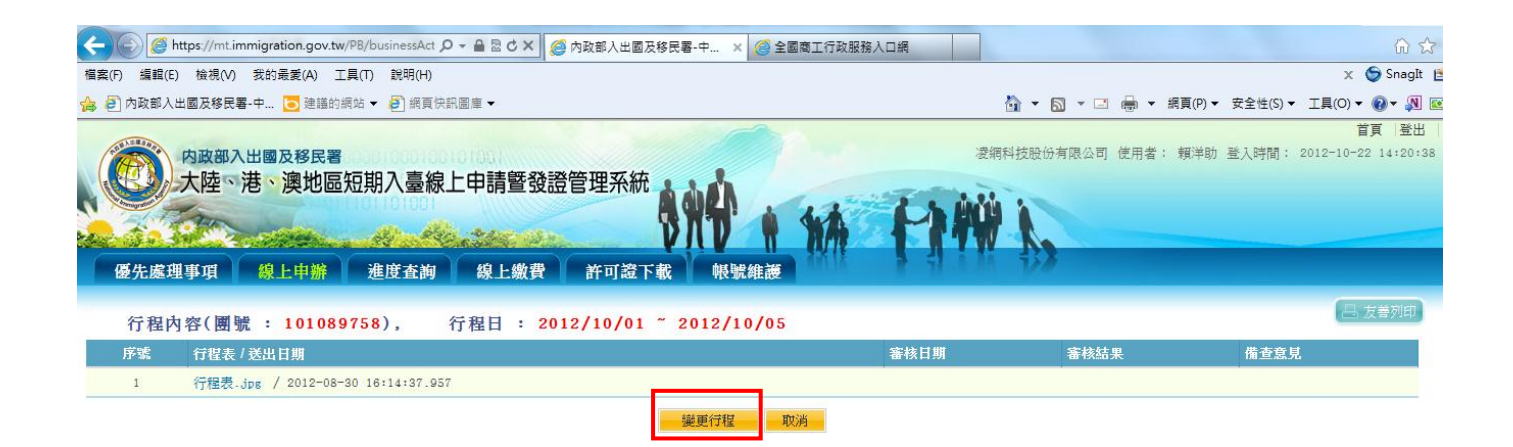

| 内政部入出國及移民署<br>大陸、港、澳地區短期入臺線.       |                         | <b>日月 室田</b><br>凄視科技股份有限公司 使用者: 親洋助 登入時間: 2012-10-22 14:20:28 |
|------------------------------------|-------------------------|---------------------------------------------------------------|
| 優先處理事項 線上申辦 進度查詢                   | 變更行程                    | 100                                                           |
| 行程內容(團號 : 101089758),              | 行程日 20121001 - 20121005 | ▲ 友養列印                                                        |
| 序號 行程表 / 送出日期                      | 行程表上傳                   | 審核結果 備查意見                                                     |
| 1 行程表-jpg / 2012-08-30 16:14:37.95 | 上時以前相偏衆                 |                                                               |
|                                    |                         |                                                               |
|                                    |                         |                                                               |
|                                    | 開日                      | A)                                                            |
|                                    |                         |                                                               |
|                                    |                         |                                                               |

圖 34-行程表列表及新行程表上傳畫面

- (四)入境後電子許可證遺失補發申請
- 點選「線上申辦」頁籤,點選【入境後電子許可證遺失補發申請】進入申請作業。

| 内政部入出<br>大陸 、 港<br>優先處理事項 | 出國及移民署<br>時、澳地區短期入臺線上申請暨發證<br>《上申辦 進度查詢 線上繳費 | 凌期科技旅行社 使用者: 漆網科<br>管理系統<br>許可證下載 条統維護 | ■貝 金出<br>技 登入時間: 2011-08-27 08:23 3: |
|---------------------------|----------------------------------------------|----------------------------------------|--------------------------------------|
| 線上申辦項目                    |                                              | · 4 上書 25 百日                           | <b>二</b> 发善对印                        |
| 任可由社                      | 申验项目                                         | *** 工 中 即 項 日<br>A #*                  | <b>史</b> (4:2018)5                   |
| 35,30 H ali               | 甲辦項目                                         | 77.通                                   | 58117/42156                          |
| 我要申請                      | 商務活動                                         | 大陸來台專業參訪及商務活動                          |                                      |
| 我要申請                      | 專業参訪                                         | 大陸來台專業參訪及商務活動                          |                                      |
| 我要申請                      | 已核發之電子許可證錯誤更正申請                              | 其它                                     | Ø                                    |
| 我要申請                      | 人境後電子許可證遺失補發申請                               | 其它                                     | Ø                                    |
|                           |                                              |                                        |                                      |

圖 35-入境後電子許可證遺失發申請

| The second second secon |                           | 10101001   |            |            |           | 1.3              | i s ènit                       |                           |   |   |
|----------------------------------------------------------------------------------------------------|---------------------------|------------|------------|------------|-----------|------------------|--------------------------------|---------------------------|---|---|
| 2.4                                                                                                    | and a state of the second | Al adde    | Carlos Mar | P          |           | TA:              |                                |                           |   |   |
| 處理事項                                                                                                    | 線上申辦                      | 進度查詢       | 線上繳費       | 許可證下載      | 帳號維護      | 11716            | 1 1 1 M                        | ₩¥                        |   |   |
|                                                                                                    |                           |            |            |            |           |                  |                                |                           |   | E |
| 境後電子諸                                                                                                    | 午可證遺失補著                   | 發申請        |            |            |           |                  |                                |                           |   |   |
| 可證遺失補                                                                                                    | 發申請流程說明                   | 1:         |            |            |           |                  |                                |                           |   |   |
| 1: 填寫內政                                                                                                    | 部入出國及移民                   | 署受理報案單 >   | 步驟2:確認F    | 申請資料並送出》   | 2         |                  |                                |                           |   |   |
|                                                                                                    |                           |            |            |            |           |                  |                                |                           |   |   |
| 境後電子許可認                                                                                                    | 慶遺失補發一旦送出                 | 出申請後,將正式廢[ | 除原入出境電子許可  | 可證,經移民署核准領 | 後,請務必自行列F | 印單出電子許可證         |                                |                           |   |   |
| 入出國及移                                                                                                    | 民署受理報案單                   | <u>a</u>   |            |            |           |                  |                                |                           |   |   |
| * 許可證號:                                                                                                    |                           | 香油         |            |            |           | 英文姓名             | : [                            |                           |   |   |
|                                                                                                    |                           |            |            |            |           |                  | (請填寫護照)                        | 或旅行讀件上之英文姓名               | ) |   |
| 中文姓名                                                                                                    |                           |            |            |            |           | 性                | 別男 💿 女 💿                       |                           |   |   |
| 出生日期                                                                                                    |                           |            |            |            |           | * 最近入境日          | 期                              |                           |   |   |
| 國籍:                                                                                                    | 請選擇 ▼                     |            |            |            |           | 在臺住址             | :[                             |                           |   |   |
|                                                                                                    |                           |            |            |            |           |                  | (代申請之旅行                        | ř社,請填公司地址)                |   |   |
| * 簽證類別                                                                                                    | 請選擇 ▼                     |            |            |            |           | 電話               | : //.is.pfn britt -by bits /ct | the state of antificity ( |   |   |
| * #4.                                                                                                    | ith ala                   |            |            |            |           | 大書明為上純。          | (代甲請之版行                        | 1社,請填公司電話)                |   |   |
| "仰田,                                                                                                    | 還失<br>遺失日期                |            |            |            |           | 社量關係人死44<br>地址/電 | 百/(姓名)<br>話(地址)                |                           |   |   |
|                                                                                                    | 這失地點 :                    |            |            |            |           |                  | (電話)                           |                           |   |   |
|                                                                                                    | 報案日期                      |            |            |            |           |                  |                                |                           |   |   |
| 案情描述:                                                                                                    |                           |            |            |            |           |                  |                                |                           |   |   |
|                                                                                                    |                           |            |            |            |           |                  |                                |                           |   |   |
|                                                                                                    |                           |            |            |            |           |                  |                                |                           |   |   |
|                                                                                                    |                           |            |            |            |           |                  |                                |                           |   |   |
|                                                                                                    |                           |            |            |            |           |                  |                                |                           |   |   |
| * 填表人:                                                                                                    | 賴洋助                       |            |            |            |           |                  |                                |                           |   |   |
|                                                                                                    |                           |            |            |            |           |                  |                                |                           |   |   |

2. 輸入許可證號並點選「查詢」鍵。

圖 36-許可證查詢個人資料

 系統會自動帶出個人資料,不需重新輸入資料,確認完畢點選「送出」 鍵,即完成許可證遺失補發申請。則原證號自動作廢,並在新許可證 產生一組新可證號,並附記原證號及補辦事由。

內政部入出國及移民署

National Immigration Agency

| 入境後電子許可證違失補發申請<br>電子許可證遺失補發申請法程說明:<br>●步題1:填寫內政部入出國及移民署受理報案單 》 步盟2:確認申請 | 調査利益送出》                                                                                               |
|-------------------------------------------------------------------------|----------------------------------------------------------------------------------------------------|
| 備註:入埃後電子許可證違失補發一旦送出申請後,將正式應除導入出埃電子許可證                                   | · 组标 民著秋准後。请整必首行列印罩出電子許可證                                                                             |
| 内政部入出國及移民署受理報案單                                                         |                                                                                                    |
| • Φ.2012.6 : [3]<br>Foll mane                                           | ・ 科文: ○<br>Summare Green annes (明明文記(引版)+上之列文地名)                                                      |
| • 出生日期(四元年): [1]<br>Date of birth                                       | * 位別: 阿 ◎ 女 ●                                                                                         |
| • ISI#: 中國大陸 •                                                          | <ul> <li>截近入現日期: 2014566</li> </ul>                                                                   |
| • 時可能號: 面<br>DNo.                                                       | <ul> <li>         ・ 査弁住址:         金北         Addensis in Taiwang (代帯調之線行社・調構公司地址)         </li> </ul> |
| * 事由: / 違央Lost<br>Results: / 違央日期: 2011/6506 (日)<br>/ 違央惑:<br>          | * 電話: [0]<br>Tel No. (代申]講之版(存社 + 調明公司電話)                                                             |
| 在自聯体人姓名/ (約名)<br>地址電話 (地址)<br>(電話)                                      |                                                                                                    |
| 游(特别的):: :<br>Cuar descalption                                          | ×                                                                                                    |
| • 编表人: 御<br>Nume of filing                                              |                                                                                                    |
| <ul> <li>· 現表人電子郵件: ex<br/>Ensil</li> </ul>                             |                                                                                                    |
|                                                                         | - 20.6                                                                                                |

圖 37-入境後電子許可證遺失補發申請內容

(五)已核發之電子許可證錯誤更正申請

 點選「線上申辦」頁籤,點選【已核發之電子許可證錯誤更正申請】 進入申請作業。

| 内政部7             | 、出國及移民署<br>港、澳地區短期入臺線上申請暨發證 | 漆網科技旅行社 使用者:漆網科技 | 百貞 登出<br>登入時間: 2011-08-27 08:23:35 |
|------------------|-----------------------------|------------------|------------------------------------|
|                  |                             |                  |                                    |
| 優先慶理事項<br>線上申辦項目 | <u>線上甲辦</u> 進度查詞 線上激費       | 許可證下載 系统組織       | <b>二</b> 友善列印                      |
|                  |                             | 線上申辦項目           |                                    |
| 我要申請             | 申辦項目                        | 分類               | 案件瀏覽                               |
| 我要申請             | 商務活動                        | 大陸來台專業參訪及商務活動    |                                    |
| 我要申請             | 專業參訪                        | 大陸來台專業參訪及商務活動    |                                    |
| 我要申請             | 已核發之電子許可證錯誤更正申請             | 其它               | A                                  |
| 我要申請             | 人境後電子許可證遺失補發申請              | 其它               | Ø                                  |
|                  |                             |                  |                                    |

- 圖 38-已核發電子許可證錯誤更正申請
- 2. 填寫申請單,完畢點選「送出」至移民署審查。

| () 内政部入         | 出國及移民署           | 助λ 喜線 F 由 語 既 税    | 澄管理玄姑    |          | A second   |          | 凌網科技股份有限公司 | 使用者: 賴洋助 登 | 自員 (登)<br>入時間: 2012-01-10 10:55 |
|-----------------|------------------|--------------------|----------|----------|------------|----------|------------|------------|---------------------------------|
| 人 PE · )        | 仓、 庾 地 匜 应;      | 別八室秋上中明旦3          | 设旨培示机    | Aden     | 1 13       | L b Bith | -          |            |                                 |
| and a Selection |                  | Him Hipe Shipe of  | Marrie 1 | DUA      | T TAN      | TITW     | 1          |            |                                 |
| 優先處理事項          | 線上申辦             | 進度查詢 線上繳費          | 許可證下     | 載 帳號網    | 住護         | NA FF    | 10         |            |                                 |
|                 |                  |                    |          |          |            |          |            |            | 三 友善列印                          |
| 已核發之電子          | 許可證錯誤更正          | -                  |          |          |            |          |            |            |                                 |
| 已核發之電子許可證       | 錯誤更正申請流和         | 呈說明:               |          |          |            |          |            |            |                                 |
| ●步驟1:已核發之電      | 子許可證錯誤更正         | 日申請填表 🔰 步驟2:確認     | 申請資料並送   | 出入       |            |          |            |            |                                 |
|                 |                  |                    |          |          |            |          |            |            |                                 |
| 備註:已核發之電子許可調    | 澄錯誤更止一旦透出F       | 甲請後,將更止原人出現電子計<br> | 可證錯誤欄位,忽 | 移民者核准後,計 | 前扬必再次列印電子計 | 月證       |            |            |                                 |
| 已核發之電子許可證       | 錯誤更正申請填          | 表                  |          |          |            |          |            |            |                                 |
| *簽證類別:          | 商務活動 ▼           |                    |          |          |            |          |            |            |                                 |
| *許可證號:          | 10166000006      |                    |          |          |            |          |            |            |                                 |
| *更正項目:          | 欄位               | 正確資料               |          |          |            |          |            |            |                                 |
|                 | ☑照月:             | D:移民署 南圖 测试资料      | 瀏覽…      |          |            |          |            |            |                                 |
|                 | 🔽 中文姓名:          | 張明仁                |          |          |            |          |            |            |                                 |
|                 | □ 英文姓名:          |                    |          |          |            |          |            |            |                                 |
|                 | ■性別:             | ◎男 ◎女              |          |          |            |          |            |            |                                 |
|                 | □出生日期:           | yyyyMMdd           |          |          |            |          |            |            |                                 |
|                 | ■身分證:            |                    |          |          |            |          |            |            |                                 |
|                 | ■居住地址:           |                    |          |          |            |          |            |            |                                 |
|                 | □ 在臺聯絡地址:        |                    |          |          |            |          |            |            |                                 |
|                 | □大陸通行證:          |                    |          |          |            |          |            |            |                                 |
| *更正描述:          | 資料錯誤,須更          | 间正照片及姓名            |          |          |            |          |            |            |                                 |
|                 |                  |                    |          |          |            |          |            |            |                                 |
|                 |                  |                    |          |          |            |          |            |            |                                 |
|                 |                  |                    |          |          |            |          |            |            |                                 |
|                 |                  |                    |          |          |            |          |            |            |                                 |
| *項表人:           | 賴洋助              |                    |          |          |            |          |            |            |                                 |
| * 墳表人Email:     | kenny.tseng@hywe | b.com.tw           |          |          |            |          |            |            |                                 |
|                 |                  |                    |          |          |            |          |            |            |                                 |
|                 |                  |                    |          | 取消       | 送出         |          |            |            |                                 |
|                 |                  |                    |          |          |            |          |            |            |                                 |

圖 39-許可證錯誤更正申請內容

四、退/補件

内政部入出國及移民署

National Immigration Agency

若申請案件有被退/補件,則在登入後預設的「優先處理事項」畫面可以 在【退/補件(更多瀏覽)】中看到被退的案件團號列表。

| 先處    | 理事項               |           |                           |                |      |       |            |            |
|-------|-------------------|-----------|---------------------------|----------------|------|-------|------------|------------|
|       |                   | 團號 ▼      | 處理。                       | 起算日: 全部 ▼ 排序條件 | : 團號 | ▼ 查詢  |            |            |
| i 進申部 | <b>非案件</b> (更多瀏覽) |           |                           |                |      |       |            |            |
| 序     | 申請項目              | 團號        | 收件號                       | 申請事由           | 人數   | 申辦狀態  | 處理起算日      | 預定入境日      |
| 1.    | 大陸來台商務活動          | 101010003 | 10166000060~10166000080   | 商務研習受訓(143)    | 3    | 初審中   | 2012/01/07 | 2012/01/19 |
| 2.    | 大陸來台商務活動          | 101010001 | 101660000020~101660000020 | 商務訪問(139)      | 1    | 初審中   | 2012/01/06 | 2012/01/12 |
| 3.    | 大陸來台商務活動          | 100120029 | 100660000480~100660000500 | 商務研習受訓(143)    | 3    | 初審中   | 2011/12/30 | 2012/01/02 |
| 4.    | 大陸來台商務活動          | 100120028 | 100660000470~100660000470 | 商務訪問(139)      | 1    | 二審中   | 2011/12/29 | 2012/01/02 |
| 5.    | 大陸來台商務活動          | 100120026 | 100660000440~100660000450 | 商務訪問(139)      | 2    | 二審中   | 2011/12/28 | 2011/12/29 |
| 6.    | 大陸來台商務活動          | 100120025 | 100660000420~100660000430 | 商務訪問(139)      | 2    | 二審中   | 2011/12/28 | 2011/12/30 |
| 7.    | 大陸來台商務活動          | 100120023 | 100660000390~100660000390 | 商務考察(140)      | 1    | 初審中   | 2011/12/26 | 2011/12/28 |
| 8.    | 大陸來台商務活動          | 100120021 | 100660000360~100660000370 | 商務訪問(139)      | 2    | 初審中   | 2011/12/23 | 2011/12/29 |
| 9.    | 大陸來台商務活動          | 100120015 | 100660000220~100660000220 | 商務訪問(139)      | 1    | 初審中   | 2011/12/19 | 2011/12/29 |
| 10.   | 大陸來台商務活動          | 100120013 | 100660000200~100660000200 | 商務訪問(139)      | 1    | 提聯審   | 2011/12/19 | 2011/12/29 |
| ₺/補件  | : (更多潮覽)          |           |                           |                |      |       |            |            |
| 序     | 申請項目              | 團號        | 收件號                       | 申請事由           | 人數   | 申辦狀態  | 處理起算日      | 預定入境日      |
| 1.    | 大陸來台商務活動          | 100120027 | 100660000460~100660000460 | 商務訪問(139)      | 1    | 退/補件  | 2011/12/28 | 2011/12/29 |
| 2     | 大陆來台商務活動          | 100120018 | 100660000280~100660000280 | 商務訪問(139)      | 1    | 視/補 件 | 2011/12/22 | 2011/12/29 |

圖 40-退/補件列表

 點選左上角「退/補件(更多瀏覽)」可看到更多退/補件案件列表。點 選"申請項目"欄位裡任一"大陸來台商務活動"文字連結,系統顯示該 團所有申請人案件申辦狀態列表。

| 退/補件 | (更多瀏覽)   |           |                           |           |    |      |            |            |
|------|----------|-----------|---------------------------|-----------|----|------|------------|------------|
| 序    | 申請項目     | 團號        | 收件號                       | 申請事由      | 人數 | 申辦狀態 | 處理起算日      | 預定入境日      |
| 1.   | 大陸來台商務活動 | 100120027 | 100660000460~100660000460 | 商務訪問(139) | 1  | 退/補件 | 2011/12/28 | 2011/12/29 |
| 2.   | 大陸來台商務活動 | 100120018 | 100660000280~100660000280 | 商務訪問(139) | 1  | 退/補件 | 2011/12/22 | 2011/12/29 |

圖 41-退/補件團號列表區塊

 系統顯示該團所有申請人案件申辦狀態列表。點選"目前狀態"欄位為"退回補正"之收件號,系統顯示該申請人之申請書資料登錄畫面供 補件、資料更正及填寫意見。。

| 案件 | #基本資料 |               |     |                 |         |                  |
|----|-------|---------------|-----|-----------------|---------|------------------|
|    | 團號:   | 團號: 101039989 |     |                 | 由: 商務訪問 | 申請日期: 2012/03/07 |
|    | 案件狀態: | 退/補件          |     | 團員人             | 數: 3    | 申請人: 親洋助         |
| 成員 | 員列表   |               |     |                 |         |                  |
|    | 序     | 收件號           | 姓名  | 身分證號            | 目前狀態    | 狀態回覆備註           |
|    | 1     | 10166000451   | 王笑天 | 187687654345671 | 🔔 退回補正  | 補件               |
|    | 2     | 10166000452   | 陳炳徳 | 198476352439854 | 身分審核核准  |                  |
|    | 3     | 10166000453   | 林伯旺 | 187635426487654 | 身分審核核准  |                  |

圖 42-整團申請案件"退回補正"之收件號列表畫面

3. 系統顯示申請人之申請書資料登錄畫面可再上傳應備文件(補證件)、更換照片、資料更正及填寫回覆意見。

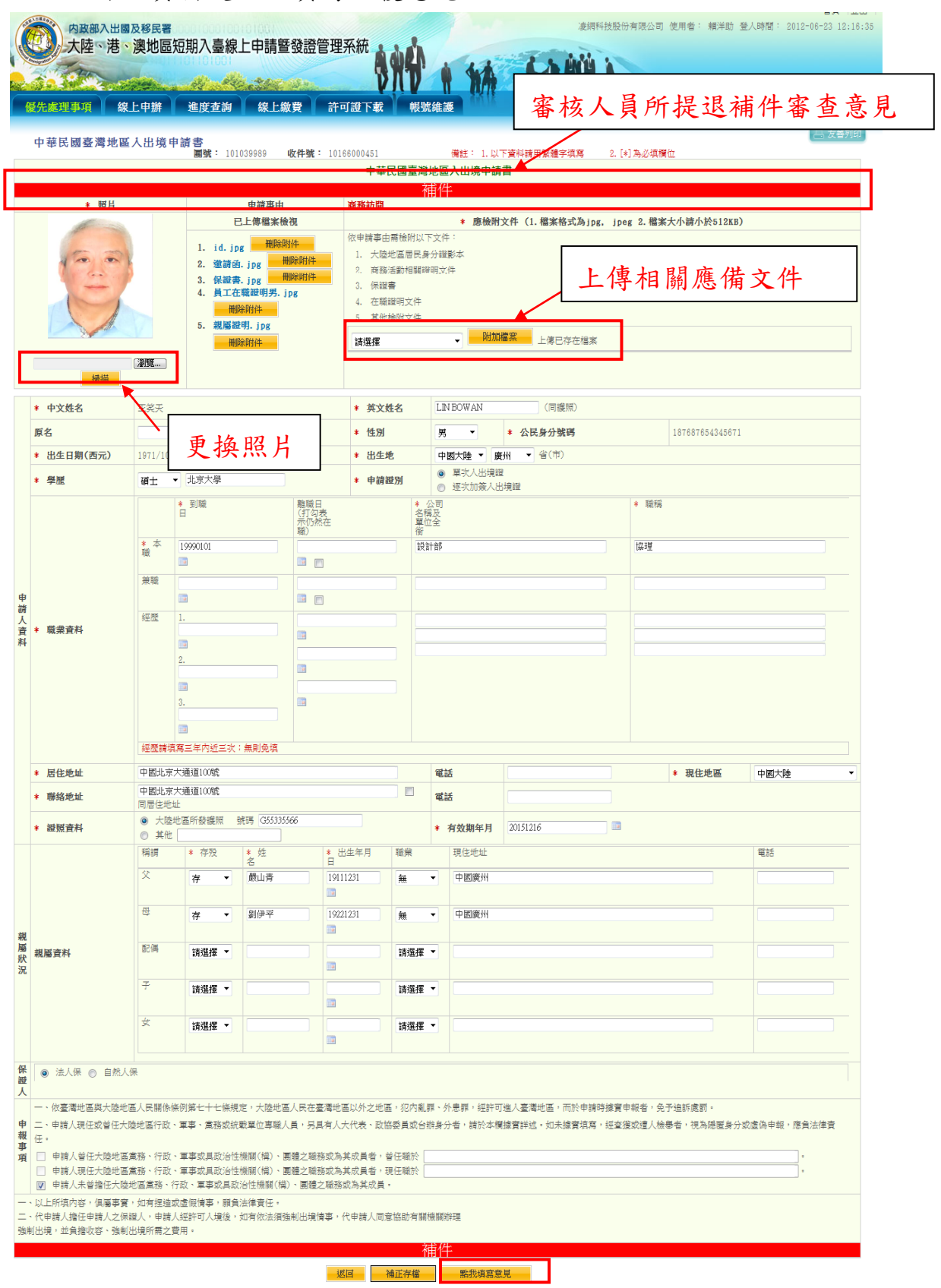

圖 43- "退回補正"之申請書編輯畫面

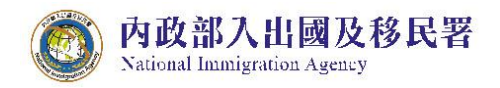

|                 |                                                | 0 #IE                         |                              |                   |          |                 |      |    |        |   |                     |              |
|-----------------|------------------------------------------------|-------------------------------|------------------------------|-------------------|----------|-----------------|------|----|--------|---|---------------------|--------------|
|                 |                                                | 稱詞                            | * 存殁                         | * 姓名              |          | * 出生年月日         | 日 職業 |    | 現住地址   |   |                     | 電話           |
|                 |                                                | 父                             | 存▼                           | 嚴山青               |          | 19111231        | 1 無  | •  | 中國廣州   |   |                     |              |
| 見               |                                                | ₽.                            | 存▼                           | 劉伊平               | 1 mm 1.2 | ~               |      |    |        |   |                     |              |
| BB<br>犬         | 親屬資料                                           | 配偶                            | 請選擇 ▼                        |                   | 番移       | : 意見凹復          |      |    |        |   |                     |              |
| 卍               |                                                | 子                             | 請選擇 ▼                        |                   | 請輸       | 入給審核人           | 員的意見 | 1: |        | _ |                     |              |
|                 |                                                | 女                             | 請選擇 ▼                        |                   |          |                 |      |    |        |   |                     |              |
| 利用し             | ◎ 法人保 ⊚ 自然                                     | 认保                            |                              |                   |          |                 |      |    |        |   |                     |              |
| _               | 一、依臺灣地區與大陸地                                    | 地區人民關係條                       | ※例第七十七條規定                    | ,大陸地區             |          |                 |      |    |        |   |                     | 2            |
| P<br>夏          | 二、申請人現任或曾任力                                    | ト陸地區行政、                       | 軍事、黨務或統戰                     | 單位專職人             | 尚可       | <b>翰</b> 入字元: 2 | 256  |    |        |   | 8,經查獲或遭人檢舉者,視為隱匿身分或 | 盧偽申報,應負法律責任。 |
| F<br>百          | □ 申請人曾任大陸地區                                    | 国黨務、行政、                       | ·軍事或具政治性機                    | 關(構)、[            | 1-4-4    | 1000 00 70      |      |    |        |   |                     | •            |
|                 | ● 申請人現住大陸地區                                    | ■黑搿、行収、<br>靠地區黨務、谷            | · 軍爭或具政治性限<br>f政、軍事或具政治      | (酮(稱)、區<br>(性機關(構 |          |                 |      |    |        |   |                     | a            |
| - 、<br>二、<br>金曲 | 」<br>以上所填内容,俱屬事實<br>代申請人擔任申請人之保<br>出遺,並負擔收容、強制 | ,如有捏造或)<br>避人,申請人約<br>出谙所雲之幸! | 虚假情事,願負法彻<br>涇許可入境後,如初<br>田。 | ⊭責任。<br>『依法須強』    |          |                 |      |    | 確定取    | 初 |                     |              |
| 24.172          |                                                | 10-76//1 HB × 2, A/           | u.                           |                   |          |                 |      | 油供 |        |   |                     |              |
|                 |                                                |                               |                              |                   |          |                 |      | 刑干 |        |   |                     |              |
|                 |                                                |                               |                              |                   |          | 返回              | 補正補  | 字檔 | 點我填寫意見 |   |                     |              |

圖 44- "退回補正"申請書編輯之填寫意見功能畫面

4. 呈上述,於線上申請書頁面進行補正/補件後,點選"補正存檔"
 鈕,系統導回該團申請案件列表,補正/補件之申請案件"目前狀態"自動變更為"身分審核中"。

| 内政大                             | 故部入出國及移民署<br>远、进、演世區                                          | 短期入臺線上                  | -由請聲發證管理                                   | 系統 • • • •                                                                                 | 凌網科技股份有限公司 使用者: 賴洋J                           | 助 登人時間: 2012-06-25 |
|---------------------------------|---------------------------------------------------------------|-------------------------|--------------------------------------------|--------------------------------------------------------------------------------------------|-----------------------------------------------|--------------------|
|                                 |                                                               |                         |                                            |                                                                                            |                                               |                    |
| 先處理事                            | 頁 線上申辦                                                        | 進度查詢                    | 線上繳費 許                                     | 可證下載 帳號維護                                                                                  |                                               |                    |
|                                 |                                                               |                         |                                            |                                                                                            |                                               | 品友能                |
| 基本資料                            |                                                               |                         |                                            |                                                                                            |                                               |                    |
|                                 |                                                               |                         |                                            |                                                                                            |                                               |                    |
| 團                               | 魄: 101039989                                                  |                         |                                            | 申請事由: 商務訪問                                                                                 | 申請日期: 2012/03/07                              |                    |
| 團9<br>案件狀約                      | 號: 101039989<br>態: <mark>身分審核中</mark>                         |                         |                                            | 申請事由: 商務訪問<br>團員人數: 3                                                                      | 申請日期: 2012/03/07<br>申請人: 頬洋助                  |                    |
| 團<br>案件狀<br>列表                  | 號: 101039989<br>總: 身分審核中                                      |                         |                                            | 申請事由: 商務訪問<br>圓員人數: 3                                                                      | 申請日期: 2012/03/07<br>申請人: 頼洋助                  |                    |
| 團:<br><sub>案件狀</sub><br>列表<br>序 | 號: 101039989<br>想: <del>身分響核中</del><br>收件號                    | 姓名                      | 身分證號                                       | 申請事由: 商務訪問<br>團員人数:3<br>目前狀態                                                               | 申請日期: 2012/03/07<br>申請人: 頼洋助<br>狀態回憂佛註        |                    |
| 團:<br>案件狀!<br>列表<br>序<br>1      | 號: 101039989<br>態: 身分審核中<br>收件號<br>10166000451                | <b>姓名</b><br>王奖天        | 身分避號<br>187687654345671                    | <ul> <li>申請事由: 商務訪問</li> <li>副員人数:3</li> <li>目前狀態</li> <li>身分響核中</li> </ul>                | 申請日期: 2012/03/07<br>申請人: 頼洋助<br><b>欣悲回変併註</b> |                    |
| 團:<br>案件狀!<br>夏列表<br>1<br>2     | 號: 101039989<br>總: 身分審核中<br>收件號<br>10166000451<br>10186000452 | <b>姓名</b><br>王笑天<br>陳明徳 | 身分蹤號<br>187687654345671<br>198476352439854 | <ul> <li>申請事由: 商務訪問</li> <li>副員人数:3</li> <li>目前狀態</li> <li>身分審核中</li> <li>身分審核物</li> </ul> | 申請日期: 2012/03/07<br>申請人: 頼洋助<br><b>欣悲回変傍註</b> |                    |

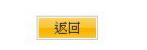

圖 45-團所屬各申請人當前申請審查進度狀態頁

#### 參、進度查詢

內政部入出國及移民署

National Immigration Agency

 輸入及選擇查詢條件後,點選【查詢】鍵進行案件審查進度查詢, 點選【取消】可清除查詢條件,重新輸入查詢條件。

| 内政部入<br>大陸、<br>優先處理事項 | 出國及移民署<br>巷、澳地區短期入臺線上<br>線上申辦 進度表約                                                                                                    | :申請暨發證<br>線上繳費 | 管理系統<br>許可證下載 | <b>注</b><br>条統維護 | 14 | 1 | <b>츛網科技旅行社</b> | . 使用者: 凌 | 網科技 登入時間 | 首頁  登出  <br>: 2011-08-27 08:23:35 |
|-----------------------|----------------------------------------------------------------------------------------------------|----------------|---------------|------------------|----|---|----------------|----------|----------|-----------------------------------|
| 案件進度查詢                |                                                                                                    |                |               |                  |    |   |                |          |          | 吕 友善列印                            |
| 申辦項目:                 | 請選擇                                                                                                    | •              | ]             |                  |    |   |                |          |          |                                   |
| 申請狀態:                 | <ul> <li>● 全部</li> <li>● 移民署審核中</li> <li>● 移民署審核不通過</li> <li>● 已核准 倍繳費</li> <li>● 已核准 倍繳費</li> <li>● 已核准 已繳費</li> <li>● 已损銷罰</li> </ul> |                |               |                  |    |   |                |          |          |                                   |
| 行程名稱:                 |                                                                                                    |                |               |                  |    |   |                |          |          |                                   |
| 團號:                   |                                                                                                    | 例如:100699999   | ),共九碼         |                  |    |   |                |          |          |                                   |
| 收件號:                  |                                                                                                    | 例如:100690021   | 1860,共十二碼     |                  |    |   |                |          |          |                                   |
| 申請日期:                 |                                                                                                    |                |               |                  |    |   |                |          |          |                                   |
|                       |                                                                                                    |                |               | 查詢 取消            |    |   |                |          |          |                                   |

圖 46-進度查詢條件輸入頁

 2. 系統顯示符合查詢條件之案件團號列表頁。邀請單位或代申請人 可以透過"辦理階段"欄位快速掌握案件當前審查進度狀況。

|            | 大陸、          | 港、澳地區短期  | 入臺線上申請暨發調    | 證管理系統 主动心 .               | · · · · · · · · · · · · · · · · · · · |     |    |            |              |
|------------|--------------|----------|--------------|---------------------------|---------------------------------------|-----|----|------------|--------------|
|            | 100 9 Mar    |          | ta Restances | SUL 4                     | NA FIT                                |     |    |            |              |
| <b>屢</b> / | 先處理事項        | 線上申辦 進   | <u> </u>     | 許可證下載  帳號維護               |                                       |     |    |            | 日本           |
| j<br>T     | ≰件查詢結果<br>■號 | 申辦項目     | 由諸事由         | 收件號                       | <b>游</b> 理階段                          | 由諸人 | 人動 | 由諸日期       | <b>宿定入垮日</b> |
|            | 101069995    | 大陸來台商務活動 | 商務訪問(139)    | 101660005330~101660005330 | 移民署審核已核准(已繳費)                         | 賴洋助 | 1  | 2012/06/15 | 2012/07/01   |
|            | 101059992    | 大陸來台商務活動 | 商務訪問(139)    | 101660005270~101660005270 | 身分審核中                                 | 賴洋助 | 1  | 2012/05/21 | 2012/05/31   |
|            | 101059993    | 大陸來台商務活動 | 商務訪問(139)    | 101660005260~101660005260 | 身分審核中                                 | 賴洋助 | 1  | 2012/05/21 | 2012/05/30   |
|            | 101059998    | 大陸來台商務活動 | 商務訪問(139)    | 101660005200~101660005210 | 移民署審核已核准(待繳費)                         | 賴洋助 | 2  | 2012/05/03 | 2012/05/30   |
|            | 101059999    | 大陸來台商務活動 | 商務訪問(139)    | 101660005190~101660005190 | 移民署審核已核准(待繳費)                         | 賴洋助 | 1  | 2012/05/02 | 2012/05/25   |
|            | 101049997    | 大陸來台商務活動 | 商務訪問(139)    | 101660005150~101660005150 | 身分審核中                                 | 賴洋助 | 1  | 2012/04/24 | 2012/05/04   |
|            | 101039943    | 大陸來台商務活動 | 商務訪問(139)    | 101660005090~101660005100 | 身分審核中                                 | 賴洋助 | 2  | 2012/03/22 | 2012/04/22   |
|            | 101039944    | 大陸來台商務活動 | 商務訪問(139)    | 101660005080~101660005080 | 身分審核中                                 | 賴洋助 | 1  | 2012/03/22 | 2012/04/22   |
|            | 101039945    | 大陸來台商務活動 | 商務訪問(139)    | 101660005070~101660005070 | 二審中                                   | 賴洋助 | 1  | 2012/03/22 | 2012/04/23   |
|            | 101039947    | 大陸來台商務活動 | 商務訪問(139)    | 101660005050~101660005050 |                                       | 賴洋助 | 1  | 2012/03/21 | 2012/04/21   |

圖 47-進度查詢結果團號列表頁

3.承上述,點選進度查詢結果團號列表頁"申辦項目"欄位裡文字連結,系統顯示所點選之該團所屬申請人案件列表,進一步提供各申請人當前申請審查進度狀態。點選收件號則可瀏覽線上申請書申請人資料。

|     | 内政部   | 入出國及移民署<br>港、澳地區 | 短期入臺線」 | 二申請暨發證管                      | 管理系統   | i sis    | 1A | P |         | 科技股份有限公 | 司 使用者     | 賴洋助 | 登人時間: | 首頁 1登<br>2012-06-25 15:4 | ≵出<br>1:49 |
|-----|-------|------------------|--------|------------------------------|--------|----------|----|---|---------|---------|-----------|-----|-------|--------------------------|------------|
| 優先  | 記處理事項 | 線上申辦             | 進度查詢   | 線上繳費                         | 許可證    | 下載 帳號維調  |    |   | 17 A AA | 138     |           |     |       |                          |            |
|     |       |                  |        |                              |        |          |    |   |         |         |           |     |       | 日友善列                     | ŧ٦)        |
| 案件基 | 基本資料  |                  |        |                              |        |          |    |   |         |         |           |     |       |                          |            |
|     | 團號:   | 101039943        |        |                              | 申請     | 事由: 商務訪問 |    |   |         | 申請日期:2  | 012/03/22 |     |       |                          |            |
|     | 案件狀態: | 身分審核中            |        |                              | 周月     | 人數: 2    |    |   |         | 申請人:東   | 彫羊助       |     |       |                          |            |
| 成員列 | 司表    |                  |        |                              |        |          |    |   |         |         |           |     |       |                          |            |
|     | 序     | 收件號              | 姓名     | 身分證號                         | 1      | 目前狀態     |    |   |         | 狀態回覆備語  | ŧ         |     |       |                          |            |
|     | 1     | 10166000509      | 周力平    | 43010 <mark>5196205</mark> 2 | 262042 | 身分審核中    |    |   |         |         |           |     |       |                          |            |
|     | 2     | 10166000510      | 陳大銘    | 1000001970010                | 018516 | 身分審核中    |    |   |         |         |           |     |       |                          |            |

內政部入出國及移民署

National Immigration Agency

返回

圖 48-團號所屬各申請人資料列表及當前申請案件審查進度狀態。

**肆、線上繳費** 

内政部入出國及移民署

National Immigration Agency

提供邀請單位或代申請人快速掌握目前已審核完成待繳費之申請案件列 表。繳費方式說明:

辦理線上繳費除了申請入出境證照費(單次及逐次加簽證均為新臺幣 600 元)之外,另有手續費 15 元/次產生。透過「線上繳費」方式進入繳費程 序,若採用一次批次多團繳費可減少手續費的金額。

▶ 逐團繳費:一次處理單一團號繳費,收取15元手續費。
 ▶ 多團批次繳費:一次處理多團繳費,仍只收15元手續費。

在「優先處理事項」畫面中,點選【待繳費案件】區塊所顯示的任一團" 申請項目"欄位裡文字連結,系統則顯示該團審核狀態及所屬各申請案件 之目前審核狀態。點選【待繳費案件(更多瀏覽)】,系統顯示待繳費案件 團號列表。

| ()<br>()<br>()<br>()<br>()<br>()<br>()<br>()<br>()<br>()<br>()<br>()<br>()<br>( | 内政部入出國及移<br>大陸、港、澳<br>4週事項 線上申 | 民署<br>也區短期入臺線上<br>辦 進度查詢 | 申請暨發證管理系統<br>《編上數費》 許可證下; |           |            | <b>雨</b> 科技股份有限公司 | 使用者: 賴洋助 登入 | 首頁<br>、時間: 2012-02-01 |
|---------------------------------------------------------------------------------|--------------------------------|--------------------------|---------------------------|-----------|------------|-------------------|-------------|-----------------------|
| 優先                                                                              | 處理事項                           |                          |                           |           |            |                   |             | 一. 友善                 |
|                                                                                 |                                | 團號 ▼                     | 處理                        | 把算日: 全部   | ▼ 排序條件: 團號 | ▼ 査討              |             |                       |
| 新進耳                                                                             | 申請案件 (更多瀏覽)                    |                          |                           |           |            |                   |             |                       |
| 序                                                                               | 申請項目                           | 團號                       | 收件號                       | 申請事由      | 人數         | 申辦狀態              | 處理起算日       | 預定入境日                 |
| 1.                                                                              | 大陸來台商務活動                       | 101029998                | 101660003830~101660003840 | 商務訪問(139) | 2          | 資料校對中             | 2012/02/02  | 2012/03/05            |
| 2.                                                                              | 大陸來台商務活動                       | 101019998                | 101660003800~101660003800 | 參加商展(145) | 1          | 資料校對中             | 2012/01/31  | 2012/01/31            |
| 3.                                                                              | 大陸來台商務活動                       | 101019999                | 101660003790~101660003790 | 商務訪問(139) | 1          | 資料校對中             | 2012/01/31  | 2012/01/31            |
| 4.                                                                              | 大陸來台商務活動                       | 101029999                | 101660003820~101660003820 | 商務訪問(139) | 1          | 提聯審               | 2012/01/18  | 2012/02/11            |
| 5.                                                                              | 大陸來台商務活動                       | 101010170                | 101660003770~101660003780 | 商務訪問(139) | 2          | 身分審核中             | 2012/01/18  | 2012/05/01            |
| 6.                                                                              | 大陸來台商務活動                       | 101010169                | 101660003750~101660003760 | 商務訪問(139) | 2          | 身分審核中             | 2012/01/18  | 2012/05/01            |
| 7.                                                                              | 大陸來台商務活動                       | 101010168                | 101660003730~101660003740 | 商務訪問(139) | 2          | 身分審核中             | 2012/01/18  | 2012/05/01            |
| 8.                                                                              | 大陸來台商務活動                       | 101010167                | 101660003710~101660003720 | 商務訪問(139) | 2          | 身分審核中             | 2012/01/18  | 2012/05/01            |
| 9.                                                                              | 大陸來台商務活動                       | 101010166                | 101660003690~101660003700 | 商務訪問(139) | 2          | 身分審核中             | 2012/01/18  | 2012/05/01            |
| 10.                                                                             | 大陸來台商務活動                       | 101010165                | 101660003670~101660003680 | 商務訪問(139) | 2          | 提聯審               | 2012/01/18  | 2012/05/01            |
|                                                                                 | 件 (更多瀏覽)                       |                          |                           |           |            |                   |             |                       |
| 序                                                                               | 申請項目                           | 團號                       | 收件號                       | 申請事由      | 人數         | 申辦狀態              | 處理起算日       | 預定入境日                 |
| 1.                                                                              | 大陸來台商務活動                       | 101010008                | 101660000160~101660000160 | 商務訪問(139) | 1          | 退/補件              | 2012/01/17  | 2012/01/30            |
| 2.                                                                              | 大陸來台商務活動                       | 100120027                | 100660000460~100660000460 | 商務訪問(139) | 1          | 退/補件              | 2011/12/28  | 2011/12/29            |
| 3.                                                                              | 大陸來台商務活動                       | 100120026                | 100660000440~100660000450 | 商務訪問(139) | 2          | 退/補件              | 2011/12/28  | 2011/12/29            |
| 4.                                                                              | 大陸來台商務活動                       | 100120018                | 100660000280~100660000280 | 商務訪問(139) | 1          | 退/補件              | 2011/12/22  | 2011/12/29            |
| 待繳冀                                                                             | 青案件 (更多瀏覽)                     |                          |                           |           |            |                   |             |                       |
| 序                                                                               | 申請項目                           | 團號                       | 收件號                       | 申請事由      | 人數         |                   | 處理起算日       | 預定入境日                 |
|                                                                                 | 十陸本台英教活動                       | 101010100                |                           |           |            |                   | 2012/01/12  |                       |

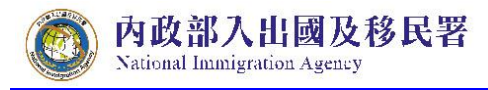

圖 49-「優先處理事項」畫面【待繳費案件】區塊

(一) 線上繳費

點選功能列【線上繳費】項目,系統顯示審核完、待繳費之團號列 表。勾選團號前方空格「□」後,點選【批次多團繳費】鍵進行多團 繳費,或點入任一團號即可做單團繳費程序。

| 内政部入出版<br>大陸、港<br>優先處理事項 《                   | 國及移民署<br>、澳地區短期入臺線上申請暨發證管理<br>集上申辦 進度查詢 線上鐵費 許可 | 系統<br>() () () () () () () () () () () () () ( |              | 有限公司 使用者: 粗洋助: | 首頁 登出<br>登入時間: 2012-02-07 12:16:0 | .7 |
|----------------------------------------------|-------------------------------------------------|------------------------------------------------|--------------|----------------|-----------------------------------|----|
| 線上繳費<br>繳費流程說明:<br>●步驟1:選擇繳款案件(<br>待繳費項目與筆數: | <b>可多筆) &gt;</b> 步驟2:確認繳款明細 > 步驟3:請自            | 備晶片卡及晶片卡讀卡機                                    | ▶ 步驟4:進入繳費交易 | ▶ 步驟5:完成繳費相    | 開資料 >                             |    |
| 101010159                                    | 10166000355~10166000356                         | 商務活動                                           | 2/2          | 2012/05/01     | 1200                              |    |
|                                              |                                                 | 批次多圍織費                                         |              |                | (予回頁首)                            |    |

圖 50-批次多團繳費

#### 繳費程序說明:

(一) 線上繳費作業程序

- 1. 檢查總金額, 輸入左方顯示的驗證碼於右方空格中
- 如果看不清楚可直接以點擊驗證碼圖形一下,則會重新產生一組 新的驗證碼。
- 3.點選【馬上繳費】鍵送出。

| 内政部入出國及移民署<br>大陸、港、澳地區短期入量<br>優先處理事項 線上申辦 進度查<br>申請入出境證照費應繳款明細<br>繳費流程說明: | ■線上申請暨發證管理系統<br>◆ ◆ ◆ ◆ ◆ ◆ ◆ ◆ ◆ ◆ ◆ ◆ ◆ ◆ ◆ ◆ ◆ ◆ ◆ | 演編科技股份有限公            | 首頁 登出<br>司 使用者:報洋助 登入時間: 2012-02-07 12:16:07 ▲ 友善列印 |
|---------------------------------------------------------------------------|-------------------------------------------------------|----------------------|-----------------------------------------------------|
| ⊌步驪1:選擇繳款案件(可多筆) > 步驟2:確                                                  | 認繳款明細 🌛 步驟3:請自備晶片卡及晶片卡                                | 讀卡機 🔪 步驟4:進入繳費交易 🔰 步 | →驅5:完成繳費相關資料 🔰                                      |
|                                                                           | 繳費確認                                                  |                      |                                                     |
| 銷帳編號: 1328588403134                                                       |                                                       | 團號: 101010159        |                                                     |
| 應繳總金額: 新台幣 1200(一次申請,需繳<br>納15元手續費)                                       | 旅港                                                    | 7人數: 2               |                                                     |
| 事由: 規費                                                                    | 本次申請                                                  | <b>认數: 2</b>         |                                                     |
|                                                                           | 已核哥                                                   | 後人數: 2               |                                                     |
| 本人在此確認"由諸人出培諮昭書應繳款明細"內容,                                                  | <b>计使用線上數書</b> 古式進行繳款                                 |                      |                                                     |
| 驗證碼: <b>「8 Zts7</b> 如<br>圖形不清楚,可點圖形再重<br>新產生                              | 請輸入系                                                  | 證碼: [18857]          |                                                     |
|                                                                           | 馬上繳費                                                  |                      |                                                     |
| 序號                                                                        | 收件號                                                   | 姓名                   | 金額                                                  |
| 1 10166000356                                                             |                                                       | 陳大                   | 600                                                 |
| 2 10166000355                                                             |                                                       | 陳大                   | 600                                                 |
|                                                                           |                                                       | 合計                   | \$1,200                                             |
|                                                                           | 新臺幣:臺仟貳佰                                              | 元整                   |                                                     |

圖 51-馬上繳費

## 4.系統會自動帶入邀請單位統一編號或身份證號,確認後按【確定】

鍵送出。

| <ul> <li>線上繳費</li> <li>繳費流程說明:</li> <li>●步驅1:選擇繳款案件(可多筆) &gt; 步驅2:確認繳款明細 &gt;</li> </ul> | 步驟3:請自備晶片卡及晶片卡讀卡機 🌛 | 步驟4:進入繳費交易 🌛 | 步驟5:完成繳費相關資料 🌛 |
|------------------------------------------------------------------------------------------|---------------------|--------------|----------------|
| 進入繳費交易:                                                                                  | 統一編號身分證字號           | 確定           |                |
|                                                                                          |                     |              |                |

圖 52-系統帶入統編或身份證號

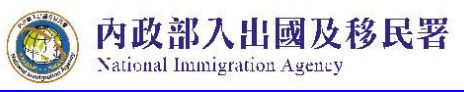

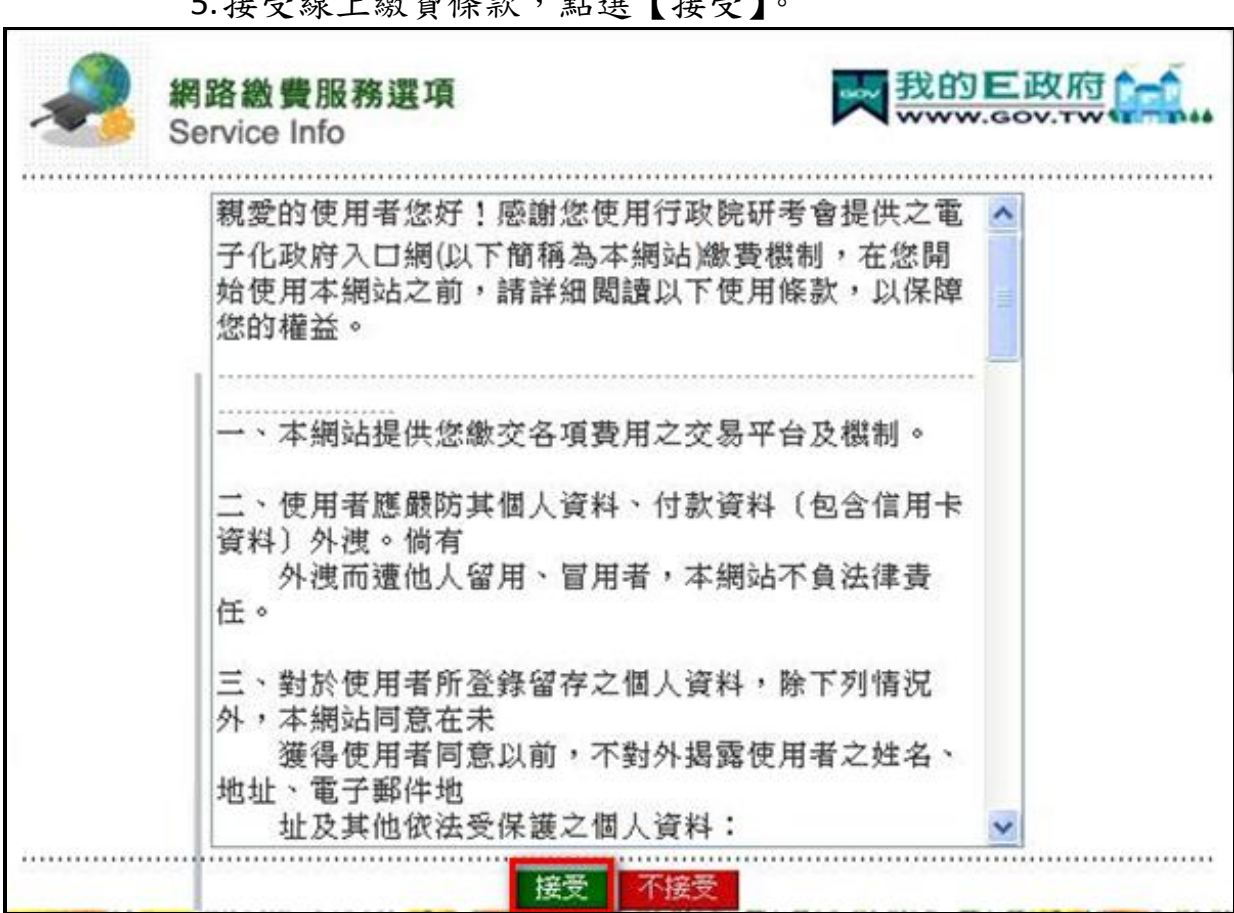

#### 5.接受線上繳費條款,點選【接受】。

#### 圖 53-繳費條款

6. 選擇「金融帳戶轉帳支付」或「網路 ATM」,後者需備有讀卡機 及金融卡。

注意事項:「金融帳戶轉帳支付」需使用邀請單位名義申請之金 融帳戶。

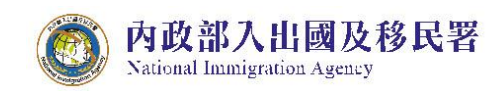

| Service LIst | Www.gov.twumper                         |                                        |                                 |
|--------------|-----------------------------------------|----------------------------------------|---------------------------------|
|              |                                         |                                        |                                 |
|              |                                         |                                        |                                 |
|              | 新游波图片进行交易                               |                                        |                                 |
| 金融帳戶時帳支付     | 御路ATM<br>即見片会融去                         |                                        |                                 |
|              | 計算調整片進行交易<br>全部統定<br>持続支付<br>自然人表徴、工商表徴 | ●勤選四片進行交易<br>全磁保定<br>特殊支付<br>目然人感情工業感過 | 新数源图片進行交易<br>全部院育<br>自然人表描述工商表描 |

#### 圖 54-選擇繳費方式

7. 選擇金融帳戶扣款繳費,輸入帳戶資料。

| 選擇繳款案件(可多 | 筆) > 步驟2:確認    | 款款明細 > 步驟              | 認:請自備晶戶     | 卡卡及晶片卡雷     | 卡機 > 步驟4         | :進入繳費交易 | 》步驟5:完成總費相 |
|-----------|----------------|------------------------|-------------|-------------|------------------|---------|------------|
| p •       |                |                        |             |             |                  |         |            |
|           |                |                        |             |             |                  | -       |            |
|           | 自然             | 人憑證/工商憑證·              | + 金融暢號委員    | 的数 🔜 我的     | <b>E</b> 政府 1-1  | 1       |            |
|           | Citize         | en Digital Certificate | 0           | www.        | V.GOV.TW         |         |            |
|           |                |                        |             |             |                  |         |            |
|           | 我的E政府網路#       | 費服務                    |             |             |                  |         |            |
|           | 付費機關           | 付費項目                   | 銷帳編號        | 付費金額        | 身分證字號<br>(或統一編號) | 1       |            |
|           | 內政部入出國及<br>移民署 | 入出境許可證規費               | 30320782931 | NT\$ 22815元 |                  |         |            |
|           | 請選擇付款方式        |                        |             |             |                  |         |            |
|           | 付款方式           | 金融帳戶 🖌                 |             |             |                  |         |            |
|           | 請填寫下面活期        | 帳戶資料                   |             |             |                  |         |            |
|           | 轉出銀行           | 台湾銀行                   |             | ~           |                  |         |            |
|           | 活期帳號           |                        |             |             |                  |         |            |
|           |                |                        | 科送出         | 8           |                  |         |            |
|           |                |                        |             |             |                  |         |            |
|           |                |                        |             |             |                  |         |            |

#### 圖 55-輸入轉帳資料

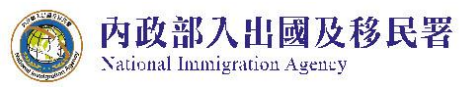

| nt         |                  | ,e-Di | Sate   Quick   Convenient |
|------------|------------------|-------|---------------------------|
|            |                  |       |                           |
|            |                  |       | 1                         |
| 呈進度:輸入繳費資訊 | 🖸 確認頁 回 繳費交易結果   |       |                           |
| 留位         | 付費共通作業平台         |       |                           |
| 名稿         | <b>微</b> 費       |       |                           |
| 《編引記       | 0356552390933357 |       |                           |
| 金額         | 22.815           |       |                           |
| 讀費         | 15               |       |                           |
|            | ④使用晶片金融卡         |       |                           |
| 「方式」       |                  |       |                           |

圖 56-ATM 轉帳

| A 44                  | #1.准确/丁高准额→全部                          | 邮助新红面物           | 我的王政府合会             |  |
|-----------------------|----------------------------------------|------------------|---------------------|--|
| Citi                  | 之意證/工商效證/並屬<br>zen Digital Certificate | 機凱安託以秋           | www.gov.tw          |  |
|                       |                                        |                  |                     |  |
|                       |                                        |                  |                     |  |
| and the second second |                                        |                  |                     |  |
| 金融帳戶轉帳資               | 資料                                     |                  |                     |  |
| 轉出行                   | 萬泰商業銀行                                 | 轉出帳號             | 1234567890120000    |  |
| 付費機關                  | 內政部入出國及移民署                             | 付費項目             | 入出境許可證規費            |  |
| 銷帳編號                  | 30320782931                            | 身份證字號<br>(或統一編號) | 1                   |  |
| 付費金額                  | NT\$ 22815元                            | 扣款手續費            | NT\$15元             |  |
|                       |                                        |                  | A PRODUCED DOTATION |  |

9.確定資料沒有問題,點選「確定扣款」送出。

圖 57-輸入轉帳資料

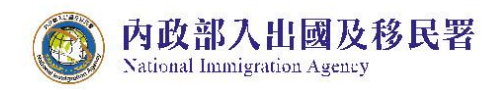

10. 完成繳費後畫面顯示交易結果。

| 申請入出境證照費應繳款明細一交易結果<br>繳費流程說明:<br>●步驟1:選擇繳款案件(可多筆) ▶ 步驟2:確認繳款明細 ▶ 步驟3:請自備晶片卡及晶片卡讀卡機 ▶ 步驟4:進入繳費交易<br>交易平台回傳訊息 | ▶ 步驟5:完成繳費相關資料 ▶ | 一次音列印   |
|----------------------------------------------------------------------------------------------------|------------------|---------|
| 交易結果: 0000交易成功 您可於首頁>電子許可證]下載電子許可證]                                                                         |                  |         |
| 交易日期及時間: 2011/05/04 07:53                                                                                   |                  |         |
| 交易金額: \$3015                                                                                                |                  |         |
| 變帳編號 30450989702 明細                                                                                         |                  |         |
| 序號 收件號                                                                                                    |                  | 金額      |
| 1 100690019250~100690019290 1                                                                               | 00699934         | 3000    |
|                                                                                                    | 金額               | \$3,000 |
| 新臺幣: 叁仟元 整                                                                                                  |                  |         |
|                                                                                                    |                  |         |

圖 58-繳款交易結果

說明:

- 約定帳戶繳納限額每一帳戶每筆最高可繳限額 500 萬元、每日累計最高繳 費限額 500 萬元。(跟全國性繳費網申請)
- 非約定帳戶繳納限額每一帳戶每天最高可繳限額10萬元、每月累計最高 繳費限額20萬元
- 3. 晶片金融卡繳納限額每筆最高 200 萬元、每日累計最高 300 萬元。
- 全國性繳費(GSP)業務授權轉帳繳款申請書下載及申請步驟詳見下列網頁: http://www.immigration.gov.tw/ct.asp?xItem=1104172&ctNode=32443&mp= mt

伍、許可證下載

收到已完成繳費電子郵件通知後,至「許可證下載」下載許可證及收據。

| All All                                                                     | 效郵入出國及移民署<br>陸∽港、澳地區短期入臺線」                                                                                                    | 上申請暨發證管理系統                                                                                                    |                                                                                                    | 凌網科技股份有限公司 使用者: 報洋助 登入時                            | 首頁 登:<br>間: 2012-01-10 19:44 |
|-----------------------------------------------------------------------------|----------------------------------------------------------------------------------------------------|----------------------------------------------------------------------------------------------------|----------------------------------------------------------------------------------------------------|----------------------------------------------------|------------------------------|
| 優先處理事                                                                       | 頁 線上申辦 進度查詢                                                                                                    | 線上繳費 許可證下載                                                                                                    | 帳號維護                                                                                                    | 13                                                 |                              |
| b f. must been must                                                         | <del>11</del>                                                                                                    |                                                                                                    |                                                                                                    |                                                    | □ 友喜列印                       |
| 許可證卜                                                                        | 申Xi                                                                                                    |                                                                                                    |                                                                                                    |                                                    |                              |
| 許可證下                                                                        | 許可證號                                                                                                    | 申辦項目                                                                                                    | 下載期限                                                                                                    | 許可證下載                                              | 收據下載                         |
| 許可證下<br>團號<br>101010002                                                     | ₩X<br>許可遊號<br>10166000001~ 10166000001                                                                                                    | 申辦項目<br>商務活動                                                                                                    | 下載期限<br>2012-01-06~ 2012-04-05止                                                                                       | 許可邀下載                                              | 收據下载                         |
| 許可證下<br>團號<br>101010002<br>100120022                                        | 904<br>許可認識<br>10166000001~ 10166000001<br>10066000038~ 10066000038                                                                                   | <mark>申辦項目</mark><br>商務活動<br>商務活動                                                                                          | 下载期段<br>2012-01-06~ 2012-04-05 止<br>2011-12-27~ 2012-03-26 止                                                          | 許可證下級                                              | 收據下載<br>●<br>●               |
| 許可證下<br>回號<br>101010002<br>100120022<br>100120011                           | #97<br>許可設設<br>10166000001~ 10166000001<br>10066000038~ 10066000038<br>10066000015~ 10066000017                                                       | <mark>申辦項目</mark><br>商務活動<br>商務活動<br>商務活動                                                                                  | 下载期限<br>2012-01-06~ 2012-04-05 止<br>2011-12-27- 2012-03-26 止<br>2011-12-24- 2012-03-23 止                              | 第可愛下載                                              | 收據下載<br>▲<br>▲               |
| 許可證                                                                         | #97<br>許可波號<br>10166000001~ 10166000001<br>10066000038~ 10066000038<br>10066000015~ 10066000017<br>10066000023~ 10066000025                           | <ul> <li>申辦項目</li> <li>商務活動</li> <li>商務活動</li> <li>商務活動</li> <li>商務活動</li> <li>商務活動</li> </ul>                             | 下 萩期段<br>2012-01-06~ 2012-04-05 止<br>2011-12-27~ 2012-03-26 止<br>2011-12-24~ 2012-03-23 止<br>2011-12-23~ 2012-03-22 止 | 勝可號<br>一                                           | 收録下載                         |
| 許可證下<br>题號<br>101010002<br>100120022<br>100120011<br>100120016<br>100120008 | #V<br>許可波號<br>10166000001~ 10166000001<br>1006600003& 10066000038<br>10066000015~ 10066000017<br>10066000023~ 10066000025<br>10066000006~ 10066000007 | <ul> <li>申辦項目</li> <li>商務活動</li> <li>商務活動</li> <li>商務活動</li> <li>商務活動</li> <li>商務活動</li> <li>商務活動</li> <li>商務活動</li> </ul> | 下                                                                                                    | 勝不安臣祥<br>・<br>・<br>・<br>・<br>・<br>・<br>・<br>・<br>・ |                              |

圖 59-許可證、收據下載頁

(一) 許可證樣本

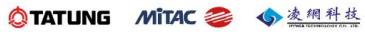

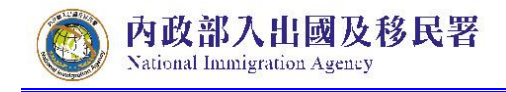

| 10166000558                                                                                                    | <b>*</b>                                                                                                    |                                                       |
|----------------------------------------------------------------------------------------------------|----------------------------------------------------------------------------------------------------|-------------------------------------------------------|
| 中華民                                                                                                    | 國臺灣地區入出境許可                                                                                                    | 可證                                                    |
| <b>EXIT &amp; ENTRY PEI</b>                                                                                                    | RMIT TAIWAN REPU                                                                                                    | BLIC OF CHINA                                         |
| 注意事項!<br>1. 本證記載如有錯誤,請即申請更正。<br>2. 持證人除依規定經核准延期者外,應<br>居停留者,依法得強制出境,並影響<br>WARNING!<br>VISITOR TO TAIWAN ROC                                                                                                    | 於許可在臺停留期限屆滿前離境。遂<br>居留或再入境權益。                                                                                                    |                                                       |
| <ul> <li>VISITOR TO TAIWAN, R.O.C.</li> <li>PLEASE TAKE NOTICE :</li> <li>1. IN CASE OF A FACTUAL ERROR I<br/>FOR CORRECTION</li> <li>2. UNLESS THE DURATION HAS BEI<br/>RULES, THE PERMIT HOLDER MU<br/>DATE. PERSONS WHO OVERSTA<br/>APPLICABLE LAWS, AND MAY BE</li> </ul> | N THIS PERMIT, PLEASE APPLY<br>EN EXTENDED PER APPLICABLE<br>JST LEAVE TAIWAN BEFORE THI<br>Y MAY BE DEPORTED IN ACCOR<br>DENIED RESIDENCY OR ENTRY | E PERMIT'S EXPIRATION<br>DANCE WITH<br>IN THE FUTURE. |
| 附記 Notes                                                                                                    |                                                                                                    | 入境查驗 Entry Inspection                                 |
| 持證人須持有大陸地區護照或大陸居民往<br>但旅居香港、澳門者,得持憑「香港特別<br>行政區旅行證」查驗入境。<br>入境應備往返機(船)票,旅效期內得入<br>,應自消失之日起三日內離境;屆期未離                                                                                                    | ·來臺灣通行證始准入境。<br> 行政區簽證身分書」或「澳門特別<br>出境一次。來臺事由或目的消失<br> 境者,視為逾期停留。                                                                                   |                                                       |
| 許可停留期限:自入境之翌日起至2日内                                                                                                    | 有效。                                                                                                    |                                                       |
| 公務註記 Official Notes                                                                                                    |                                                                                                    | 出境查驗 Exit Inspection                                  |
| 應於許可停留期限內出境,不准延期。                                                                                                    | Desistion                                                                                                    |                                                       |
| 許可證號碼 Permit No.                                                                                                    | 發證日期 Date of Issue                                                                                                    | 本證截止日期 Date of Expiry                                 |
| 10166000558                                                                                                    | 19 Jul 2012                                                                                                    | 18 Oct 2012                                           |
| 事由 Purpose                                                                                                    | 姓名 Name                                                                                                    |                                                       |
| 商務訪問                                                                                                    | 曾美麗 JAN ME                                                                                                    | LE                                                    |
| 大陸地區人民入出境證                                                                                                    | 證照號碼(或大陸地區人民往來<br>臺灣地區通行證) Passport No.                                                                                                    | 身分證號碼 ID No.                                          |
|                                                                                                    | G12345678                                                                                                    | 123456789098765                                       |
|                                                                                                    | 出生日期 Date of Birth                                                                                                    | 性別 Sex                                                |
| B B BA                                                                                                    | 12 Oct 1971<br>原居住地 Country of Residency                                                                                                    | F                                                     |
|                                                                                                    | 山岡小台                                                                                                    |                                                       |
| Timmigration Part                                                                                                    | 在臺地址 Address in Taiwan                                                                                                    |                                                       |

圖 60-許可證樣本

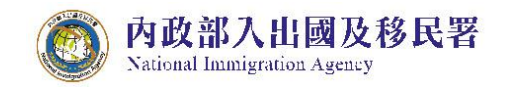

(二) 收據樣本

Г

| 期:2012年01月                   | ]06日                                                  |                       | 自字第                        | L0000003                   |
|------------------------------|-------------------------------------------------------|-----------------------|----------------------------|----------------------------|
| 繳款人<br>Payer's Name          | 收入科目及代號<br>Classification & Code<br>Number Of Receipt | 金額(小寫)<br>Amount NT\$ | 事由<br>Payment for issue of | 備註<br>Remarks              |
| 10166000001 ~<br>10166000001 | 0508580102-1<br>證照費                                   | 600                   | 申請入出境證照費                   | 團號: 101010002<br>單次證600元1張 |
| 金額                           | 新臺幣                                                   | 陸佰元整                  |                            |                            |

圖 61-電子收據

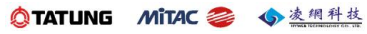

陸、帳號維護

此功能除帳號不得修改之外,可變更密碼及修改、維護邀請單位基本資料。

(一)修改密碼

內政部入出國及移民署

National Immigration Agency

 邀請單位或代申請人登入申辦系統後,於"帳號維護"功能點選子 選單"修改密碼"功能選項。

|          | 内政部入出國及移民署<br>大陸、港、澳地區<br>理事項 線上申辦 | 短期入臺線上申請<br>《 《 》<br>進度查詢 《 梁上 | 暨發證管理系統<br>(編費) 許可證下載                              |                    |               | 科技股份有限公司 使 | 用者: 頬洋助 登人時間: | 留頁 登出<br>2012-06-25 16:16:2 |
|----------|------------------------------------|--------------------------------|----------------------------------------------------|--------------------|---------------|------------|---------------|-----------------------------|
| 優先國      | 處理事項                               |                                | 뀰                                                  | 基本資料維護             |               |            |               | 8 友善列印                      |
|          |                                    | ₩ut -                          | 處理                                                 | 昆起算日: 全部 ▼ 排序條件    | ⊧: <b>⊠</b> % | ▼ 查詢       |               |                             |
| 新進申      | <b>訪案件 (</b> 更多瀏覽)                 |                                |                                                    |                    |               |            |               |                             |
| 序        | 申請項目                               | 團號                             | 收件號                                                | 申請事由               | 人數            | 申辦狀態       | 申請日期          | 預定人境日                       |
| 1.       | 大陸來台商務活動                           | 101069993                      | 10166000535~10166000535                            | 商務研習受訓(143)        | 1             | 身分審核中      | 2012/06/15    | 2012/06/01                  |
| 2.       | 大陸來台商務活動                           | 101069999                      | 10166000531~10166000531                            | 商務研習受訓(143)        | 1             | 身分審核中      | 2012/06/01    | 2012/06/29                  |
| 3.       | 大陸來台商務活動                           | 101059990                      | 10166000530~10166000530                            | 商務研習受訓(143)        | 1             | 身分審核中      | 2012/05/25    | 2012/06/01                  |
| 4.       | 大陸來台商務活動                           | 101059992                      | 10166000527~10166000527                            | 商務訪問(139)          | 1             | 身分審核中      | 2012/05/21    | 2012/05/31                  |
| 5.       | 大陸來台商務活動                           | 101059993                      | 10166000526~10166000526                            | 商務訪問(139)          | 1             | 身分審核中      | 2012/05/21    | 2012/05/30                  |
| 6.       | 大陸來台商務活動                           | 101059994                      | 10166000525~10166000525                            | 商務考察(140)          | 1             | 身分審核中      | 2012/05/18    | 2012/05/03                  |
| 7        | 大陸來台商務活動                           | 101049995                      | 10166000517~10166000518                            | 商務研習受訓(143)        | 2             | 二審中        | 2012/04/30    | 2012/05/11                  |
|          |                                    |                                |                                                    | ##38411月月(190)     | 1             | 身分審核中      | 2012/04/24    | 2012/05/04                  |
| 8.       | 大陸來台商務活動                           | 101049997                      | 10166000515~10166000515                            | 199 (199 6) (10 8) | <u>+</u>      |            | 5015/ 04/ 54  |                             |
| 8.<br>9. | 大陸來台商務活動<br>大陸來台商務活動               | 101049997<br>101039943         | 10166000515~10166000515<br>10166000509~10166000510 | 商務訪問(139)          | 2             | 身分審核中      | 2012/03/22    | 2012/04/22                  |

圖 62-"修改密碼"功能選項

2. 系統顯示修改密碼資料輸入畫面。輸入"原密碼"、"新密碼"及"再 確認(新密碼)"三欄位資料後,點擊"儲存"鈕後檢核資料無誤後, 系統進行密碼更新。點擊"重設"鈕則清除輸入欄位資料,重新輸入。

| ANTERN             |               |             |            |              |        |         |     |       |        |        |       |       | 首頁 登出               |
|--------------------|---------------|-------------|------------|--------------|--------|---------|-----|-------|--------|--------|-------|-------|---------------------|
| 内政部7               | \出國及移民署       | 00010001000 | 01001      |              |        |         |     | 凌網科   | 技股份有限公 | 公司 使用者 | : 賴洋助 | 登人時間: | 2012-06-25 16:16:25 |
| 大陸、                | 港、澳地區知        | 豆期入臺線」      | 上申請暨發證     | 管理系統         |        |         |     |       |        |        |       |       |                     |
|                    |               |             |            |              | 1.1    | 1 4.1   | 1   | NY YU |        |        |       |       |                     |
| And the a state of | of the second | 14 . #4G    | Carlos Mar | V            |        | T RA    |     | 1.1   | 1      |        |       |       |                     |
| 優先處理事項             | 線上申辦          | 淮度杳詢        | 線上繳費       | 許可證下載        | 帳號舖    | ·#      | 1 1 | 1 14  | 138    |        |       |       |                     |
|                    |               |             |            |              |        |         |     |       |        |        |       |       |                     |
| 修改密碼               |               |             |            |              |        |         |     |       |        |        |       |       | 二 友善列印              |
|                    | 帳號:           | 16541333    |            |              |        |         |     |       |        |        |       |       |                     |
|                    | * 原密碼:        |             | (請         | 輸入原帳號密碼)     |        |         |     |       |        |        |       |       |                     |
|                    | * 新密碼:        |             | (請         | 輸入8-14位英數字,J | 且注意英文字 | 田有大小寫區分 | •)  |       |        |        |       |       |                     |
|                    | - 再確認(新密碼)    | :           | (請         | 再輸人一 次密碼)    |        |         |     |       |        |        |       |       |                     |
|                    |               |             |            |              |        | -       |     |       |        |        |       |       |                     |
|                    |               |             |            |              | 儲存     | 重設      |     |       |        |        |       |       |                     |
|                    |               |             |            |              |        |         |     |       |        |        |       |       |                     |

圖 63-修改密碼資料輸入畫面

(二) 基本資料維護

National Immigration Agency

內政部入出國及移民署

1. 邀請單位或代申請人登入申辦系統後,於"帳號維護"功能點選子 選單"基本資料維護"功能選項。

|                                                                             | 内政部入出國及移民署<br>大陸、港、澳地區<br>2015項 線上申辦                                                                                                    | 短期入臺線上申請<br>建度查詢 線上                                                                                                    | 暨發證管理系統<br>軟章 許可證下載 報號維護                                                                                                    | <b>H</b>                                             | 科技股份有限公司 使月                                                                                                    | 月者: 親洋助 登人時間                                                                                                    | : 2012-06-25 16                                                                                                    |
|-----------------------------------------------------------------------------|----------------------------------------------------------------------------------------------------|----------------------------------------------------------------------------------------------------|----------------------------------------------------------------------------------------------------|------------------------------------------------------|----------------------------------------------------------------------------------------------------|----------------------------------------------------------------------------------------------------|----------------------------------------------------------------------------------------------------|
| 優先處                                                                         | 遙理事項                                                                                                    |                                                                                                    | 修改密碼基本資料維護                                                                                                    |                                                      |                                                                                                    |                                                                                                    | 📇 友善死                                                                                                    |
|                                                                             |                                                                                                    | 團號 ▼                                                                                                    | 處理起算日: 全部                                                                                                    | /<br>▼ <u>排序條件</u> : 團號                              | ▼ 查詢                                                                                                    |                                                                                                    |                                                                                                    |
|                                                                             |                                                                                                    |                                                                                                    |                                                                                                    |                                                      |                                                                                                    |                                                                                                    |                                                                                                    |
| 新進 申                                                                        | 請案件 (更多瀏覽)                                                                                                    |                                                                                                    |                                                                                                    |                                                      |                                                                                                    |                                                                                                    |                                                                                                    |
| 新進 申<br>序                                                                   | 請案件 (更多淵覽)<br>申請項目                                                                                                    | 團號                                                                                                    | 收件號 申請事由                                                                                                    | 人數                                                   | 申辦狀態                                                                                                    | 申請日期                                                                                                    | 預定人境日                                                                                                    |
| 所進中<br>序<br>1.                                                              | <b>訪 条 件 (更 ∌ 瀏覽)</b><br>申請項目<br>大陸來台商務活動                                                                                                    | <b>團號</b><br>101069993                                                                                                    | <b>收件號 申請事由</b><br>10166000535~10166000535 商務研習受訓(143)                                                                                                    | 人數<br>1                                              | 申辦狀態<br>身分審核中                                                                                                    | <b>申請日期</b><br>2012/06/15                                                                                                    | <b>預定人境日</b><br>2012/06/01                                                                                                    |
| 所進中<br>序<br>1.<br>2.                                                        | 防案件 (更多淵覺)<br>申請項目<br>大陸來台商務活動<br>大陸來台商務活動                                                                                                    | <b>國號</b><br>101069993<br>101069999                                                                                                    | 收件號         申請事由           10166000535~10166000533         商務研習受制(143)           10166000531~10166000533         商務研習受制(143)                                                                                                    | 人數<br>1<br>1                                         | <ul> <li>申辦狀態</li> <li>身分審核中</li> <li>身分審核中</li> </ul>                                                                                                    | <b>申請日期</b><br>2012/06/15<br>2012/06/01                                                                                                    | <b>預定人境日</b><br>2012/06/01<br>2012/06/29                                                                                                   |
| <b>庁進申</b> 日<br><b>序</b><br>1.<br>2.<br>3.                                  | (更多淵覺)       申請項目       大陸來台商務活動       大陸來台商務活動       大陸來台商務活動                                                                                                    | 101 <b>06</b> 9993<br>101069999<br>101059990                                                                                                    | 收件號         申請事由           10166000535~10166000533         隨務研習受初(143)           10166000531~10166000533         商務研習受却(143)           10166000530~10166000533         商務研習受却(143)                                                                                                    | 人數<br>1<br>1<br>1                                    | <ul> <li>申辦狀態</li> <li>身分審核中</li> <li>身分審核中</li> <li>身分審核中</li> <li>身分審核中</li> </ul>                                                                                                    | <b>申請日期</b><br>2012/06/15<br>2012/06/01<br>2012/05/25                                                                                                    | <b>預定人境日</b><br>2012/06/01<br>2012/06/29<br>2012/06/01                                                                                     |
| <b>F進中</b> 日<br>序<br>1.<br>2.<br>3.<br>4.                                   | 前案件 (東多濃粱)<br>申請項目<br>大陸末台商務活動<br>大陸末台商務活動<br>大陸末台商務活動<br>大陸來台商務活動<br>大陸來台商務活動                                                                                                    | 國號<br>101069993<br>101069999<br>101059990<br>101059992                                                                                                    | 收件號         申請事由           10166000535~10166000535         隨務研習受訓(143)           10166000531~10166000531         隨務研習受訓(143)           10166000530~10166000532         隨務研習受訓(143)           10166000527~10166000527         隨務時間(139)                                                                                                    | 人數<br>1<br>1<br>1<br>1<br>1                          | <ul> <li>申辦狀態</li> <li>身分審核中</li> <li>身分審核中</li> <li>身分審核中</li> <li>身分審核中</li> </ul>                                                                                                    | <b>申請日期</b><br>2012/06/15<br>2012/06/01<br>2012/05/25<br>2012/05/21                                                                                                    | <b>預定人境日</b><br>2012/06/01<br>2012/06/29<br>2012/06/01<br>2012/05/31                                                                       |
| <b>庁進申</b><br>序<br>1.<br>2.<br>3.<br>4.<br>5.                               | 防条件 (現金演算)<br>申請項目<br>大陸末台商務活動<br>大陸末台商務活動<br>大陸末台商務活動<br>大陸末台商務活動<br>大陸末台商務活動                                                                                                    | <b>2015</b><br>101069993<br>101069999<br>101059990<br>101059992<br>101059993                                                                                                    | 收件號         申請事由           10166000535~10166000535         隨務研習受訓(143)           10166000531~10166000533         隨務研習受訓(143)           10166000530~10166000533         隨務研習受訓(143)           10166000527~10166000523         商務訪問(139)           10166000526~10166000524         商務訪問(139)                                                                                                    | 人數<br>1<br>1<br>1<br>1<br>1<br>1                     | <ul> <li>申辦狀態</li> <li>身分審核中</li> <li>身分審核中</li> <li>身分審核中</li> <li>身分審核中</li> <li>身分審核中</li> </ul>                                                                                                    | <b>申請日期</b><br>2012/06/15<br>2012/06/01<br>2012/05/25<br>2012/05/21<br>2012/05/21                                                                                                    | <b>預定人境日</b><br>2012/06/01<br>2012/06/29<br>2012/06/01<br>2012/05/31<br>2012/05/30                                                         |
| <b>F進中</b><br>月<br>月<br>月<br>月<br>月<br>月<br>月<br>月<br>月<br>月<br>月<br>月<br>月 | 請案件(但今渴愛)           申請項目           大陸來台商務活動           大陸來台商務活動           大陸來台商務活動           大陸來台商務活動           大陸來台商務活動           大陸來台商務活動                                        | 2015 58<br>101069993<br>101069999<br>101059990<br>101059992<br>101059994                                                                                                    | <ul> <li> <b>改件號</b> <ul> <li>申請事由</li> </ul> <ul> <li>10166000535~10166000535</li> <li>商務研習受却(143)</li> <li>10166000531~10166000531</li> <li>商務研習受却(143)</li> <li>10166000527~10166000527</li> <li>商務訪問(139)</li> <li>10166000528~10166000525</li> <li>商務訪問(139)</li> <li>10166000528~10166000525</li> <li>商務訪問(139)</li> </ul> </li> </ul>                                                                                                    | 人數<br>1<br>1<br>1<br>1<br>1<br>1<br>1                | <ul> <li>申請狀態</li> <li>身分審核中</li> <li>身分審核中</li> <li>身分審核中</li> <li>身分審核中</li> <li>身分審核中</li> <li>身分審核中</li> </ul>                                                                                                    | <b>申請日期</b><br>2012/06/15<br>2012/06/01<br>2012/05/25<br>2012/05/21<br>2012/05/21<br>2012/05/18                                                                                          | <b>預定人境日</b><br>2012/06/01<br>2012/06/29<br>2012/06/01<br>2012/05/31<br>2012/05/30<br>2012/05/03                                           |
| 所進申日<br>序<br>1.<br>2.<br>3.<br>4.<br>5.<br>6.<br>7.                         | 病案件(使多温爱)           申請項目           大陸來台商務活動           大陸來台商務活動           大陸來台商務活動           大陸來台商務活動           大陸來台商務活動           大陸來台商務活動           大陸來台商務活動           大陸來台商務活動  | 2015<br>201069993<br>201069999<br>201059990<br>201059992<br>201059993<br>201059994<br>201059994                                                                                            | <ul> <li>         收件號         申請事由     </li> <li>10166000535~10166000535     <li>商務研習受訓(143)</li> <li>10166000537~10166000531</li> <li>商務研習受訓(143)</li> <li>10166000527~10166000525</li> <li>10166000528~10166000526</li> <li>商務訪問(139)</li> <li>10166000528~10166000528</li> <li>阿務守案(140)</li> <li>10166000517~10166000518</li> <li>商務時間(32)</li> </li></ul>                                                                                                    | 人數<br>1<br>1<br>1<br>1<br>1<br>1<br>1<br>2           | 申請款應           身分審核中           身分審核中           身分審核中           身分審核中           身分審核中           身分審核中           身分審核中           身分審核中                                                                                                    | 申請日期<br>2012/06/15<br>2012/06/01<br>2012/05/25<br>2012/05/21<br>2012/05/21<br>2012/05/18<br>2012/04/30                                                                                   | <b>預定人境日</b><br>2012/06/01<br>2012/06/29<br>2012/06/01<br>2012/05/31<br>2012/05/30<br>2012/05/03<br>2012/05/11                             |
| 所進申日<br>序<br>1.<br>2.<br>3.<br>4.<br>5.<br>6.<br>7.<br>8.                   | 病案件 (使多濃度)           申請項目           大陸來台商務活動           大陸來台商務活動           大陸來台商務活動           大陸來台商務活動           大陸來台商務活動           大陸來台商務活動           大陸來台商務活動           大陸來台商務活動 | Interference           101069993           101069999           101059990           101059992           101059993           101059994           101049995           101049997               | <ul> <li> <b>收件號 申請事由</b> <ul> <li>10166000535~10166000535</li> <li>商務研習受訓(143)</li> <li>10166000531~10166000531</li> <li>商務研習受訓(143)</li> <li>10166000527~10166000527</li> <li>商務訪問(139)</li> <li>10166000528~10166000525</li> <li>商務考察(140)</li> <li>10166000517~10166000515</li> <li>商務時間交訓(143)</li> </ul> </li> <li>10166000517~10166000515</li> <li>商務時間(29)</li> <li>10166000517~10166000515</li> <li>商務訪問(29)</li> <li>10166000517~10166000515</li> <li>商務訪問(29)</li> <li>10166000517~10166000515</li> <li>商務訪問(29)</li> </ul>                               | 人數<br>1<br>1<br>1<br>1<br>1<br>1<br>2<br>2<br>1      | 申謝款應           身分審核中           身分審核中           身分審核中           身分審核中           身分審核中           身分審核中           夏分審核中           夏分審核中                                                                                                    | <b>申請日期</b><br>2012/06/15<br>2012/05/25<br>2012/05/25<br>2012/05/21<br>2012/05/18<br>2012/04/30<br>2012/04/24                                                                            | <b>預定人境日</b><br>2012/06/01<br>2012/06/09<br>2012/06/01<br>2012/05/31<br>2012/05/30<br>2012/05/03<br>2012/05/11<br>2012/05/04               |
| 所進申日<br>序<br>1.<br>2.<br>3.<br>4.<br>5.<br>6.<br>7.<br>8.<br>9.             | 府案件 (連条湯間) 申請項目 大陸來台商務活動 大陸來台商務活動 大陸來台商務活動 大陸來台商務活動 大陸來台商務活動 大陸來台商務活動 大陸來台商務活動 大陸來台商務活動 大陸來台商務活動 大陸來台商務活動                                                                         | Imitia           101069993           101069999           101059990           101059992           101059993           101059994           101049995           101049997           101039943 | 收件號         申請事由           10166000535~10166000535         商務研習受制(143)           10166000531~10166000531         商務研習受制(143)           10166000531~10166000531         商務研習受制(143)           10166000527~10166000527         商務研習受制(143)           10166000528~10166000528         商務考案(140)           10166000517~10166000518         商務研習受制(143)           10166000517~10166000518         商務研習(139)           10166000517~10166000518         商務研習受制(143)           10166000518~10166000518         商務研習(199)           10166000518~10166000518         商務研習(139) | 人敵<br>1<br>1<br>1<br>1<br>1<br>1<br>1<br>2<br>1<br>2 | 申謝狀態           身分審核中           身分審核中           身分審核中           身分審核中           身分審核中           身分審核中           身分審核中           身分審核中           身分審核中           身分審核中           身分審核中           身分審核中           身分審核中           身分審核中           身分審核中 | <ul> <li>申請日期</li> <li>2012/06/15</li> <li>2012/05/25</li> <li>2012/05/21</li> <li>2012/05/21</li> <li>2012/05/18</li> <li>2012/04/30</li> <li>2012/04/24</li> <li>2012/04/22</li> </ul> | <b>預定入境日</b><br>2012/06/01<br>2012/06/29<br>2012/06/01<br>2012/05/31<br>2012/05/30<br>2012/05/01<br>2012/05/11<br>2012/05/04<br>2012/05/04 |

圖 64-"基本資料維護"功能選項

2. 系統顯示基本資料維護頁面。"邀請單位"資料來源為經濟部商業 司工商登記資料。邀請單位及代申請人透過"年度檢附文件"欄位 右方之掃描功能及附加檔案上傳功能,將申請事由所屬年度檢附 之資料上傳後,爾後相同"申請事由"申請案件則不必再次檢附, 藉此省略、簡化申請手續。

| A Star             | BND                             |                 |
|--------------------|---------------------------------|-----------------|
| 優先處理事項             | 線上申辦 進度查詢 線上繳費 許可證下載 帳號維        |                 |
| 基本資料維護             |                                 | □ 友者列印          |
| 統一編號(帳號):<br>公司全稱: | 16541333<br>凌铜科技股份有限公司          |                 |
| 公司負責人:             | 親洋助                             |                 |
| * 公司地址:<br>* 公司電話: | 1百元中星慶開路山段51號51覆<br>02-23956961 | ]               |
| * 產業別:             | 讀選擇                             |                 |
| 去年度營業額:            | 年度營業額達一億元 ▼(尚無財稅中心401表資料、需自     | 行填寫)            |
| * e-mail:          | kenny.tseng@hyweb.com.tw        | ※聯絡用,請務必詳實填寫。   |
| 傳真電話:              | 02-23956969                     |                 |
| 檢視年度檢附文件           | 1. a20110608036.jpg             |                 |
| 年度檢附文件:            | 方式一:                            |                 |
|                    | 儲存                              |                 |
|                    | 42                              | ②TATUNG MiTAC 参 |

圖 65-基本資料維護及年度檢附文件上傳功能頁面

### (三)子帳號維護

 邀請單位登入申辦系統後,於"帳號維護"功能點選子選單"子帳 號維護"功能選項。

| 内政部入出國及<br>大陸、港、渡 | <sup>移民署</sup><br>則地區短期入臺線上 | 中請暨發證 | 管理系統    | • 14 F                         | · 逻辑科技股份有限公司 使用者: | 親洋助 登入時間: | 首頁 登出<br>2012-10-05 23:46: |
|-------------------|-----------------------------|-------|---------|--------------------------------|-------------------|-----------|----------------------------|
| 優先處理事項 線上         | 申辦 進度查詢                     | 線上繳費  | 許可證下載   | 長號維護                           | 4 I M 123         |           |                            |
| 優先處理事項            |                             |       | 修基      | 改密碼<br>本資料維護                   |                   |           | 日 友善列印                     |
|                   | 團號 ▼                        |       | <u></u> | 根雪雜讀<br><u>記賞日: 全部</u> ↓↓↓ 排序條 | 条件: 團號 ▼ 查詢       |           |                            |
| 新進申請案件 (更多瀏覽)     |                             |       |         |                                |                   |           |                            |
| 序 申請項目            | 姓名                          | 團號    | 收件號     | 申請事由                           | 人數 申辦狀態           | 申請日期      | 預定入境日                      |
| 退/補件 (更多瀏覽)       |                             |       |         |                                |                   |           |                            |
| 序 申請項目            | 姓名                          | 團號    | 收件號     | 申請事由                           | 人數 申辦狀態           | 申請日期      | 預定入境日                      |
| 待繳費案件 (更多瀏覽)      |                             |       |         |                                |                   |           |                            |
| 序 申請項目            | 姓名                          | 围號    | 收件號     | 申請事由                           | 人數                | 申請日期      | 預定入境日                      |

2. 系統顯示帳號清單列表頁,邀請單位依開立子帳號需求可"建立帳號"、"修改密碼"、"停用"及""刪除帳號。

|        | 内政部<br>大陸、<br>先處理事項     | 入出國及<br>港、 澳<br>線上 | 8民署<br>山地區短期入臺線上 | 申請暨發證管理系統                |      | MAR                 | 凌網科技服 | 份有限公司 使用者 | 音: 頻洋助 登 <i>)</i> | 首頁 圣<br>(時間: 2012-10-05 23:4 | 部<br>6:11 |
|--------|-------------------------|--------------------|------------------|--------------------------|------|---------------------|-------|-----------|-------------------|------------------------------|-----------|
| ф<br>Д | 長號清單<br><sup>藍山帳號</sup> |                    |                  |                          |      |                     |       |           |                   | 日 友善列的                       | Ð         |
| 序號     | 帳號                      | 姓名                 | 單位名稱             | 電子郵件                     | 登入玄數 | 最後登入時間              | 帳號狀態  | 備註        |                   |                              |           |
| 1      | 16541333                | 賴洋助                | 凌網科技股份有限公司       | kenny.tseng@hyweb.com.tw | 70 次 | 2012/10/05 23:46:11 | 主帳號   | 修改密碼      |                   |                              |           |
| 2      | 16541333aa              | 曾國卿                | 東風旅行社            | kenny.tseng@hyweb.com.tw | 5 次  | 2012/08/27 14:41:12 | 啟用    | 修改密碼      | 停用                | 刪除帳號                         |           |

說明:若是使用子帳號、密碼登入線上申辦系統,無權限進行子帳號功 能操作。